voith.com

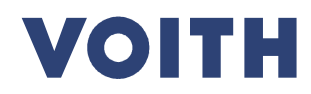

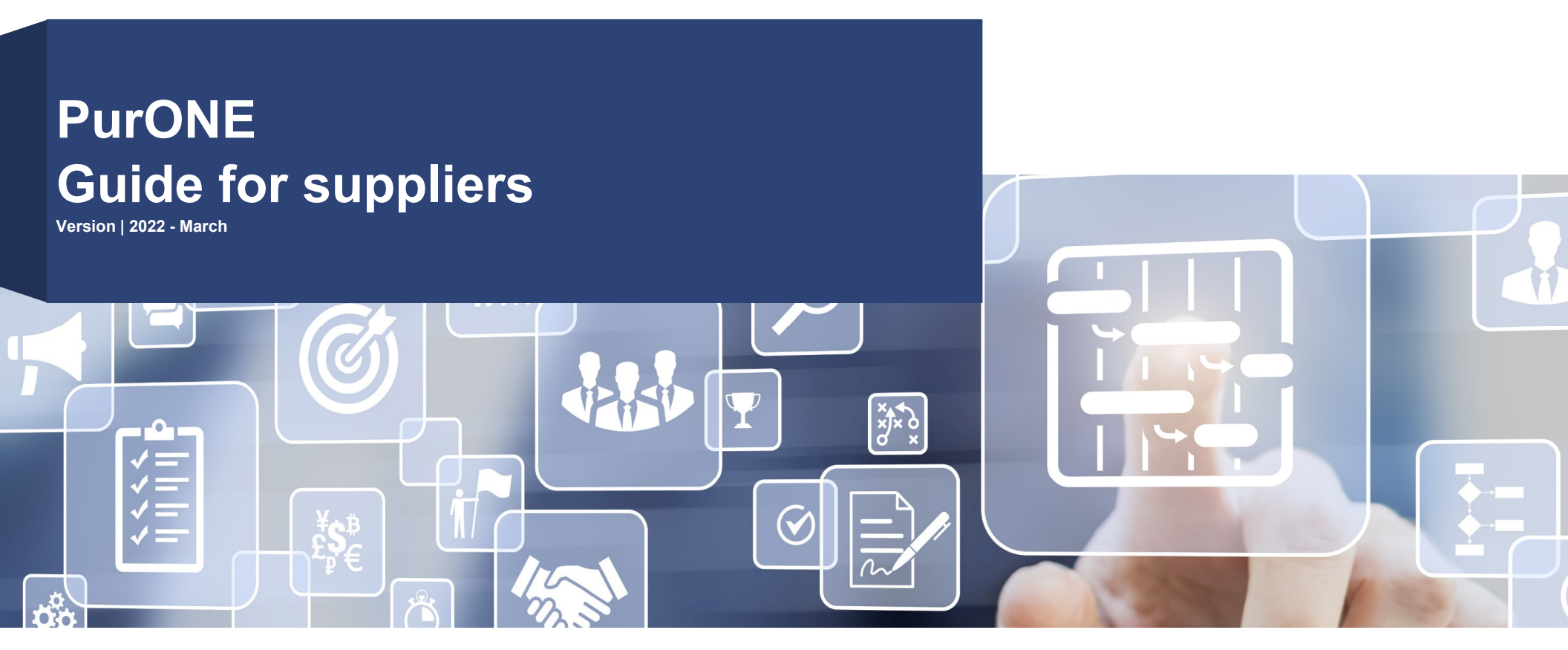

## PurONE Guide for Voith suppliers

#### What is it?

This document will guide suppliers through the registration process and serves as a handbook for further functionalities on the supplier portal, such as maintaining master data, providing certificates and confirm orders.

#### How is the guide structured?

Each title represents a use case and is linked to the relevant case. By clicking on the title, you jump directly to the relevant slide.

#### What is a use case?

A use case illustrates the possible functionalities and gives you a step-by-step guidance.

#### How are use cases structured?

Use cases include one slide with main information as overview, followed by a detailed click guide. **Content of overview** 

- Headline: Brief introduction to the use case
- System view: Descriptive screenshots
- Content: What to expect from the described click guide
- Note: Relevant information to the use case

#### Detailed click guide (step-by-step guidance through the process/ system)

- System view: Shows a screenshot for the related step
- <u>Click guide</u>: Detailed guidance through the process

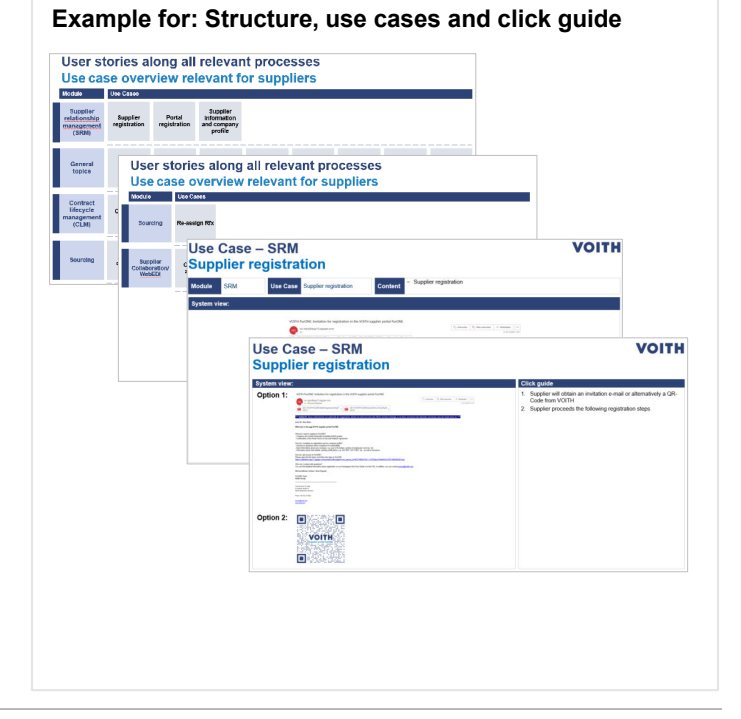

PurONE - Guide for supplier | 2022 - March | external

#### Which processes are covered by PurONE? Modules explained

VOITH

Description

| General topics                               | <ul> <li>Supplier portal with information exchange</li> <li>Supplier dashboard</li> <li>Instant communication w/ supplier in-context of workflows</li> </ul>                  |
|----------------------------------------------|----------------------------------------------------------------------------------------------------|
| Supplier<br>relationship<br>management (SRM) | <ul> <li>Supplier registration including company profile</li> <li>Maintenance of data e.g. master data and supplier contact person</li> <li>Certificate management</li> </ul> |
| Supplier<br>collaboration /<br>WebEDI        | <ul> <li>Documents exchange w/ suppliers</li> <li>Management of orders e.g. confirming purchase orders and order changes</li> </ul>                                           |

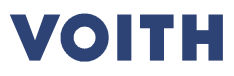

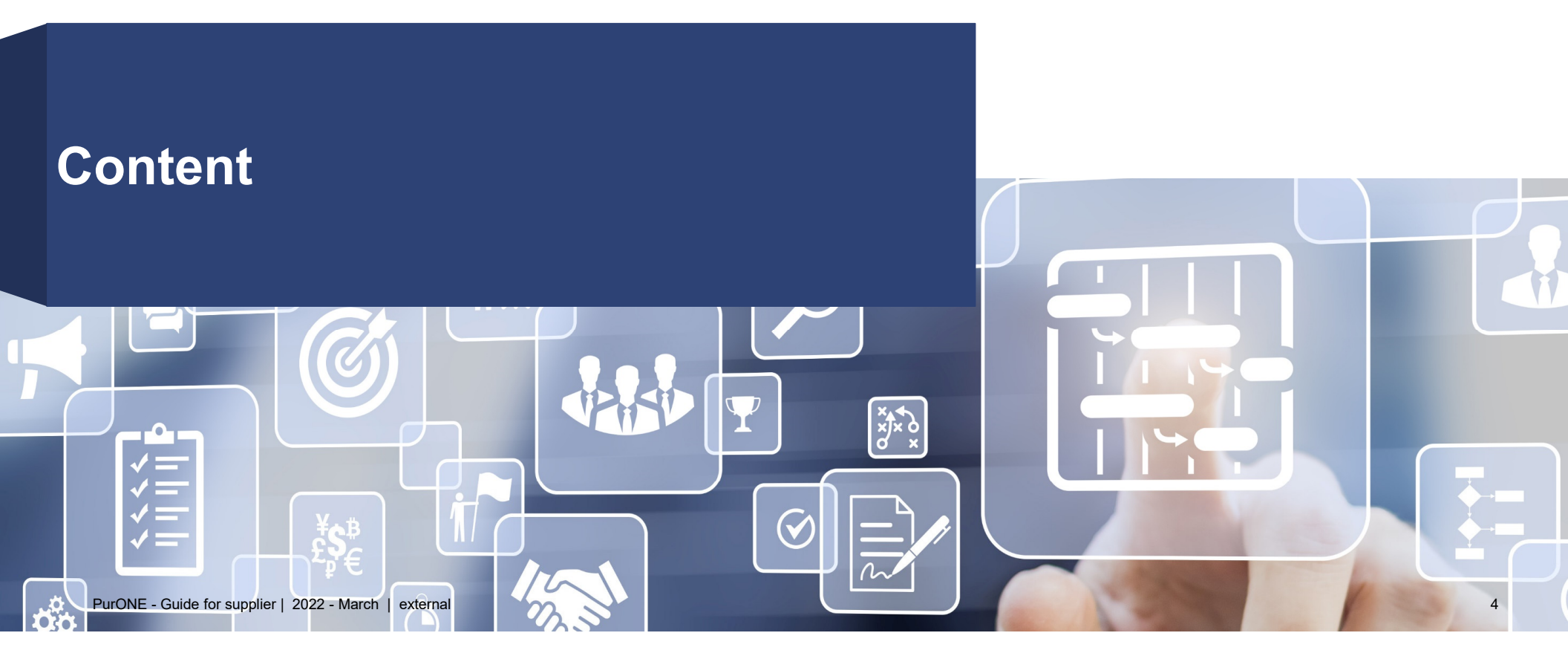

# User stories along all relevant processes Use case overview relevant for suppliers

| Module                                          | Use Cases                |                       |                                                   |                                       |                             |                                   |                                         |                                              |
|-------------------------------------------------|--------------------------|-----------------------|---------------------------------------------------|---------------------------------------|-----------------------------|-----------------------------------|-----------------------------------------|----------------------------------------------|
| Supplier<br>relationship<br>management<br>(SRM) | Supplier<br>registration | Portal registration   | Supplier<br>information<br>and company<br>profile |                                       |                             |                                   |                                         |                                              |
| General<br>topics                               | Supplier<br>access       | Navigation            | Dashboard –<br>My PurONE                          | Dashboard –<br>Orders                 | Dashboard –<br>Certificates | Supplier<br>master data<br>change | Adding<br>supplier<br>contact<br>person | Maintenance<br>supplier<br>contact<br>person |
| Contract<br>lifecycle<br>management<br>(CLM)    | Certificate<br>request   | Certificate<br>update | Dashboard –<br>Orders                             |                                       |                             | ·                                 |                                         |                                              |
| Sourcing                                        | Rfx<br>overview          | Quote and send back   | Quote with<br>excel CBD                           | Quote with<br>excel CBD -<br>multipos | Decline all<br>items        | Decline single<br>items           | Messaging                               | Recall quote                                 |

# User stories along all relevant processes Use case overview relevant for suppliers

| Module                               | Use Cases           |                   |                  |  |
|--------------------------------------|---------------------|-------------------|------------------|--|
| Sourcing                             | Re-assign Rfx       |                   |                  |  |
| Supplier<br>Collaboration/<br>WebEDI | One time<br>account | Confirming<br>POs | Order<br>changes |  |

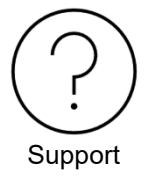

7

#### **SRM – Supplier Relationship Management**

Supplier Relationship Management contains the registration as a supplier, the access to the supplier portal as well as the maintenance of data

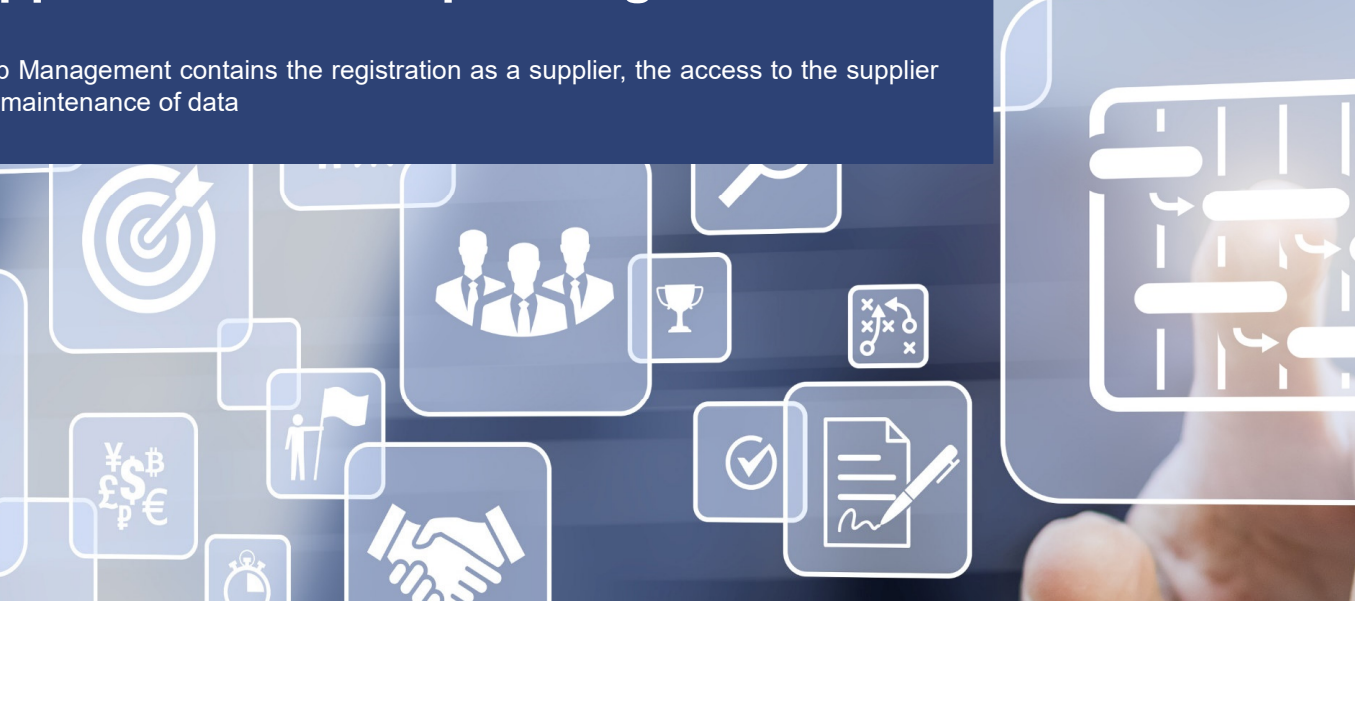

#### Supplier registration Process overview

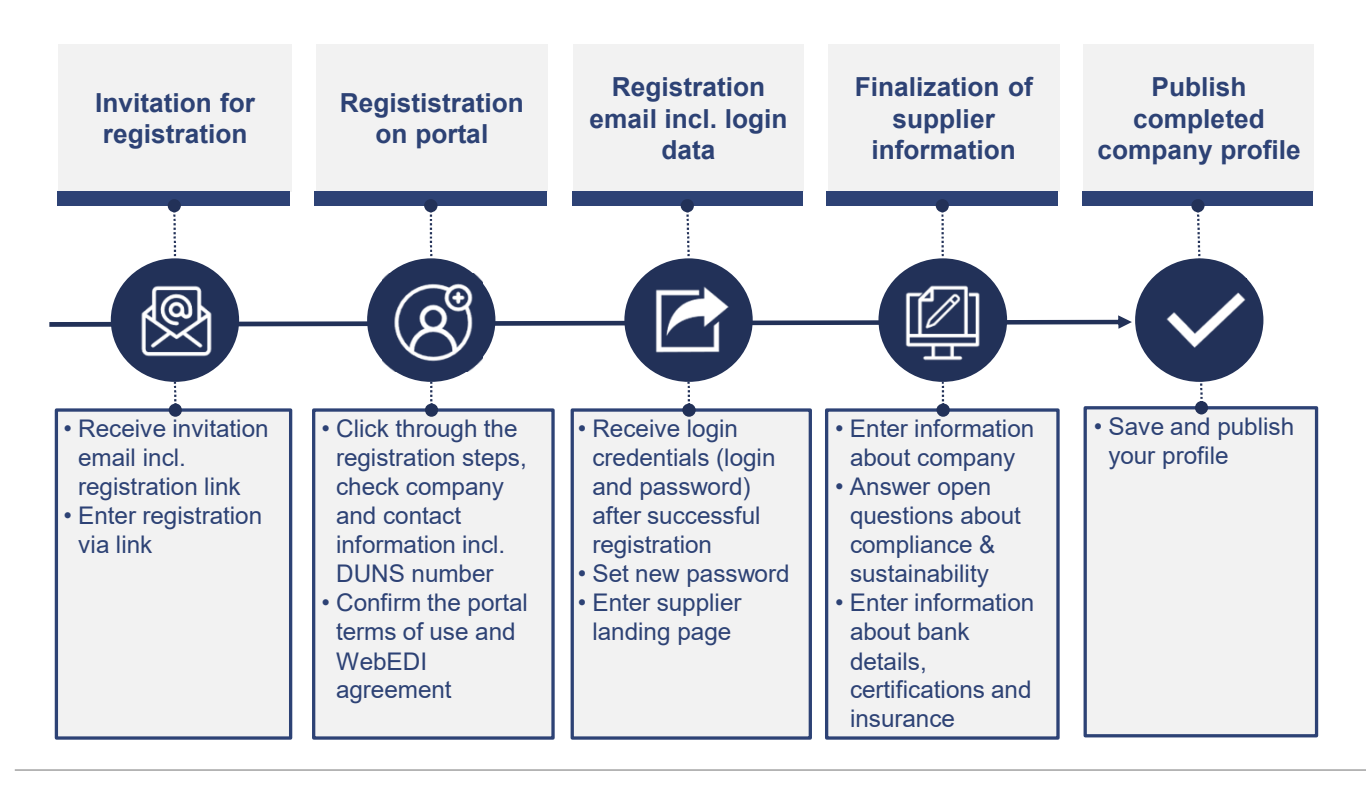

PurONE - Guide for supplier | 2022 - March | external

#### Use Case – SRM Supplier registration

| Module    | SRM          | Use Case | Supplier registration                                                                                                    | Content                                                                                                    | <ul> <li>Supplier registration</li> </ul>                                                                                                    |  |  |  |
|-----------|--------------|----------|----------------------------------------------------------------------------------------------------|----------------------------------------------------------------------------------------------------|----------------------------------------------------------------------------------------------------|--|--|--|
| System vi | System view: |          |                                                                                                    |                                                                                                    |                                                                                                    |  |  |  |
|           |              | VOITH F  | PurONE: Invitation for registration in the VOITH su<br>no-reply@app11.jaggaer.com<br>in<br>It in 2011<br>It in 2011 PurONE WebEDI Agreement_ENpdf<br>It in 2011 PurONE WebEDI Agreement_ENpdf<br>It is 2011 PurONE VebEDI Agreement_ENpdf<br>It is 2011 PurONE VebEDI Agreement_ENpdf<br>It is 2011 PurONE VebEDI Agreement PurONE<br>and contact information including DUNS number<br>on of the Portal Terms of Use and WebEDI Agreement<br>repletions about pour company, e given of formation, number of employe<br>repletions about pour company, e given about habiting<br>mation about your company, e given of Somation Bit MIUTH<br>sources to PurONE?<br>the link below and follow the steps in PurONE:<br>It access to PurONE?<br>the link below and follow the steps in PurONE:<br>It access to PurONE?<br>the link below and follow the steps in PurONE:<br>It access to PurONE?<br>the link below and follow the steps in PurONE:<br>It access to PurONE?<br>the link below and follow the steps in PurONE:<br>It access to PurONE?<br>the link below and follow the steps in PurONE:<br>It access to PurONE?<br>the link below and follow the steps in PurONE:<br>and product information about registration on our homepage in the User Of<br>hen Grüßen / Best Regards<br>am<br>p | Ipplier portal PurONE<br>IPurONE General Terms of Use_EN.p<br>nicht auf Links oder öffnen Sie k<br>ees, turnover, efc.<br>etc., as well as insurance<br>MDk1OQ===e7876bec419e66d1<br>Suide or in the FAQ. In addition, | Image: See demy, Sie kennen den Absender und wissen; dass der Inhalt sicher ist ster         Image: See demy, Sie kennen den Absender und wissen; dass der Inhalt sicher ist ster         Image: Zar/157./2010/2028/stereng         Yoou een context purpmei@koth.com. |  |  |  |

#### Use Case – SRM Supplier registration

| System view | :                                                                              | Click guide                                                                                                    |
|-------------|--------------------------------------------------------------------------------|----------------------------------------------------------------------------------------------------|
| Option 1:   | VOIT PurcONE: Invitation for registration in the VOITH supplier portal PurcONE | <ol> <li>Supplier will obtain an invitation e-mail or alternatively a QR-Code from VOITH</li> <li>Supplier proceeds the following registration steps</li> </ol> |
| Option 2:   |                                                                                |                                                                                                    |

PurONE - Guide for supplier | 2022 - March | external

| Module                                                                             | SRM                             | Use Case | Supplier self-service for portal registration | Content         | <ul><li>Supplier set</li><li>Extended c</li></ul> | If-service registration<br>ompliance & sustainability | Certificate management<br>questionnaire |
|------------------------------------------------------------------------------------|---------------------------------|----------|-----------------------------------------------|-----------------|---------------------------------------------------|-------------------------------------------------------|-----------------------------------------|
| System vi                                                                          | System view:                    |          |                                               |                 |                                                   |                                                       |                                         |
|                                                                                    |                                 |          | 1 GENERAL 2 PERSON DAT                        | а <u></u> (3) ( | COMPANY DATA                                      | (4) CONSENT                                           |                                         |
| VOITH                                                                              |                                 |          |                                               |                 |                                                   |                                                       |                                         |
| Welcome to the registration of the supplier portal                                 |                                 |          |                                               |                 |                                                   |                                                       |                                         |
|                                                                                    | Already Jaggaer Direct supplier |          |                                               |                 |                                                   |                                                       |                                         |
| Please choose a language below       Chinese     English     German     Portuguese |                                 |          |                                               |                 |                                                   |                                                       |                                         |
|                                                                                    |                                 |          |                                               |                 |                                                   |                                                       |                                         |
|                                                                                    |                                 |          |                                               |                 |                                                   |                                                       |                                         |

| System view:                                                                       | Click guide                                                                                                    |
|------------------------------------------------------------------------------------|----------------------------------------------------------------------------------------------------|
| 1 GENERAL 2 PERSON DATA 3 COMPANY DATA 4 CONSENT                                   | <ul> <li>I. General</li> <li>1. If invited (previous use case), proceed the registration with the<br/>link and click through the registration steps as mentioned<br/>below</li> </ul> |
| VOITH                                                                              | 2. Check the box next to (already Jaggaer direct supplier) if you are already registered in Jaggaer synchronize the base data (optional)                                              |
| Welcome to the registration of the supplier portal                                 | 3. Choose the language in which you want to register                                                                                                    |
| Please choose a language below       Chinese     English     German     Portuguese |                                                                                                    |
|                                                                                    |                                                                                                    |

#### **Portal registration** Click guide System view: II. Person data Fill out the contact person tab and create a username, click on CENERAL 2 PERSON DATA () COMPANY DATA ( CONSENT 'Continue' to continue your registration VOITH CONTACT PERSON Solutation Mr. . First name\* Max Lest name\* Meler Telephone Area Number + -Mobile + -Number Area E-Mail\* email@e-mail.de Loginnemet Beck NOTE Please do not use a space when defining your username

PurONE - Guide for supplier | 2022 - March | external

**Use Case – SRM** 

| System view:                                                                      | Click guide                                                                                                    |  |  |  |
|-----------------------------------------------------------------------------------|----------------------------------------------------------------------------------------------------|--|--|--|
| © GENERAL ⊙ PERSON DATA ② COMPANY DATA ③ CONSENT<br>VOITH                         | <ul> <li>III. Company data<br/>DUNS number</li> <li>The DUNS is a unique identifier number that is globally<br/>available and externally assigned by the company called<br/>dun&amp;bradstreet (D&amp;B). This number is mandatory in supplier<br/>registration</li> </ul>                                                                              |  |  |  |
| Dial Lookup         NUMBER         D-U-N-S* • • • • • • • • • • • • • • • • • • • | <ul> <li>Voith internally, we already assigned the DUNS to suppliers. If your DUNS number is empty, please enter the correct DUNS number provided by D&amp;B</li> <li>If you do not have your DUNS number on hand, you can enter your company details (name, address, etc.) and use the function 'D&amp;B Lookup' (please see next use case)</li> </ul> |  |  |  |
|                                                                                   |                                                                                                    |  |  |  |

| System view:                                                                                                    | Click guide                                                                                                    |
|----------------------------------------------------------------------------------------------------|----------------------------------------------------------------------------------------------------|
|                                                                                                    | III. Company data<br>DUNS number<br>1. You can enter your company details (name, address, etc.)                                                                                                    |
| <complex-block>         The second second s</complex-block> | <ol> <li>You can enter your company details (name, address, etc.)<br/>and use the function 'D&amp;B Lookup'</li> <li>Click on 'D&amp;B Lookup' if you would like to verify your DUNS<br/>number or if you do not have your DUNS number on hand<br/>Select the correct DUNS number by clicking on the company<br/>name. Then confirm the selection by clicking on 'Apply'</li> <li>If the 'D&amp;B Lookup' does not provide the correct DUNS<br/>number – you can request your DUNS number on the D&amp;B<br/>website directly. Therefore, please click on 'request DUNS<br/>No.'</li> </ol> |

#### Use Case – SRM Portal registration

| System view: |                                     | Click guide                                               |
|--------------|-------------------------------------|-----------------------------------------------------------|
|              | ⊘ deneral. ⊘ person data            | III. Company data<br>3. Fill out all further company data |
|              | Struct 4                            | 4. Click on 'Continue'                                    |
|              | Streathumber                        |                                                           |
|              | Zip code<br>80833                   |                                                           |
|              | City* Munich                        |                                                           |
|              | Stata / Province                    |                                                           |
|              | Country* United States of America • |                                                           |
|              | PO Box                              |                                                           |
|              | Zp PO 8xx<br>80833                  |                                                           |
|              | COMPANY CONTACT DETAILS             |                                                           |
|              | Including rettp://                  |                                                           |

PurONE - Guide for supplier | 2022 - March | external

| System view:                                                                                                    | Click guide                                                                                                    |
|----------------------------------------------------------------------------------------------------|----------------------------------------------------------------------------------------------------|
| Image: Seneral       Image: Seneral       Image: Senera       Image: Seneral       Image: | <ul> <li>IV. Consent</li> <li>1. Read the supplier access terms by clicking on them and check<br/>the boxes next to it only if you agree and accept these terms</li> <li>2. Check the box next to 'I agree that JAGGAER will use' if you<br/>agree with it</li> <li>3. Read the 'VOITH supplier portal PurONE General Terms of</li> </ul>                          |
| To access and use JAGGAER as a supplier, you are required to accept the Supplier Access Terms.         I agree and accept Supplier Access Terms.         To make your profile visible in the JAGGAER Supplier Network for purposes of pursuing business transactions, please indicate your agreement below.         I agree that JAGGAER will use the company and personal data entered in the course of the registration on the supplier potal of Voith in order to allow all customers of JAGGAER to find your organization via the JAGGAER Supplier Network. You may revoke your agreement and discontinue visibility in the JAGGAER Supplier Network at any time by updating the visibility setting in your company profile.         Acceptance of VOITH supplier portal PurONE General Terms of Use         Acceptance of VOITH supplier portal PurONE WebEDI agreement         Back       Accept and Submit                                                                                                    | <ul> <li>Use' by clicking on it and tick the checkbox next to it if you agree with the VOITH General Terms of Use</li> <li>4. Read the 'VOITH supplier portal PurONE WebEDI agreement' by clicking on it and tick the checkbox next to it if you agree with the VOITH WebEDI agreement</li> <li>5. Click on 'Accept and Submit' to get to the next step</li> </ul> |

| System view:                                                                                                    | Click guide                                                                                                    |
|----------------------------------------------------------------------------------------------------|----------------------------------------------------------------------------------------------------|
|                                                                                                    | <ul> <li>V. Successful registration</li> <li>1. An e-mail that obtains the username and a one-time password<br/>as log-in credentials will be sent out</li> </ul> |
| <ul> <li>⊘ GENERAL</li> <li>⊘ PERSON DATA</li> <li>⊘ COMPANY DATA</li> <li>⊘ CONSENT</li> </ul>                                                                           |                                                                                                    |
| VOITH                                                                                                    |                                                                                                    |
| Successful Registration<br>Thank you for your registration. You may now log into the Portal.<br>The password has been sent to your email address.<br>Open Supplier Portal |                                                                                                    |
|                                                                                                    |                                                                                                    |

| System view:                                                                                                    |                                                                          | Click guide                        |
|----------------------------------------------------------------------------------------------------|--------------------------------------------------------------------------|------------------------------------|
| VOITH PurONE: Your registration in the VOIT                                                                             | H supplier portal PurONE                                                 | 2. Click on the link of the e-mail |
| NR An O                                                                                                    | ← Antworten ← Allen antworten → Weiterleiten ····<br>Fr 22.10.2021 14:02 |                                    |
| Dear Mr. Max Meier,<br>thank you for your registration in the VOITH supplier portal PurOf                               | NE.                                                                      |                                    |
| Your log-in using the following link <u>https:// app11.ja</u><br>Your log-in credentials are:<br>Username:<br>Password: | iggaer.com/portais/voitn/                                                |                                    |
| Please fill in the additional required data to complete the registrat<br>Mit freundlichen Grüßen / Best Regards         | ion process.                                                             |                                    |
| PurONE Team<br>Voith Group<br>Voith GmbH & Co. KGaA<br>St. Pöltener Straße 43<br>89522 Heidenheim, Germany              |                                                                          |                                    |
|                                                                                                    |                                                                          |                                    |

#### Use Case – SRM Portal registration

| System view:                                                                                                    | Click guide                                             |
|----------------------------------------------------------------------------------------------------|---------------------------------------------------------|
| VOITH         Username         Password         Login         w 1999-2021 JAGGARE         When you use our Solution, we process your personal information as described in our Service <u>Privacy Policy</u> Lifergot my password | 3. Type in your log in credentials and click on 'Login' |

PurONE - Guide for supplier | 2022 - March | external

| System view: |                                                                    |       | Click guide                                                                                                    |
|--------------|--------------------------------------------------------------------|-------|----------------------------------------------------------------------------------------------------|
|              |                                                                    |       | 4. Type in your old password once again and change your password in the change password tab and click on 'Save' to access the portal |
|              | Change Password<br>Your password has expired. Please change it now |       |                                                                                                    |
|              | •••••                                                              | Ø     |                                                                                                    |
|              | •••••                                                              | ✓ Ø   |                                                                                                    |
|              | •••••                                                              | ✓ Ø   |                                                                                                    |
|              | Password forgotten? Save                                           | Reset |                                                                                                    |
|              |                                                                    |       | <b>NOTE</b><br>Please consider the requirements for the newly assigned password (e.g. one special character and number, etc.)        |

| Module       | SRM            | Use                                                                                            | Case Suppl                                                                   | lier information a<br>any profile  | and Cont                        | ent                                                   | Information<br>Navigation | on about supplier<br>n in the company profile |     |
|--------------|----------------|------------------------------------------------------------------------------------------------|------------------------------------------------------------------------------|------------------------------------|---------------------------------|-------------------------------------------------------|---------------------------|-----------------------------------------------|-----|
| System view: |                |                                                                                                |                                                                              |                                    |                                 |                                                       |                           |                                               |     |
|              | Supp<br>My F   | ITH<br>Dier Portal Dashboard<br>ur registration has not been finished ye<br>harONEOrders Certi | el. Continue with the registration [2]                                       |                                    |                                 |                                                       |                           |                                               | • 1 |
|              | <b>پ</b>       | OMPANY PROFIL                                                                                  |                                                                              |                                    |                                 |                                                       | 0))                       | VOITH SUPPLIER ECOSYSTEM                      | Θ   |
|              | C RFQ          | S<br>Q no.                                                                                     | RFQ name                                                                     | RFQ version                        | Status                          | Deadline                                              | ^                         | HELP                                          | •   |
|              | 51<br>51<br>51 | 9<br>9<br>7                                                                                    | ANÜ w/o Excel 2.0<br>ANÜ w/o Excel 2.0<br>RFQ #517 (28.10.2021 13:48:41)     | 1<br>2<br>1                        | CANCELLED<br>RUNNING<br>RUNNING | 2021-11-11 23:5<br>2021-11-11 23:5<br>2021-11-11 23:5 | 9<br>9                    | BLACKBOARD<br>There is no data to be shown.   | ^   |
|              | 51<br>() N     | 6<br>3<br>tore                                                                                 | ANÜ Test Excle Alternativpositionen 2<br>ANÜ Test Excle Alternativpositionen | 3                                  | RUNNING                         | 2021-11-11 23:5<br>2021-11-11 23:5                    | 9                         |                                               |     |
|              | NEV            | V OR CHANGED ORDERS                                                                            |                                                                              |                                    |                                 |                                                       | ^                         |                                               |     |
|              | 010            | ler no.                                                                                        | Line items                                                                   | Date created                       | 15                              | Status                                                |                           |                                               |     |
|              | 45             | 01910582                                                                                       | 1                                                                            | 2021-10-28 13:0<br>2021-10-27 16:3 | 13                              | Sent                                                  |                           |                                               |     |
|              | 45             | 01916568                                                                                       | 1                                                                            | 2021-10-27 15:3                    | 14                              | Sent                                                  |                           |                                               |     |
|              | 45             | 01916560                                                                                       | 2                                                                            | 2021-10-27 13:0                    | 13                              | Sent                                                  |                           |                                               |     |
|              | 45             | 01916557                                                                                       | 2                                                                            | 2021-10-27 12:0                    | 15                              | changed                                               |                           |                                               |     |

#### System view: **Click guide** Finish the registration Click on the red line (Your registration has not been finished yet. VOITH Continue with the registration) to continue with your registration e 1 **^** upplier Portal Dashboa Ľ .0 3 ₽ ð 0 CANCELLED ANÜ w/o Excel 2.0 2021.11.11 23:59 BLACKBOARD ANÜ W/O EXCEL2.0 RUNNING ~ REO #517 (28:10:2021 13:48:41) RUNNING 2021-11-11 23:59 There is no data to be show RUNNING 516 ANÍ) Test Excle Alternativ 2021-11-11 23:59 513 2021-11-11 23:59 NEW OR CHANGED ORDER 2021-10-28 13:05 45019165 Sent 2021-10-27 16:33 Sent 2021-10-27 15:34 2021-10-27 13:03 Sent 2021-10-27 12:05

#### System view: **Click guide** e 1 VOITH I. Base Data ŵ Registration - Base Data Continue + Edit the base date in the data section (optional) and click on 1 DATA (2) CONTACTS 'Continue' in the upper right corner D&B Lookup NUMBER DUNS\* 🖲 [ 123456789 ✓ COMPANY DATA Company name Test Unternehme Company name 2 Company name 3 VOITH . . Registration - Base Data eties as 4 1 DATA (2) CONTACTS 3 CATES PO-BOX Post-office box Zipcode post-office box 80833 COMPANY CONTACT DETAILS To make your profile visible in the JAGGAER Supplier Network for purposes of pure transactions, please indicate your agreement below. I agree that JAG0ARR will use the company and personal data entered in the course of the registration on the supplies paral al Yooh in order to allow all contennes of JAG0ARR to find your organization in the JAG0ARR Supplier Network. Your aprecisely your agreements detections initiality in the JAG0ARR Supplier Network with any precisely your agreement setting is your company politic.

| System view:                                                                                                    |                                                             |                                                  |                        | Click guide                                                                                                    |
|----------------------------------------------------------------------------------------------------|-------------------------------------------------------------|--------------------------------------------------|------------------------|----------------------------------------------------------------------------------------------------|
|                                                                                                    | ⊙ bata                                                      | ⊙ categories ④ propile                           |                        | <ul> <li>II. Contacts (Assigned roles)</li> <li>Adding supplier contact person</li> <li>1. Click on the Person-icon to add a new contact person in the supplier portal</li> </ul>                                              |
| Concerning and a second second s | grments                                                     | Wopslensky Robert<br>robert wopslensky@volth.com | Add responsible person | 2. Type in the necessary data for the new contact                                                                                                    |
| Add New Contact                                                                                                    | CONTACT PERSON                                              |                                                  | Carol See              | 3. Decide, if the contact person needs access to the VOITH supplier portal. If yes, please active the 'Portal Access'. Fill in a username for the contact person and tick the box for the portal permissions / supplier rights |
| 2<br>2<br>2                                                                                                    | Salutation"<br>Ma<br>First name"<br>Leta<br>Last name"      | •                                                |                        | 4. Click on 'Save' located in the upper right to save the contact person                                                                                                    |
|                                                                                                    | Supplier           Teleptone           +                    |                                                  |                        |                                                                                                    |
|                                                                                                    | E-Mail*<br>Test@voth.com                                    |                                                  |                        |                                                                                                    |
|                                                                                                    | Loginsme"<br>LetaDoptier<br>permissions"<br>Supplier Rights |                                                  |                        |                                                                                                    |

#### **Click guide** System view: e 1 VOITH â Add another responsibility + 🖋 🛃 Back Continue Registration - Contacts 1 Click on the Pencil-icon to assign a contact person to company roles signed Roles 2 Orders RFQ Documents 1 Management / Executive Board's Members 2. Click on 'Add Another Responsibility' 큠 • 2 Assignm 3. Type in the name of the person who should get the responsibility 2 CONTACTS 4. Click on 'Save' Assign Company Roles + Add Another Responsibility Documents rders Ordera DOCUMENTS RFO Management / E. Name Construction/ Pr. - Meier, Max -9 Production roduction Quality DOCUMENTS ۵ Logistics Name Compliance Con.. -9 Material Compli. Cancel Aaterial Co

#### Click guide System view: II. Contacts (Assigned roles) Click on 'Continue' VOITH # 1 ŵ Registration - Contacts + 🖋 🚣 Back = 🕗 DATA 2 CONTACTS 3 CATEGORIES Assigned Roles Contacta 2 Documents 0 Orders RFQ Management / Executive Board's Ø ø ø Members 뮵 Meier Max Meier Max Meier Max Meier Max 4 Construction/ Product Mgmt. Production ø Quality Logistics ø 1 a Meier Max Meier Max Meier Max Meier Max **Compliance Contact** Material Compliance Contact ø Meier Max Meier Max

| Syst | em view:          |         |            |            |                   |               |    |               | Click guide                                                                                                    |
|------|-------------------|---------|------------|------------|-------------------|---------------|----|---------------|----------------------------------------------------------------------------------------------------|
|      |                   |         |            |            |                   |               |    |               | <ul> <li>II. Contacts</li> <li>1. Click on 'Contacts' at the upper left corner of the contacts tab to get an overview of your contact person.</li> <li>2. Click on 'Continue' to continue with the registration process</li> </ul> |
| 谷    | VOITH             |         |            |            |                   |               |    | <b>=</b> 1    |                                                                                                    |
|      | Registration - Co | ontacts |            |            |                   | ÷             | 3. | Back Continue |                                                                                                    |
|      |                   |         | 🕢 data     | ✓ CONTACTS | CATEGORIES        | PROFILE       |    |               |                                                                                                    |
|      | Assigned Roles    | Contact | s          |            |                   |               |    |               |                                                                                                    |
|      | Name              |         | Login name | E-Mail     | Telephone         | Portal Access |    | ^             |                                                                                                    |
| 日本   | DD dsf, da        |         |            |            | +1 230455 000 123 | 8             |    | <b>i</b>      |                                                                                                    |
| ¥    | PP Pan, Peter     |         |            |            |                   | ø             |    |               |                                                                                                    |
|      |                   |         |            |            |                   |               |    | _             | <b>NOTE</b><br>If one user is already registered in VOITH supplier portal<br>PurONE, it is his responsibility to add and maintain new users                                                                                        |

#### System view: **Click guide III. Categories** Choose a category by ticking the checkbox next to it in the categories tab. Click on the marked arrow to open the dropdownmenu with subordinated categories VOITH . 1 â Save Categories Search for category .0 Categories Overview Expand All | Close All Selected Categories NPM Non-production material and services 뮭 ial •... • 42 Hydraulic • 4206 Hydraulic co PM Production Material ed products and primary materials from stee \* on Material +... + 54 Welded constructions + 5403 Welded assemblies alloyed steel, stainless incl. hybrid 35 Semi-finished products and primary materials from non-fer 40 Electric electroni rial -\_\_ - 54 Welded constructions - 5406 Welded steel piping 42 Hydraulic instructions - 5409 Steel al -\_- - 54 Welded 4201 Hydraulic systems ✓ 4206 Hydraulic connection systems 44 Pneumatic 46 Valves, screw fittings, piping systems 48 Small parts according to standard and drawing 50 Cast parts 52 Forged parts . ✓ 54 Welded constructions

| System view:                                                                                                    |                  | Click guide                                                                                              |
|----------------------------------------------------------------------------------------------------|------------------|----------------------------------------------------------------------------------------------------|
| VOITH      Profile      General      Company information      Certifications                                                                                                    | Serve Publish    | IV. Profile 1. Fill out the required fields in the general tab via the dropdown menu and click on 'save' |
| Auronatory Felds Rills progress Volte     Central     Central |                  |                                                                                                    |
| Compliance and Sustainability Naw you attributed a Compliance Management Sustem within your consistation (e.g. Code of Conduct, curicializes, securityment of Compliance efficient)?*                                                                                                    | Vec              |                                                                                                    |
| Here type statement a Comparison management system types type statements (specific contract, specific managements)<br>Are your employees trained in and sensitized to Compliance topics such as and comption, and-trust law, money laundering etc.?"<br>Is there any importantly in which you enterprice, Is managing directors or employees are involved in cases concerning comption, money laundering, fraud, anti-trust, tax evasion or similar cases or has there been such litigation in the last                                                                                                    | Yesv             |                                                                                                    |
| five years?"  I hereby certify to the best of my knowledge and belief the accuracy of the above information, and that the company never directly or indirectly offered/granted or will offer/grant someone gifts, money or kinds to lead him to an act or a decision affecting to gain a new business, obtain a pre-existing business or to settle a trade or to secure an improper oftenvise commercial advantage. Further certify that the company meetime/will meet all relevant taws, especially all antitruit and anti- comption regulations, and does/dd/will not beten child blace or force labox/W am that the above is also fulfiled by any third party who ly/will be tommissioned as a nupleir or distributor which the commercial further certify that I have read and understood the vibio Code of Conduct, which is available online, and that The avert that all employees of the company, who operate in the business relicions/with which is regulated unit with is regulated unit."                                                                                                    | Yes, I confirm V |                                                                                                    |
| In the event of a compliance incident in the business relationship with Volth, Volth must be informed immediately. This will enable joint solutions to be elaborated. Utimately, failure to provide such confirmation or violation of compliance nules will result in termination of the contractual relationship."                                                                                                    | Yes, I confirm 🗸 |                                                                                                    |
| Do you publish a sustainability report due to international standards (GRI, TIRC or SASB) regularly?*                                                                                                    | Yes              |                                                                                                    |
| Does your company grant freedom of association, collective barganing or the legal minimum wage based on existing national law?"<br>Has there been an unresolved case involving your company, its directors or emolyweis with child labor forced labor or similar in the last five waas?"                                                                                                    | Yes V            |                                                                                                    |
| Sustainability and HSF                                                                                                    |                  |                                                                                                    |
| Has voor comsanv insideneted eccusational halfh and safet massures e.g. safety equipment (PPD), haabh-slafety-sisk saakviss soerdic procedures for the handling of chemically danoersus materials?                                                                                                    | Yes              |                                                                                                    |
| Has your company been anarded one or more certifications regarding occupational health and safety measures, e.g. ISO45001, OHSAS 18001, or other? If yes, please upload these certifications to the system.                                                                                                    | Yes 🗸            |                                                                                                    |
| Does your company have formalized environmental guidelines regarding energy consumption and greenhouse gases, water, local poliution, materials, chemicals or water?                                                                                                    | Yes 🗸            |                                                                                                    |
| Has your company been awarded one or more certifications of the environment/energy management system, e.g. ISO14001, EMAS, ISO 50001, or others? If yes, please upload the certificates to the system.                                                                                                    | Yes 🗸            |                                                                                                    |
| Information Security                                                                                                    |                  |                                                                                                    |
| Does your company have a formal guideline in place regarding the topic of information security?                                                                                                    | Yes 🗸            |                                                                                                    |
| Has your company been awarded an external certification for information security, e.g. IS027/001 or Cyber Essentials? If yes, please upload these certificates to the system.                                                                                                    | Yes 🗸            |                                                                                                    |
| Supplier Diversity Classification                                                                                                    |                  |                                                                                                    |
| Are your company headquarters or owners located in the United States or Canada?                                                                                                    | Yes 🗸            |                                                                                                    |
| If your company headquarters/owners are located in the United States: Is your company a certified "diverse business" with at least one of the following classifications?: Minority-Owned Business Enterprise, Women-Owned Business Enterprise, Databled-Owned Business Enterprise, or Small Business (based on SBA size requirements)                                                                                                    | ran- No 🗸        |                                                                                                    |
| If your company headquarters/owners are located in Canada: Is your company a vomen-owned, aboriginal-owned, minority-owned or LOBT-owned business and cettified as a "diverse" supplier by one of the following organizations?: Canadian Abori<br>and Minority Supplier Council (CAMSC), Canadian Council for Aboriginal Business (CCAB), Canadian Gay & Lepbian Chamber of Commerce (CGLCC), or VBE Canada                                                                                                    | inal Yes 🗸       |                                                                                                    |

PurONE - Guide for supplier | 2022 - March | external

| System view:                                                                                                    |           | Click guide                                                                                                    |
|----------------------------------------------------------------------------------------------------|-----------|----------------------------------------------------------------------------------------------------|
|                                                                                                    | Ber Rabin | <ul> <li>IV. Profile</li> <li>2. Verify your company master data by uploading a bank<br/>information e.g. an official, unchangeable letterhead of your<br/>company incl. bank details as pdf-file<br/>Click on 'Search' to upload the obligatory bank information</li> </ul> |
| Bank Information     Prese stack the bank information as an unchangeable document (pdf/scan).*     Deminute document (pdf/scan).*     Deminute document (pdf/scan).*                                                                                                    | Tett      | 3. We would appreciate further information about your product<br>and service range. Please fill out the company information tab.<br>Then click on 'Save'                                                                                                    |
| Business lability insurance     Image: Window Control of Control of Contr |           | <b>NOTE</b><br>Please complete description fields in English                                                                                                    |

PurONE - Guide for supplier | 2022 - March | external

| teni view.                             |                                                                                   |
|----------------------------------------|-----------------------------------------------------------------------------------|
|                                        |                                                                                   |
| VOITH                                  |                                                                                   |
| Profile                                |                                                                                   |
| General Company informatio             | on Certifications                                                                 |
| Mandatory fields filling progress: 91% |                                                                                   |
| Name                                   | Certified? Valid from K-m-d Valid until K-m-d File                                |
| ISO 9001*                              | Ves 🗸 2020-10-06 🔷 2021-11-30 🖉 Datei auswählen ISO9001.pdf                       |
| ISO 45001                              | No V                                                                              |
| OH5AS 18001                            | Yes v         2021-10-01         Ø         Datei auswählen         OHSAS18001.pdf |
| ISO 14001                              | No V                                                                              |
| EMAS                                   | No V                                                                              |
| ISO 50001                              |                                                                                   |
| ISO 27001                              |                                                                                   |
| LATE 16949                             |                                                                                   |
| IRIS / ISO TS 22163                    | Nov                                                                               |
|                                        | No v                                                                              |
| CML                                    |                                                                                   |

32

#### Click guide System view: V Publish Click on 'Publish' to share your given information with VOITH. The button is only available if all mandatory fields are filled out VOITH . 1 Â Registration - Profile Back 9 🕝 DATA ⊘ CONTACTS O CATEGORIES 4 PROFILE Certifications General Company information 2 Please fill ALL mandatory fields in ALL categories before clicking 'Publish' Mandatory fields filling progress: 100% 뮵 \$

#### System view: **Click guide** VOITH PurONE: Approval of company profile Test\_Recurring Von: (no-reply@app11.jaggaer.com 🕀 Dear Mrs. Annika Schüller, congratulations, your company profile Test\_Recurring has been checked and approved. Did you know that by a registration on MyVoith via our website www.voith.com you not only have access to the supplier portal PurONE? With a registration on MyVoith you have all VOITH applications, which are assigned to your user, in one overview incl. direct link without further authentication (Single Sign On). For further information or questions please refer to MyVoith in case of user access issues (myvoith@voith.com or +49 7321 37 3000) PurONE in case of any other questions (purone@voith.com or +49 7321 37 6823) Mit freundlichen Grüßen / Best Regards PurONE Team Voith Group Voith GmbH & Co. KGaA St. Pöltener Straße 43 89522 Heidenheim, Germany Phone +49 7321 37 6823 purone@voith.com www.voith.com Follow Voith on Facebook, Instagram, LinkedIn, Twitter and YouTube! This Message was automatically generated, please do not reply to this email and refer to the contact details mentioned above

35

#### **General topics**

General topics provides you information about the navigation through the system and explains you in more detail the functions of the boxes in the dashboard

> × × × × ×

## Use Case – SRM Supplier access

| Module                                       | SRM                                                               | Use Case                                                                                                    | Supplier access                                   | Content       | <ul> <li>Accessing PurONE</li> </ul>                          |                                                   |
|----------------------------------------------|-------------------------------------------------------------------|----------------------------------------------------------------------------------------------------|---------------------------------------------------|---------------|---------------------------------------------------------------|---------------------------------------------------|
| System vi                                    | ew:                                                               |                                                                                                    |                                                   |               |                                                               |                                                   |
| Optio                                        | on A:                                                             | VOITH                                                                                                    |                                                   |               | Option B:<br>Welcome to<br>The new Business Partner Platform. | MyVoith                                           |
|                                              | When you use our Solut<br>as described<br><u>I forc</u>           | Login<br>D 1999-2021 MCGAER<br>Ion, we process your persoi<br>d in our Service <u>Privacy Polity</u><br>got my password | nal information<br>CV                             |               | Email                                                         | ⇒Forgot your Password?<br>⇒Employee Login<br>NEXT |
| NOTE                                         |                                                                   |                                                                                                    |                                                   |               |                                                               |                                                   |
| After registra<br>Option A: D<br>Option B: L | ation in PurONE th<br>Direct link to Jagga<br>.ogin via MyVoith v | ere are two op<br>er<br>vith access to a                                                                                | tions to login:<br>all VOITH application assigned | to the user a | account                                                       |                                                   |

PurONE - Guide for supplier | 2022 - March | external
#### Use Case – SRM Supplier access

#### VOITH

| System view:                                                                                                    | Click guide                                           |
|----------------------------------------------------------------------------------------------------|-------------------------------------------------------|
| https://app11.jaggaer.com/portals/voith                                                                                                    | <b>Option A:</b><br>1. Use the direct link to Jaggaer |
| Voortette         Username         Password         Login         Programme         When you use our Solution         as derschold in our Service Policy         Linger transmission         Linger transmission         Linger transmission         Linger transmission         Linger transmission         Linger transmission         Linger transmission         Linger transmission         Linger transmission         Linger transmission         Linger transmission | 2. Type in your supplier portal user credentials      |

### Use Case – SRM Supplier access

#### VOITH

| System view:                                                                                                    | Click guide                                                                                                    |
|----------------------------------------------------------------------------------------------------|----------------------------------------------------------------------------------------------------|
| WOITH       Industry Solutions       Products & Services       Newsroom       About us       Careers       Contact       C | <ul><li>Option B:</li><li>1. Go to the VOITH website</li><li>2. Use the Login icon</li></ul>                                                                                                    |
| <complex-block></complex-block>                                                                                            | <ul> <li>3. Click on the MyVoith</li> <li>4.1. Type in your MyVoith Login credentials</li> <li>4.2. If you don't have access to MyVoith yet, please follow the MyVoith registration steps</li> </ul> |

## Use Case – General Topics Navigation

| Modu      | le    | Gener      | al Topics | Use Case             | Navigation  | Content  | - | <ul><li>New window</li><li>Change account</li></ul> | setting | Change password<br>s     |                  |
|-----------|-------|------------|-----------|----------------------|-------------|----------|---|-----------------------------------------------------|---------|--------------------------|------------------|
| Syste     | m vie | ew:        |           |                      |             |          |   |                                                     |         |                          |                  |
|           |       |            |           |                      |             |          |   |                                                     |         |                          |                  |
|           | VOI   | TH         |           |                      |             |          |   |                                                     |         |                          | 💻 主              |
|           | Suppl | lier Porta | Dashboard |                      |             |          |   |                                                     |         |                          |                  |
|           | MuD   | ONE        | Orders    | 0                    |             |          |   |                                                     |         |                          | Account Settings |
| -         |       | urone      | Orders    | Certificates         |             |          |   |                                                     |         |                          | Change Password  |
|           |       |            |           |                      |             |          |   |                                                     |         |                          | Privacy Policy   |
| ୢ୶        | CO    | MPANY PRO  | FIL       |                      |             |          |   |                                                     |         | VOITH SUPPLIER ECOSYSTEM | Logout Help      |
|           | RFQS  | S          |           |                      |             |          |   |                                                     | ^       |                          |                  |
| <b>\$</b> | RFQ   | ) no.      |           | RFQ name             | RFQ version | Status   |   | Deadline                                            |         | HELP                     | $\mathbf{Q}$     |
|           | 486   | 5          |           | E-Mail Template test | 1           | CHECKING |   | 2021-10-25 23:59                                    |         |                          |                  |
|           |       |            |           |                      |             |          |   |                                                     |         |                          |                  |

## Use Case – General Topics Navigation

| Syst   | em view:                                              |                      |             |          |                  |                          |              | Click guide                                                                                                    |
|--------|-------------------------------------------------------|----------------------|-------------|----------|------------------|--------------------------|--------------|----------------------------------------------------------------------------------------------------|
| *      | VOITH<br>Supplier Portal Dashboar<br>My PurONE Orders | d<br>Certificates    |             |          |                  |                          | E New Window | <b>New Window</b><br>Click on the New window-icon located in the upper right to open a<br>new window of the supplier portal PurONE |
| ₽<br>₽ | COMPANY PROFIL                                        |                      |             |          | 9                | VOITH SUPPLIER ECOSYSTEM | 0            |                                                                                                    |
| 14<br> | RFQS                                                  |                      |             |          | ^                |                          |              |                                                                                                    |
| •      | RFQ no.                                               | RFQ name             | RFQ version | Status   | Deadline         | HELP                     | •            |                                                                                                    |
|        | 486                                                   | E-Mail Template test | 1           | CHECKING | 2021-10-25 23:59 |                          |              |                                                                                                    |

# Use Case – General Topics Navigation

### VOITH

| System view:      |                                                                                                    |      |                          |                                                                      | Click guide                                                                                                    |
|-------------------|----------------------------------------------------------------------------------------------------|------|--------------------------|----------------------------------------------------------------------|----------------------------------------------------------------------------------------------------|
|                   |                                                                                                    | ())) | VOITH SUPPLIER ECOSYSTEM | Account Settings<br>Change Password<br>Prinacy Policy<br>Logout Help | <ul> <li>Change Account settings</li> <li>1. Click on the Person-icon located in the upper right an the on 'Account settings'</li> <li>2. Edit your user data</li> <li>3. Click on 'Save'</li> </ul> |
| VOITH   User Data | First name          Max         Last name         Meier         Sender            Mr.         Ms.         Neutral         Tile |      |                          | Save                                                                 |                                                                                                    |

# Use Case – General Topics Navigation

| System view:                                                                                                    |      |                          |                            | Click guide                                                                      |
|----------------------------------------------------------------------------------------------------|------|--------------------------|----------------------------|----------------------------------------------------------------------------------|
| VOITH      Supplier Portal Dashboard      My PurONE Orders Certificates                                                                                                    |      |                          | Account Settings           | <b>Change Password</b><br>1. Click on the Person-icon located in the upper right |
|                                                                                                    | ())) | VOITH SUPPLIER ECOSYSTEM | Privacy Policy Logout Help | 2. Click on 'Change Password'                                                    |
| Change Password                                                                                                    |      |                          |                            |                                                                                  |
| Old password                                                                                                    |      |                          |                            |                                                                                  |
| New password                                                                                                    |      |                          |                            |                                                                                  |
| Confirm password                                                                                                    |      |                          |                            |                                                                                  |
| <ul> <li>Not one of the last 3 passwords</li> <li>Minimum of 8 characters</li> <li>Minimum of 1 special character (not A-Z or a-z or 0-9)</li> <li>Minimum of 1 number</li> <li>Minimum of 1 lower case letter and 1 upper case letter</li> </ul> Password forgotten? Reset |      |                          |                            |                                                                                  |

#### Use Case – General Topics Dashboard – My PurONE

| Module    | Gene | eral Topics             | Use Case               | My PurONE           |                  | Content  | <ul> <li>Explanatio</li> </ul> | n of all boxes                |   |
|-----------|------|-------------------------|------------------------|---------------------|------------------|----------|--------------------------------|-------------------------------|---|
| System vi | ew:  |                         |                        |                     |                  |          |                                |                               |   |
|           | 命    | VOITH                   |                        |                     |                  |          |                                |                               |   |
|           | 8    | Supplier Portal Dashboa | ard                    |                     |                  |          |                                |                               |   |
|           |      | My PurONE Orders        | Certificates           |                     |                  |          |                                |                               |   |
|           |      |                         |                        |                     |                  |          |                                |                               |   |
|           | 뮵    | COMPANY PROFIL          |                        |                     |                  |          |                                | VOITH SUPPLIER ECOSYSTEM      | • |
|           | •    | RFQS                    |                        |                     |                  |          | ^                              |                               |   |
|           |      | RFQ no.                 | RFQ name               | RFQ version         | Status           | Deadline |                                | HELP                          | Q |
|           |      | 519                     | ANÜ w/o Excel 2.0      | 1                   | CANCELLEE        | 2021-11  | -11 23:59                      |                               |   |
|           |      | 519                     | ANÜ w/o Excel 2.0      | 2                   | RUNNING          | 2021-11  | -11 23:59                      | BLACKBOARD                    | ^ |
|           |      | 517                     | RFQ #517 (28.10.2021   | 13:48:41) 1         | RUNNING          | 2021-11  | -11 23:59                      | There is no data to be shown. |   |
|           |      | 516                     | ANÜ Test Excle Alterna | tivpositionen 2.0 1 | RUNNING          | 2021-11  | -11 23:59                      |                               |   |
|           |      | 513<br>(i) More         | ANÜ Test Excle Alterna | ivpositionen 3      | CANCELLED        | 2021-11  | -11 23:59                      |                               |   |
|           |      | NEW OR CHANGED ORDERS   |                        |                     |                  |          | ^                              |                               |   |
|           |      | Order no.               | Line items             |                     | Date created     | Status   |                                |                               |   |
|           |      | 4501916582              | 1                      |                     | 2021-10-28 13:05 | Sent     |                                |                               |   |
|           |      | 4501916570              | 1                      |                     | 2021-10-27 16:33 | Sent     |                                |                               |   |
|           |      | 4501916568              | 1                      |                     | 2021-10-27 15:34 | Sent     |                                |                               |   |
|           |      | 4501916560              | 2                      |                     | 2021-10-27 13:03 | Sent     |                                |                               |   |
|           |      | 4501916557              | 2                      |                     | 2021-10-27 12:05 | changed  |                                |                               |   |

#### Use Case – General Topics Dashboard – My PurONE

#### System view: **Click guide** Box 1 contains detailed information on the Company Profile e 1 VOITH â Box 2 contains detailed information about the **RFQ's** Supplier Portal Dashboard 8 Box 3 contains detailed information on Orders ..... 4 0 Box 4 will redirect you to the VOITH website with information regarding Supplier Ecosystem - 0 5 2 0 HEU Box 5 will allow you to send and E-mail if you need help ANIÌ w/o Excel 2.0 CANCELLED 2021-11-11 22:5 BLACKBOAR ANÜ W/O Excel 2.0 RUNNING 2021-11-11 23:59 6 2021-11-11 23:5 RUNNING There is no data to be show Box 6 contains information provided by VOITH RUNNING 2021-11-11 23:59 2021-11-11 23:59 CANCELLED 2021-10-28 13:0 3 2021-10-27 16:33 Sent 2021-10-27 15:34 2021-10-27 13:03 Sent 2021-10-27 12:05 changed

#### Use Case – General Topics Dashboard – Orders

| Module    | General Topics | Use Case              | Orders     | Content - Navigate within | the orders tab   |     |
|-----------|----------------|-----------------------|------------|---------------------------|------------------|-----|
| System vi | iew:           |                       |            |                           |                  |     |
|           | A VOI          | тн                    |            |                           |                  | • 1 |
|           | Suppl          | lier Portal Dashboard |            |                           |                  |     |
|           |                |                       |            |                           |                  |     |
|           | FUR            | THER ORDERS           |            |                           |                  | ^   |
|           | <b>A</b> 0.0   | ler no.               | Line Items | Date created              | Status           |     |
|           | 55             | 01916136              | 1          | 2021-08-23 15:30          | Declined         |     |
|           | 45             | 01916554              | 1          | 2021-10-26 16:35          | Confirmed        |     |
|           | 45             | 01916553              | 1          | 2021-10-26 07:13          | Confirmed        |     |
|           | 45             | 01916538              | 2          | 2021-10-25 07:11          | Confirmed        |     |
|           | 45             | 01916505              | 2          | 2021-10-19 18:33          | Delivered        |     |
|           | 45             | 01916454              | 1          | 2021-10-08 08:26          | Confirmed        |     |
|           | 45             | 01916452              | 1          | 2021-10-07 16:12          | Confirmed        |     |
|           | 45             | 01916451              | 1          | 2021-10-07 14:41          | Confirmed        |     |
|           | 45             | 01916447              | 1          | 2021-10-07 11:49          | Confirmed        |     |
|           | 450            | 01916446              | 3          | 2021-10-07 11:36          | Confirmed        |     |
|           | 45             | 01916445              | 1          | 2021-10-07 11:20          | Confirmed        |     |
|           | 450            | 01916444              | 1          | 2021-10-07 10:26          | Confirmed        |     |
|           | 45             | 01916443              | 1          | 2021-10-07 10:16          | Confirmed        |     |
|           | 45             | 01916441              | 1          | 2021-10-07 09:22          | Confirmed        |     |
|           | 45             | 01916350              | 1          | 2021-09-21 14:58          | Confirmed        |     |
|           | 45             | 01916313              | 4          | 2021-09-14 15:05          | Confirmed        |     |
|           | 45             | 01916307              | 4          | 2021-09-14 09:30          | Declined         |     |
|           | 45             | 01916303              | 3          | 2021-09-13 09:21          | Confirmed        |     |
|           | 45             | 01916289              | 5          | 2021-09-09 10:01          | Confirmed        |     |
|           | 450            | 01916287              | 1          | 2021-09-09 09:45          | Confirmed        |     |
|           | 45             | 01916233              | 4          | 2021-08-30 11:37          | Confirmed        |     |
|           | 45             | 01916229              | 5          | 2021-08-27 11:56          | partly_delivered |     |
|           | 45             | 01916227              | 0          | 2021-08-27 11:56          | Delivered        |     |
|           | 45             | 01916226              | 3          | 2021-08-27 10:56          | partly_delivered |     |

#### Use Case – General Topics Dashboard – Certificates

| Module     | General Topics     | Use Case      | Certificates | Content | <ul> <li>Navigate within</li> </ul> | n the certificate tab            |                      |            |
|------------|--------------------|---------------|--------------|---------|-------------------------------------|----------------------------------|----------------------|------------|
| System vie | ew:                |               |              |         |                                     |                                  |                      |            |
| â          | VOITH              |               |              |         |                                     |                                  |                      | <b>•</b> 1 |
| 8          | Supplier Portal Da | shboard       |              |         |                                     |                                  |                      |            |
|            | My PurONE O        | rders Certifi | cates        |         |                                     |                                  |                      |            |
| @<br>      | CERTIFICATE        |               |              |         |                                     |                                  |                      | ^          |
| 日日         | Туре               |               | Valid to     | Status  |                                     | File                             | Comment              |            |
|            | ISO 9001           |               | 2023-10-08   |         |                                     | Screenshot 2021-10-12 093726.png | upload from supplier |            |
| *          |                    |               |              |         |                                     |                                  |                      |            |
|            |                    |               |              |         |                                     |                                  |                      |            |
|            |                    |               |              |         |                                     |                                  |                      |            |

47

#### **General topics – Maintenance Supplier Data**

Maintenance Supplier Data contains information about how to change master data, add and edit contact person

× × ò

#### Use Case – General Topics Supplier master data change

| Module                                                                                                    | General Topics                                                                                       | Use Case      | Change in master data by supplier | Content                                                        | <ul> <li>Changing master data</li> </ul>                                                                                                    |  |
|----------------------------------------------------------------------------------------------------|----------------------------------------------------------------------------------------------------|---------------|-----------------------------------|----------------------------------------------------------------|----------------------------------------------------------------------------------------------------|--|
| System vie                                                                                                    | ew:                                                                                                  |               |                                   |                                                                |                                                                                                    |  |
| Image: Note         Image: Note         Image: Note         Image: Note         Image: Note         Image: Note         Image: Note | data<br>data<br>cople<br>profile<br>123456789<br>COMPANY DATA<br>Company name*<br>JAGGAER Austria 12 |               |                                   | uick Navigation umber ompany Data O-Box ompany Contact Details | Image: specific information   Supplier information   Supplier informatin   Supplier information |  |
| Supplier r                                                                                                    | nust upload an offi                                                                                  | cial document | confirming the changes, eithe     | er an official, u                                              | unchangeable letterhead or a document from the bank                                                                                                    |  |

#### Use Case – General Topics Supplier master data change

#### System view: **Click guide** 1.1 Click on the Primary-data-icon in the taskbar located on the left side of the homepage VOITH # 1 â ← Save 1.2 Click on 'Base Data' and edit your company master data Primary data Quick Navigation 1.3 Click on 'Save' to save your changes Numbe Ľ PO-Bo: 42 COMPANY DATA VOITH Company name 2 Company name 3 Company name Street 2

PurONE - Guide for supplier | 2022 - March | external

VOITH

#### Use Case – General Topics Supplier master data change

| System view:                                                                                                    |                                                                                        | Click guide                                                                                                    |
|----------------------------------------------------------------------------------------------------|----------------------------------------------------------------------------------------|----------------------------------------------------------------------------------------------------|
| JD: VOITH PurONE: Request for master                                                                                                    | o data change<br>ເਛ ್                                                                  | 1.4. To verify and confirm your master data changes, you need to<br>upload an official, unchangeable document such as a bank<br>document or a letterhead as a pdf-file. You will receive an<br>e-mail with the link to the portal, please click on the link |
| Dear Mr. Gernot Winkler,<br>Thank you for updating you company information in our VOIT<br>Company: 3021114 - Jaggaer Deutschland GmbH<br>Ticket-NB: MDC000161<br>Link to the ticket: LINK<br>Portal Link: http<br>Mit freundlichen Grüßen / Best Regards<br>PurONE Team<br>Voith Group<br>Voith GmbH & Co. KGaA | H supplier portal PurONE. Please provide an efficial document to confirm your changes. |                                                                                                    |

#### Use Case – General Topics Supplier master data change

| System view:                                                                                                    |                                                                                                    |                                                                                                    |                             |         | Click guide                                                                                                    |
|----------------------------------------------------------------------------------------------------|----------------------------------------------------------------------------------------------------|----------------------------------------------------------------------------------------------------|-----------------------------|---------|----------------------------------------------------------------------------------------------------|
| VOITH       Taket Subject*       States       Image: States       Image: States       Image: States       Image: States | Change supplier master data-Jagger Deutschland GmbH Aa<br>Supplier Progress V 71<br>Changed applier<br>master data<br>Conneged applier<br>Rester data | somable Group: n/s<br>space Te: Walder Genet<br>Money: Aggest according dis<br>to bole has 2 Linit() is other adjects.<br>Source of the second second second<br>source of the second second second second<br>bole maker adds.<br>Update n |                             | • 1<br> | 2.1 Click on the box next to 'Upload of official and unchangeable document*', attach the necessary document, and save your changes by clicking on the 'Save' button. Our master data management Team will automatically receive an e-mail with all relevant information to proceed the master data changes in our ERP / SAP system(s) |
| Supplier Information                                                                                                    | 3021114 Januar Deutschland GmbH                                                                                                    |                                                                                                    |                             |         |                                                                                                    |
| Changed Data:                                                                                                    | Field                                                                                                    | Old Value                                                                                                    | New Value                   |         |                                                                                                    |
|                                                                                                    | Company name                                                                                                    | Jaggaer Deutschland GmbH                                                                                                    | JAGGAER Austri              |         |                                                                                                    |
|                                                                                                    | Company name 2                                                                                                    |                                                                                                    | Aneon                       |         |                                                                                                    |
|                                                                                                    | Company name 3                                                                                                    |                                                                                                    | 11111123222                 |         |                                                                                                    |
|                                                                                                    | Company name 4                                                                                                    |                                                                                                    | 121122122                   |         |                                                                                                    |
|                                                                                                    | Street                                                                                                    | Flo8wörthstraße 57                                                                                                    | Wienerbergstraße 11/Turm B, |         |                                                                                                    |
|                                                                                                    | Street 2                                                                                                    |                                                                                                    | 11122                       | -       |                                                                                                    |
|                                                                                                    | Street 3                                                                                                    |                                                                                                    | 11                          | -       |                                                                                                    |
|                                                                                                    | Street 4                                                                                                    |                                                                                                    | 23                          |         |                                                                                                    |
|                                                                                                    | ZIP code                                                                                                    | 68199                                                                                                    | 1100                        |         |                                                                                                    |
|                                                                                                    | City                                                                                                    | Mannheim                                                                                                    | Wien                        |         |                                                                                                    |
|                                                                                                    | Country                                                                                                    | DE                                                                                                    | AT                          |         |                                                                                                    |
|                                                                                                    | State                                                                                                    |                                                                                                    | 1                           |         |                                                                                                    |
| Upload of official and unchangeable                                                                                     | Datei auswählen Keine ausgewählt                                                                                                    |                                                                                                    |                             |         |                                                                                                    |
|                                                                                                    | Please attach an offical and unchangeable document (pdf/scan) to confirm                                                                              | supplier master data change                                                                                                    |                             |         |                                                                                                    |
|                                                                                                    |                                                                                                    |                                                                                                    |                             |         |                                                                                                    |
| •                                                                                                    | The toter for <b>2 Lon(</b> ) to other abjects.                                                                                                    |                                                                                                    |                             |         |                                                                                                    |

#### Use Case – General Topics Adding supplier contact persons

#### Add supplier contact person Adding supplier contact Module General Topics Use Case Content person System view: VOITH 1 合 1 ← ()))Primary data Base Data ^ Categories name E-Mail Telephone Portal Access Contact People 8 **J** Company Profile 8 +1 230455 000 123 Ē

PurONE - Guide for supplier | 2022 - March | external

VOITH

#### Use Case – General Topics Adding supplier contact persons

#### VOITH

| Syste       | m view:                                          |                       |                                   |           |               |      | Click guide                                                                                             |
|-------------|--------------------------------------------------|-----------------------|-----------------------------------|-----------|---------------|------|----------------------------------------------------------------------------------------------------|
| â           | VOITH                                            |                       |                                   |           |               | . 1  | 1. Click on the 'Primary Data' (second icon) in the taskbar located<br>on the left side of the homepage |
|             | Primary data<br>Base Data                        |                       |                                   |           |               | ÷ 1, | 2. Click on 'Contact People' to open the Contacts overview                                              |
| 。<br>2<br>日 | Cartegories<br>Contact People<br>Company Profile | in name<br>iart.aneon | E-Mail<br>Jennart.neubauer@huz.de | Telephone | Portal Access |      |                                                                                                    |
|             |                                                  |                       |                                   |           |               |      |                                                                                                    |
| â           | VOITH                                            |                       |                                   |           |               | = 1  | 3. Click on the 'Add New Contact-icon' located in the top right                                         |
| 0))         | Contacts                                         |                       |                                   |           |               | ← 2  |                                                                                                    |
|             | Contacts Roles                                   |                       |                                   |           |               |      |                                                                                                    |
|             | Name                                             | Login name            | E-Mail                            | Telephone | Portal Access |      |                                                                                                    |
| a<br>T      | Meier, Max                                       | lennart.aneon         | lennart.neubauer@huz.de           |           | 0             |      |                                                                                                    |
| \$          |                                                  |                       |                                   |           |               |      |                                                                                                    |
|             |                                                  |                       |                                   |           |               |      |                                                                                                    |

#### Use Case – General Topics Adding supplier contact persons

#### Use Case – General Topics Maintenance supplier contact persons

| Module                                                                                                    | General Topi             | cs Use Case | Edit supplier cont person | act                            | Content | <ul> <li>Edit supplier c</li> <li>Edit supplier c</li> </ul> | ontact per<br>ontact role | rson<br>es                               |                                               |                |                            |  |
|----------------------------------------------------------------------------------------------------|--------------------------|-------------|---------------------------|--------------------------------|---------|--------------------------------------------------------------|---------------------------|------------------------------------------|-----------------------------------------------|----------------|----------------------------|--|
| System vie                                                                                                    | ew:                      |             |                           |                                |         |                                                              |                           |                                          |                                               |                |                            |  |
| Name     Image: Contained state     Image: Contained state | TH<br>acts<br>acts Roles | Login name  | E-Mail                    | Telephone<br>+1 230455 000 123 | Porta   | al Access                                                    | ¢                         | ■ 1<br>2,<br>1                           |                                               |                |                            |  |
|                                                                                                    |                          |             |                           |                                |         |                                                              | ≝<br>₽≧<br>₽<br>₽         | Contacts  There is  Documer  Winkler Ger | Roles<br>still 1 mandatory unas<br>nts<br>not | signed role op | oen<br>Orders<br>Pan Peter |  |

VOITH

#### Use Case – General Topics Maintenance supplier contact persons

#### VOITH

| Syste            | em view:                                                                              |                                                                                                    |                                   |           |               |              | Click guide                                                                                                    |
|------------------|---------------------------------------------------------------------------------------|----------------------------------------------------------------------------------------------------|-----------------------------------|-----------|---------------|--------------|----------------------------------------------------------------------------------------------------|
| 20 <b>60 100</b> | VOITH<br>Primary data<br>Base Data<br>Categories<br>Contact People<br>Company Profile | in name<br>sart.aneon                                                                              | E-Mail<br>Iennart.neubauer⊚huz.de | Telephone | Portal Access | € <u>2</u> , | <ol> <li>Click on the 'Primary Data' in the taskbar located on the left<br/>side of the homepage</li> <li>Click on 'Contact People' to open the Contacts overview</li> </ol>                                                                                                    |
| PP Pan           | Peter                                                                                 |                                                                                                    |                                   |           | ٥             |              | <ul> <li>I. Edit supplier contact data</li> <li>1. Place your cursor on the right of the specific row and click on<br/>the 'Edit-icon' (nencil-icon)</li> </ul>                                                                                                    |
| R<br>C           | TM ontact                                                                             | Conflict Filles III<br>Subtrov<br>Tel same<br>Dow<br>Dow<br>Dow<br>Dow<br>Dow<br>Dow<br>Dow<br>Dow | •                                 |           |               |              | <ol> <li>2. Edit the Contact data</li> <li>3. Decide, if the contact person needs access to the VOITH supplier portal. If yes, please active the 'Portal Access'. Fill in a username for the contact person and tick the box for the portal permissions / supplier rights</li> <li>4. Click on 'Save' located in the upper right to save your changes</li> </ol> |

### Use Case – General Topics Maintenance supplier contact persons

### VOITH

| System view:                               |                                                                                                    |                   |                                     | Click guide                                                                                                    |
|--------------------------------------------|----------------------------------------------------------------------------------------------------|-------------------|-------------------------------------|----------------------------------------------------------------------------------------------------|
| Contacts<br>Contacts<br>Contacts           | Orders                                                                                                    | RFQ               | Management / Executive              | <ul> <li>II. Edit supplier contact roles</li> <li>1. Click on 'Roles' located right of contacts in the top left corner</li> <li>2. Click on the 'Edit-icon' located right of Orders</li> </ul>                                                |
| Meler Max      Construction/ Product Mgmt. | Meier Max<br>Production                                                                                                    | Meier Max Quality | Board's Members Meier Max Logistics |                                                                                                    |
|                                            | Meier Max           Assign Company Roles           Documents           Orders           Orders           RFQ           Management / E           Mediction           Production           Quality           Pr           Logistics           Compliance Cont_           Material Compliance           Meterial Compliance Contact | Meier Max         | Meier Max                           | <ul> <li>3. Click on 'Add another responsibility' and type in the name or click on the 'search-icon' located on the right of the box to get an overview of all your contacts</li> <li>4. After choosing a contact, click on 'Save'</li> </ul> |

58

#### **CLM - Contract lifecycle management**

× × × × × ×

Certificate management

#### Use Case – SRM Certificate request

| Module    | SRM | Use Case                                                                                                    | Request certificates from supplier                                                                                                    | Content                              | - How to upload requested certificates                                                                                                    |
|-----------|-----|----------------------------------------------------------------------------------------------------|----------------------------------------------------------------------------------------------------|--------------------------------------|----------------------------------------------------------------------------------------------------|
| System vi | ew: |                                                                                                    |                                                                                                    |                                      |                                                                                                    |
| System vi | ew: | VOITH PurONE: Upl<br>no-reply@app1<br>An '<br>VORSICHT: Diese E-Mail<br>Dear Mr. Max Meier,<br>please upload the required ce<br>Ticket name: Test material<br>Open the <u>ticket link</u> to upload<br>Your certificates are then ava<br>Mit freundlichen Grüßen / Best<br>PurONE Team<br>Voith Group<br>Voith Group<br>Voith Group<br>S22 Heidenheim, Germany<br>Phone +49 7321 37 6826<br>purone@voith.com<br>www.voith.com<br>Follow Voith on Facebook, In | Oad of certificates<br>1.jaggaer.com<br>stammt von außerhalb der Organisation. Klicken Sie nicht<br>rifificates in our VOITH supplier portal PurONE.<br>the certificates.<br>ilable to all VOITH-buyers worldwide. Thank you for your si<br>Regards<br>,<br>stagram, Linkedin, Twitter and YouTube! | auf Links oder öffnen Sie<br>upport! | Image: Antworten       Weiterleiten       Image: Fr22102021 1634         Keine Anhange, es sei denn, Sie kennen den Absender und wissen, dass der Inhalt sicher ist.       Image: Sie kennen den Absender und wissen, dass der Inhalt sicher ist. |
|           |     |                                                                                                    |                                                                                                    |                                      |                                                                                                    |

#### Use Case – SRM Certificate request

| System view:                                                                                                    | Click guide                                   |
|----------------------------------------------------------------------------------------------------|-----------------------------------------------|
|                                                                                                    | 1. Click on the 'ticket link' from the e-mail |
|                                                                                                    |                                               |
|                                                                                                    |                                               |
| VOITH PurONE: Upload of certificates                                                                                                    |                                               |
| NR no-reply@app11.jaggaer.com                                                                                                    |                                               |
| *** VORSICHT: Diese E-Mail stammt von außerhalb der Organisation. Klicken Sie nicht auf Links oder öffnen Sie keine Anhänge, es sei denn, Sie kennen den Absender und wissen, dass der Inhalt sicher ist. *** |                                               |
| Dear Mr. Max Meier,                                                                                                    |                                               |
| please upload the required certificates in our VOITH supplier portal PurONE.                                                                                                    |                                               |
| Ticket na <u>me. Lest m</u> aterial<br>Open th <mark>e ticket link l</mark> o upload the certificates.                                                                                                    |                                               |
| Your certificates are then available to all VOITH-buyers worldwide. Thank you for your support!                                                                                                    |                                               |
| Mit freundlichen Grüßen / Best Regards                                                                                                    |                                               |
| PurONE Team<br>Volth Group                                                                                                    |                                               |
|                                                                                                    |                                               |
| Voith GmbH & Co. KGaA<br>St. Pöltener Straße 43<br>89522 Heidenheim, Germany                                                                                                    |                                               |
| Phone +49 7321 37 6826                                                                                                    |                                               |
| purone@voith.com<br>www.voith.com                                                                                                    |                                               |
|                                                                                                    |                                               |
| Follow Voith on Facebook, Instagram, Linkedin, Twitter and YouTube!                                                                                                    |                                               |
|                                                                                                    |                                               |
|                                                                                                    |                                               |
|                                                                                                    |                                               |
|                                                                                                    |                                               |
|                                                                                                    |                                               |
|                                                                                                    |                                               |

#### System view: **Click guide** VOITH e 1 2. Fill out the Requested Certificates box with the necessary â rest\_123\_Scannik information and upload the documents 🕒 Back 📇 Print Ticket Request material specific certificates - Request Certificate-3. Choose Send back to VOITH from the dropdown menu right of ID: #Material\_Certificates - 0000 Created By: Schueller Annika @2021-10-08 09:30 Responsible Group: All Users Assigned To: Schüller Annika ( ) CRM Company: Test\_123\_Scannik Ticket Subject\*: Request Certificat Action\* 2 Status: Supplier Input 🗸 큡 4. Click on 'Save' to send the certificates back to VOITH Supplier Inf ø Supplier: 123 Valid from Valid to File\* 2021-07-01 ♦ 2022-06-03 ♦ Datei auswahlen IRIS.pdf Requested Certificates\* Certificate typ IRIS / ISO/TS 22163 DIN 6701 2021-11-01 Ø 2022-12-01 Ø Datei auswählen DIN\_6701.pdf DIN EN 15085 2021-11-01 Ø 2023-11-01 Ø Datei auswählen DIN\_EN\_15085.pdf Action\*: [ Please Select ] ~ [ Please Select ] Send back to Voith Save Draft Auto-Saved @ 2021-11-03 09:16:06

**Use Case – SRM** 

**Certificate request** 

#### Use Case – SRM Certificate update

| Module            | SRM                                                                                                    | Use Case                                                                      | Suppliers view on<br>certificate updates    | Content                                                                                                    | <ul><li>How to update a certificate</li><li>Suppliers view and upload</li></ul>                            | functionality |                                           |
|-------------------|----------------------------------------------------------------------------------------------------|-------------------------------------------------------------------------------|---------------------------------------------|----------------------------------------------------------------------------------------------------|----------------------------------------------------------------------------------------------------|---------------|-------------------------------------------|
| System vi         | ew:                                                                                                    |                                                                               |                                             |                                                                                                    |                                                                                                    |               |                                           |
| ☆ VOI<br>Supp     | TH<br>lier Portal Dashboard                                                                                           |                                                                               |                                             |                                                                                                    |                                                                                                    | • 1           |                                           |
| L My Pi           | urONE Orders Certificates                                                                                             |                                                                               |                                             |                                                                                                    | 7                                                                                                    | 0             |                                           |
|                   |                                                                                                    | PEA use                                                                       | rinn or Profile                             |                                                                                                    | VOITH SUPPLIER ECOSYSTEM                                                                                   | V             | ar an an an an an an an an an an an an an |
| 494<br>469<br>469 | (10)         RPQ infails           (4)         RFQ #49*           (6)         RFQ #46*           (7)         RFQ #46* | (12.10.2021 14:42:08) 1<br>(07.10.2021 12:26:37) 1<br>(07.10.2021 12:26:37) 2 | General Com                                 | any information Certifications                                                                                                  |                                                                                                    |               |                                           |
| 336               | 5 RFQ #334                                                                                                    | (22.09.2021 11:46:23) 2                                                       | C Pesse II AL mardet<br>Mandatury Rade Hang | y felds in ALL categories before clicking 'Publish'!<br>programe: 100%                                                          |                                                                                                    |               |                                           |
|                   |                                                                                                    |                                                                               | Lefunca<br>Name<br>150 9                    | Certified?         Vaid from Y+m            01*         Yes ▼         2021-08-09           001         Yes ▼         2021-12-01 | Valid until Y=r=d         File            2022-07-01          ↓            2022-07-01          ↓         ↓ |               |                                           |
|                   |                                                                                                    |                                                                               | 0H5A<br>ISO 14                              | 18001         Yes v         2021-08-10           001         Yes v         2021-09-01                                           | ♦         2021-08-19         ♦         ∅           ♦         2022-08-10         ♦         ∅                |               |                                           |

#### System view: **Click guide** Usually, a certificate update takes place upon receive of an email reminding suppliers to update their certificates due to VOITH e 1 â Supplier Portal Dashboard expiration My PurONE 1. Login to your Supplier Portal 2 0 뮵 2. Click on the Box named 'Company Profile' 4 0 RFQ name Deadline RUNNING 2021-10-26 23:55 BLACKBOARD CANCELLED 2021-10-21 23:59 ^ 2021-10-21 23:59 There is no data to be shown 2021-10-07 23:59 3. Click on Certifications and adjust the validity (valid from or/and valid until) Certifications Company information General Please fill ALL mandatory fields in ALL categories before clicking 'Publish'! Mandatory fields filling progress: **100%** Certificate Name Certified? Valid from Y-m-d Valid until Y-m-d File Ø 2022-07-01 ISO 9001.pdf ISO 9001\* Yes v 2021-08-09

PurONE - Guide for supplier | 2022 - March | external

**Use Case – SRM** 

**Certificate update** 

#### Use Case – SRM Certificate update

| System view:                                                                                                    | Click guide                                                                                   |
|----------------------------------------------------------------------------------------------------|-----------------------------------------------------------------------------------------------|
| Profile Save Publish                                                                                                   | 4. Delete the file next to the validity                                                       |
| General Company information Certifications                                                                             |                                                                                               |
| Please fil ALL mandatory fields in ALL categories before diding 'Publish'i<br>Mandatory fields filing progress: 100%   |                                                                                               |
| Certificate                                                                                                    |                                                                                               |
| Name Certified? Valid from Y-m-d Valid until Y-m-d File                                                                |                                                                                               |
| ISO 9001* Yes v 2021-10-22 V 2023-10-08 V ISO_9001.pdf                                                                 |                                                                                               |
| ISO 45001 v                                                                                                    |                                                                                               |
|                                                                                                    |                                                                                               |
| Profile Save Publish                                                                                                   | 5. Click on 'Search' located under File and upload a new,<br>updated file of your certificate |
| General Company Information Certifications                                                                             |                                                                                               |
| Please fil ALL mandatory fields in ALL categories before clicking 'Publish'l<br>Mandatory fields filing progress: 100% |                                                                                               |
| Certificate                                                                                                    |                                                                                               |
| Name Certified? Valid from Y-m-d Valid until Y-m-d File                                                                |                                                                                               |
| ISO 9001* Yes V 2021-10-22 🔗 2023-10-08 🔗 Durchsuchen Keine Datei ausgewählt.                                          |                                                                                               |
| ISO 45001 V Keine Datei ausgewählt.                                                                                    |                                                                                               |
|                                                                                                    |                                                                                               |
|                                                                                                    |                                                                                               |

#### Use Case – SRM Certificate update

| System view:                                                                                                    | Click guide                                                                                                    |
|----------------------------------------------------------------------------------------------------|----------------------------------------------------------------------------------------------------|
| VOITH   Profile   General   Certifications   Places fill. mandatury fields in ALL costopures before cloiring Publich*   Certificate                                                                                                    | 5. Click on 'Save' located in the top right corner to save your changes                                                                                        |
| Name         Certifiel?         Vald unti Yead         File           ISO 9001*         Yes         2021-10-22         2023-10-08         Durchsuchen                                                                                                    |                                                                                                    |
| VOITH     Image: Company Information       General     Company Information       Certifications                                                                                                    | <ol> <li>Click on 'Publish' to share your given information with VOITH.<br/>The button is only available if all mandatory fields are<br/>filled out</li> </ol> |
| Successfully saved!  Presse fil ALL mandatory fields in ALL categories before clicking Publish*! Mandatory fields filing progress: 100%                                                                                                    |                                                                                                    |
| Image: Certificate         Name         Certificate         Vald from Ymd         Vald unti Ymd         File           150 9001**         Yes v         2021-10-22         2023-10-08         Image: UPDATE_ISO_9001.pdf         Image: UPDATE_ISO_9001.pdf |                                                                                                    |
| ISO 45001 v                                                                                                    |                                                                                                    |

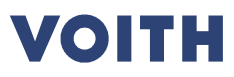

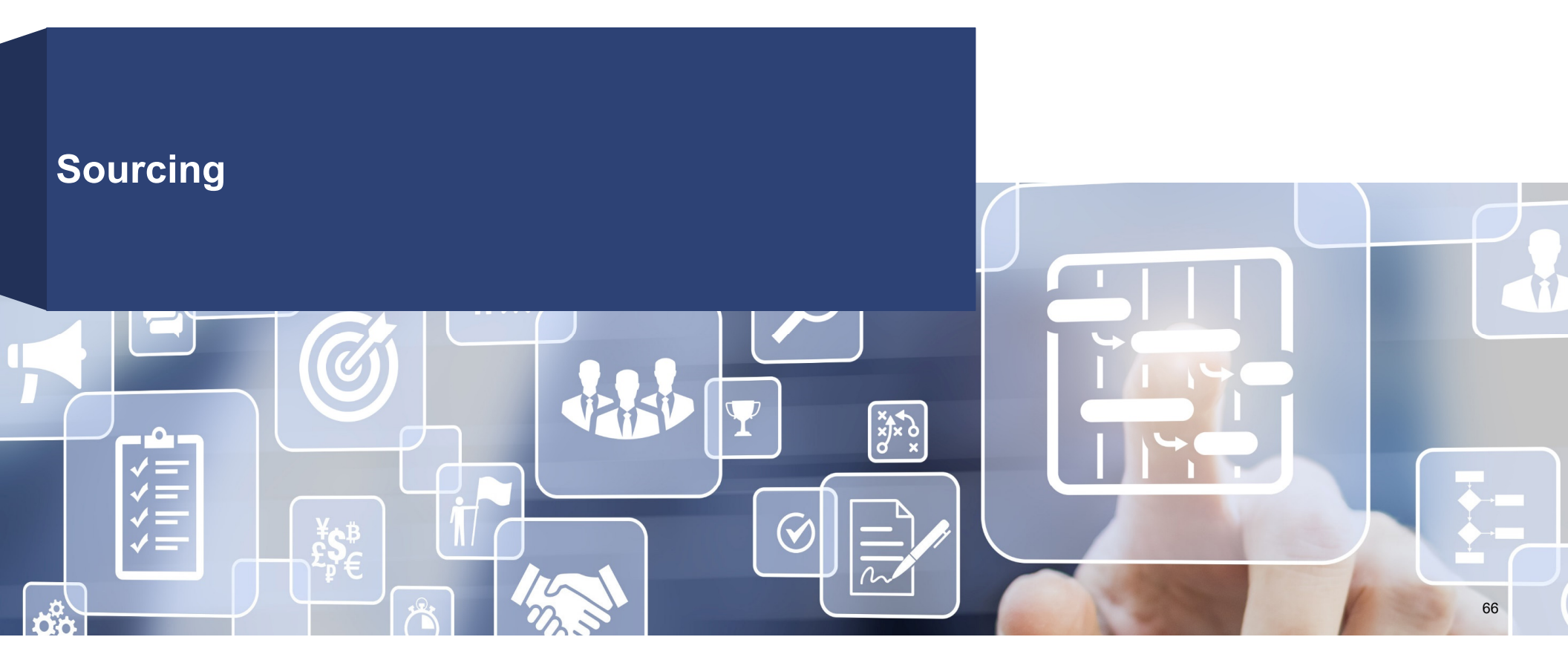

#### Sourcing Process overview

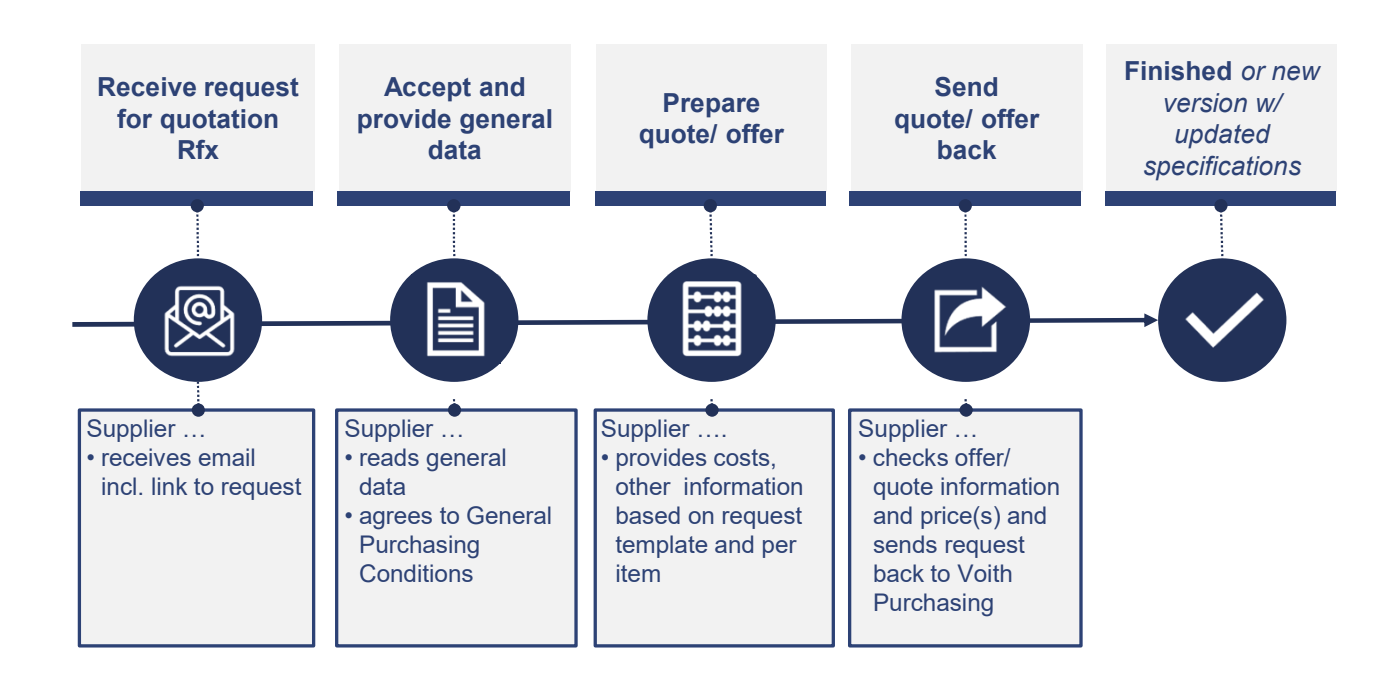

| Module    | Sourcing Use Case |                 | Rfx overview and monitoring | Content - R<br>- R | fx box<br>fx overview | - Rfx filter     |  |
|-----------|-------------------|-----------------|-----------------------------|--------------------|-----------------------|------------------|--|
| System vi | ew:               |                 |                             |                    |                       |                  |  |
|           | 合                 | VOITH           |                             |                    |                       |                  |  |
|           |                   | Supplier Portal | Dashboard                   |                    |                       |                  |  |
|           |                   | My PurONE       | Orders Certificates         |                    |                       |                  |  |
|           |                   |                 |                             |                    |                       |                  |  |
|           | @<br>             | COMPANY PROFIL  |                             |                    |                       | 9                |  |
|           | в                 |                 |                             |                    |                       | 0                |  |
|           |                   | RFQS            |                             |                    |                       | ^                |  |
|           | *                 | RFQ no.         | RFQ name                    | RFQ version        | Status                | Deadline         |  |
|           |                   | 741             | test aneon Vx               | 1                  | RUNNING               | 2021-12-21 23:59 |  |
|           |                   | 720             | aneon test V1               | 1                  | DONE                  | 2021-12-17 23:59 |  |
|           |                   | 638             | test pur one aneon          | 1                  | RUNNING               | 2021-12-16 13:42 |  |
|           |                   | 636             | aneon test multi-pos        | 1                  | CHECKING              | 2021-12-09 23:59 |  |
|           |                   | 635             | aneon test offline cbd      | 1                  | CHECKING              | 2021-12-09 23:59 |  |
|           |                   | 100 m m         |                             |                    |                       |                  |  |

| System view:                                                                                                    |                                                                                                    |                                         |                                                                                                    |                                                                                                    |                                                |    | Click guide                                                                                                    |
|----------------------------------------------------------------------------------------------------|----------------------------------------------------------------------------------------------------|-----------------------------------------|----------------------------------------------------------------------------------------------------|----------------------------------------------------------------------------------------------------|------------------------------------------------|----|----------------------------------------------------------------------------------------------------|
| VOITH     Supplier Portal Dashboar     MyPuroNe     Orders                                                                                                    | rd<br>Certificates                                                                                                    |                                         |                                                                                                    |                                                                                                    |                                                | •• | <ul> <li><b>RFQ box</b></li> <li>1. After log in the supplier portal dashboard is visible with various boxes. One box is called "RFQS". The latest RFQs are shown in the box and these can be accessed by disking on the BEO.</li> </ul> |
| COMPANY PROFIL                                                                                                    |                                                                                                    |                                         |                                                                                                    | 8                                                                                                    | VOITH SUPPLIER ECOSYSTEM                       | ۲  | name (blue marked)                                                                                                    |
| RFOS     RFQ 00.     Tri     Tri | MPG name<br>Immerger VV<br>anon her VV<br>test pur one anon<br>anon test multi-pos<br>anon test millipos<br>anon test differe did | RQ weston<br>1<br>1<br>1<br>1<br>1<br>1 | Status<br>Exercision<br>Concol<br>Concol<br>Conco | beatine     2021-1231 23.99     2021-1231 23.99     2021-12.17 23.69     2021-12.17 23.69     2021-12.09 23.69     2021-12.09 23.69     2021-12.09 23.69     control of the second second | HELP BLACKEDARD There is no data to be aboven. | ~  |                                                                                                    |
|                                                                                                    |                                                                                                    |                                         |                                                                                                    |                                                                                                    |                                                |    | <b>NOTE</b><br>Rfx stands for RFQ, RFI and RFP - The common word for<br>request in Jaggaer is RFQ<br>RFQ = Request for Quotation<br>RFI = Request for Information<br>RFP = Request for Proposal                                          |

| Sys      | system view:                                     |               |                                |              |                    |                  |                               |          |                                                                                              | Click guide                                                                          |
|----------|--------------------------------------------------|---------------|--------------------------------|--------------|--------------------|------------------|-------------------------------|----------|----------------------------------------------------------------------------------------------|--------------------------------------------------------------------------------------|
| *        | VOITH                                            |               |                                |              |                    |                  |                               |          | <b>.</b> 1                                                                                   | <b>RFQ Overview</b><br>1. Navigate to the RFQ overview by clicking on the "Requests" |
|          | Supplier Portal Dashboard                        |               |                                |              |                    |                  |                               |          |                                                                                              |                                                                                      |
|          | My PurONE Orders Certificates                    |               |                                |              |                    |                  |                               |          | icon in the navigation bar and on "RFQ pure"                                                 |                                                                                      |
|          |                                                  |               |                                |              |                    |                  |                               |          |                                                                                              | 5                                                                                    |
| <b>9</b> | Requests                                         |               |                                |              |                    |                  | VOITH SUPPLIER ECOSYSTEM      |          | •                                                                                            |                                                                                      |
|          | RFQ Pure                                         |               |                                |              |                    |                  |                               |          |                                                                                              |                                                                                      |
|          |                                                  |               |                                |              | HELP               |                  | •                             |          |                                                                                              |                                                                                      |
|          | 741                                              |               | test aneon Vx                  | 1            | RUNNING            | 2021-12-21 23:59 |                               | •        |                                                                                              |                                                                                      |
|          | 720                                              |               | aneon test V1                  | 1            | DONE               | 2021-12-17 23:59 | BLACKBOARD                    |          | ^                                                                                            |                                                                                      |
|          | 638                                              |               | test pur one aneon             | 1            | RUNNING            | 2021-12-16 13:42 | There is no data to be shown. |          |                                                                                              |                                                                                      |
|          | 636                                              |               | aneon test multi-pos           | 1            | CHECKING           | 2021-12-09 23:59 |                               |          |                                                                                              |                                                                                      |
| <b>*</b> | VOITH<br>RFQ Pure<br>Showing results 1 - 10 of 4 | 45 Display 10 |                                |              |                    |                  |                               |          | <ul> <li>RFQ Such as name, state, deadline</li> <li>RFQ NO. = Internal RFQ number</li> </ul> |                                                                                      |
| •        | RFQ NO.                                          | VERSION       | NAME                           | QUOTE STATUS | RESPONSIBLE PERSON | DEADLINE         | ITEMS                         | MESSAGES |                                                                                              | VERSION = Version of RFQ                                                             |
| 0<br>12  | 741                                              | 1             | test aneon Vx                  | Quoted       | Winkler Gernot     | 2021-12-21 23:59 | 1                             | 0        | ē 1                                                                                          | NAME = Name of RFQ                                                                   |
| ₽        | 720                                              | 1             | aneon test V1                  | New          | Winkler Gernot     | 2021-12-17 23:59 | 1                             | 0        | / ±                                                                                          | QUOTE STATUS = Status of RFQ                                                         |
| ø        | 638                                              | 1             | test pur one aneon             | Quoted       | Winkler Gernot     | 2021-12-16 13:42 | 1                             | 3        | ⊜ ⊥                                                                                          | RESPONSIBLE PERSON = Creator/ Buyer of RFQ at Volth                                  |
|          | 636                                              | 1             | aneon test multi-pos           | Quoted       | Winkler Gernot     | 2021-12-09 23:59 | 2                             | 0        | Ð                                                                                            | ITEMS = Number of items in the DEO                                                   |
|          | 635                                              | 1             | aneon test offline cbd         | Quoted       | Winkler Gernot     | 2021-12-09 23:59 | 1                             | 0        | Ð                                                                                            | MESSAGES - Number of messages controlated to the REO                                 |
|          | 599                                              | 1             | Test aneon V3                  | Quoted       | Winkler Gernot     | 2021-12-07 23:59 | 2                             | 0        | 6                                                                                            | MESSAGES - Number of messages sent related to the RFQ                                |
|          | 598                                              | 1             | Test aneon V2                  | Declined     | Winkler Gernot     | 2021-12-07 23:59 | 2                             | 0        | Ð                                                                                            | ICONS to the right                                                                   |
|          | 597                                              | 1             | Test aneon V1                  | Canceled     | Winkler Gernot     | 2021-11-23 14:39 | 1                             | 0        | 8                                                                                            | FOLDER = Open REO                                                                    |
|          | 560                                              | 2             | RFQ #560 (16.11.2021 13:38:37) | Expired      | Winkler Gernot     | 2021-11-30 23:59 | 2                             | 0        |                                                                                              | PENCII = Edit REQ                                                                    |
|          | 560                                              | 1             | RFQ #560 (16.11.2021 13:38:37) | Canceled     | Winkler Gernot     | 2021-11-30 23:59 | 2                             | 0        |                                                                                              | SILHOUETTE = Assign RFQ                                                              |

#### Use Case – Sourcing Rfx overview

| System view:                                                                                                    |                                            |                                      | Click guide                  |            |                                                                                                    |                                                                                                    |
|----------------------------------------------------------------------------------------------------|--------------------------------------------|--------------------------------------|------------------------------|------------|----------------------------------------------------------------------------------------------------|----------------------------------------------------------------------------------------------------|
| <ul><li>New</li><li>In Progress</li><li>Quoted</li><li>Declined</li></ul>                                                           | <ul><li>Canceled</li><li>Expired</li></ul> | d                                    |                              |            | <b>Quote status</b><br>New – New RFQ, not seen<br>In Progress – RFQ seen but not quoted yet<br>Quoted – Quote sent back to Voith<br>Declined – RFQ declined by supplier<br>Canceled – RFQ canceled by Voith<br>Expired – RFQ expired, no quote sent back |                                                                                                    |
| VOITH     RFQ Pure     Sowing manufs 1-18 of 48 Display 10 -     RFQ NO. VERSION NAME     Z1 1 Exclamator VX                        | QUOTE STATUS<br>• Quoted                   | RESPONSIBLE PERSON<br>Withder Gerrot | DEADLINE<br>2021-12-21 23 59 | ITEMS<br>1 | MESSAGES                                                                                                    | <ul> <li>RFQ access</li> <li>RFQs can be accessed by clicking either</li> <li>on the RFQ number (RFQ NO.)</li> <li>on the name (NAME) (both blue marked) or</li> <li>on the "folder" icon to the right of an RFQ</li> </ul>                                                           |
| VOITH       RFQ Pure       Sowing results 1-10 of 45       Prog No.       VERSION       NAME       741       1       State anson Vx | QUOTE STATUS<br>Quite Status               | RESPONSIBLE PERSON<br>Werkler Gernot | DEADLINE<br>2021-12-21 22:59 | ПЕМЯ<br>3  | e ⊥<br>T Q<br>e α σ σ<br>MESSAGES<br>0 β ⊥<br>-                                                                                                    | <b>RFQ display</b><br>In the RFQ overview 10 RFQs are shown by default on the first<br>page<br>By clicking on the dropdown field, it can be changed up to 100<br>The settings is saved for the current view<br>To display further RFQs the navigation on the top right can be<br>used |

| System view:                                                                                                    |                                                                                        | Click guide                                            |                                              |                                                                                                    |
|----------------------------------------------------------------------------------------------------|----------------------------------------------------------------------------------------|--------------------------------------------------------|----------------------------------------------|----------------------------------------------------------------------------------------------------|
| VOITH       RFQ Pure       bnowing results 1-18 of 45     Display 10       RFQ NO.     VERSION       X1     1                                                  | CUOTE STATUS RESPONSELE PERSON<br>CUOTE STATUS RESPONSELE PERSON<br>CUOTE STATUS       | 9 DEADLINE ITE<br>2021-12-21 23:59                     | ●                                            | <ul> <li><b>RFQ search</b></li> <li>1. In the upper right corner there is a filter icon and a magnifying class. By clicking on the magnifying glass, it is possible to search for RFQs</li> </ul> |
| VOITH     RFQ Pure     Snowing results 1-10 of 45 Duplay 10 •                                                                                                  | QUOTE STATUS RESPONSIBLE PERSON                                                        | T<br>DEADLINE ITEMS                                    | V1 X<br>MESSAGES                             | 2. A search field opens. Type in your search and press "Enter"                                                                                                    |
| VOITH       RFQ Pure       Browing results 1-2 of 2       Browing results 1-2 of 2       Display 10 -       T20       720       597       1       Test amen VI | QUOTE STATUS RESPONSIBLE PERSON<br>In Progress Wiskler Genot<br>Canceled Wiskler Genot | DEADLINE ITE<br>2021-12-17 22.59<br>• 2021-11-23 14.39 | VI<br>( ) or 1<br>MS MESSAGE<br>1 0 /<br>1 0 | <ul> <li>3. Only matching RFQs are displayed</li> <li>▲</li> <li></li> </ul>                                                                                                    |
#### Use Case – Sourcing Rfx overview

| System v                                                                                            | view:                                                     |                                                                                                    |                                                                                           |                                                                                                    |                                                                                                    |                                |                                                                                                    |                                       | Click guide                                                                                                    |
|----------------------------------------------------------------------------------------------------|-----------------------------------------------------------|----------------------------------------------------------------------------------------------------|-------------------------------------------------------------------------------------------|----------------------------------------------------------------------------------------------------|----------------------------------------------------------------------------------------------------|--------------------------------|----------------------------------------------------------------------------------------------------|---------------------------------------|----------------------------------------------------------------------------------------------------|
| VOITH     RFQ Pure     Sowing enults 1     FrQ NO.     Z2     Z2     System 2                       | 2 of 2 Display 11<br>VERSION<br>1                         | NAME<br>anson test V1<br>Test anson V1                                                                                                    | OUDIE STATUS<br>In Progress<br>Canceled                                                   | RESPONSIBLE PERSON<br>Winder Gernot<br>Wieder Gernot                                                                        | DEADLINE<br>2021-13-17 28-59<br>• 2021-11-23 14-39                                                                                   | темs<br>1<br>1                 | n<br>MESSAGES<br>O<br>O                                                                                                    |                                       | 4. Remove the filter by clicking on the "X"                                                                                                    |
| VOITH       RFQ Pure       Browing reacts 1-       2       741       2       33       636       635 | 19 of 45 Display<br>VERSION<br>1<br>1<br>1<br>1<br>1<br>1 | 10     -       NAME       test ameon Vx       ameon test V1       test pur one ameon       ameon test multi-pos       ameon test offline cibd | QUOTE STATUS<br>© Quoted<br>© In Progress<br>© Quoted<br>© Quoted<br>© Quoted             | RESPONSIBLE PERSON<br>Winkler Gemot<br>Winkler Gemot<br>Winkler Gemot<br>Winkler Gemot<br>Winkler Gemot                     | DEADLINE<br>2021-12-21 22.59<br>2021-12-21 22.59<br>2021-12-10 22.59<br>2021-12-10 22.59<br>• 2021-12-09 22.59<br>• 2021-12-09 22.59 | ттемя<br>1<br>1<br>1<br>2<br>1 | All Mine  All All Mine  All New  Chropess Current Current Cur                                                                                                    | · · · · · · · · · · · · · · · · · · · | RFQ filter <ol> <li>By clicking on the "Filter" icon the overview can be filtered after<br/>the responsibility (All vs. Mine) and by the state of the RFQ (All<br/>vs single entries)</li> </ol> |
| WOITH       RFQ Pure       Dowing results 1-18       Irro NO.       241       25       255          | of 45 Display 10<br>VERSION<br>1<br>1<br>1<br>1<br>1<br>1 | NAME  Rest anses Vx anses test V1 test pur one anses anses test multi-pos anses test diffuse clid                                             | OUDTE STATUS<br>• Qualed<br>• In Progress<br>• Qualed<br>• Qualed<br>• Qualed<br>• Qualed | RESPONSIBILE PERSON DEA<br>Weeker Genot 202<br>Weeker Genot 202<br>Weeker Genot 202<br>Woeker Genot 202<br>Woeker Genot 202 | DULINE<br>DULINE<br>1-221 23:89<br>1-22 17 23:89<br>1-12 16 13-82<br>2021 12 04 22 59                                                | птыя<br>1<br>1<br>1<br>2       | All<br>Mine<br>All<br>Mine<br>Infragress<br>Octoorded<br>Expired<br>Expired |                                       | 2. De-select not relevant quote states and click on "Apply"                                                                                                    |

#### Use Case – Sourcing Rfx overview

| Sys | tem vie                      | w:        |                                |              |            |              |                    |       |          |             | Click guide                                                |
|-----|------------------------------|-----------|--------------------------------|--------------|------------|--------------|--------------------|-------|----------|-------------|------------------------------------------------------------|
|     |                              |           |                                |              |            |              |                    |       |          |             | 3. The list of RFQs shown is limited to the filter applied |
| â   | VOITH                        |           |                                |              |            |              |                    |       |          | # 1         |                                                            |
| 8   | RFQ Pure                     | -         |                                |              |            |              |                    |       |          | <b>▼</b> Q  |                                                            |
|     | Showing results 1 - 10 of 19 | Display 1 | 10 -                           |              |            |              |                    |       |          | < 1) of 2 ▶ |                                                            |
|     | RFQ NO.                      | VERSION   | NAME                           | QUOTE STATUS | RESPONS    | SIBLE PERSON | DEADLINE           | ITEMS | MESSAGES |             |                                                            |
| ÷   | 720                          | 1         | aneon test V1                  | In Progress  | Winkler G  | ernot        | 2021-12-17 23:59   | 1     | 0        | / 1         |                                                            |
|     | 598                          | 1         | Test aneon V2                  | Declined     | Winkler G  | ernot        | 2021-12-07 23:59   | 2     | 0        | Ð           |                                                            |
| 4   | 597                          | 1         | Test aneon V1                  | Canceled     | Winkler G  | ernot        | 2021-11-23 14:39   | 1     | 0        | 8           |                                                            |
|     | 560                          | 2         | RFQ #560 (16.11.2021 13:38:37) | Expired      | Winkler G  | ernot        | 2021-11-30 23:59   | 2     | 0        |             |                                                            |
|     | 560                          | 1         | RFQ #560 (16.11.2021 13:38:37) | Canceled     | Winkler Go | ernot        | • 2021-11-30 23:59 | 2     | 0        |             |                                                            |
|     | 494                          | 1         | RFQ #494 (12.10.2021 14:42:08) | Expired      | Winkler G  | ernot        | • 2021-11-30 23:59 | 1     | 0        |             |                                                            |
|     | 469                          | 2         | RFQ #469 (07.10.2021 12:26:37) | Expired      | Winkler G  | ernot        | • 2021-10-21 23:59 | 1     | 0        |             |                                                            |
|     | 469                          | 1         | RFQ #469 (07.10.2021 12:26:37) | Canceled     | Winkler Go | ernot        | • 2021-10-21 23:59 | 1     | 0        |             |                                                            |
|     | 336                          | 2         | RFQ #336 (22.09.2021 11:46:23) | Expired      | Winkler G  | ernot        | 2021-10-07 23:59   | 2     | 0        |             |                                                            |
|     | 302                          | 1         | RFQ #302 (16.09.2021 13:17:00) | Expired      | Winkler Go | ernot        | 2021-09-30 23:59   | 1     | 0        |             |                                                            |
| _   |                              |           |                                |              |            |              |                    |       |          |             |                                                            |
|     |                              |           |                                |              |            |              |                    |       |          |             |                                                            |
|     |                              |           |                                |              |            |              |                    |       |          |             |                                                            |
|     |                              |           |                                |              |            |              |                    |       |          |             |                                                            |
|     |                              |           |                                |              |            |              |                    |       |          |             |                                                            |
|     |                              |           |                                |              |            |              |                    |       |          |             |                                                            |
|     |                              |           |                                |              |            |              |                    |       |          |             |                                                            |
|     |                              |           |                                |              |            |              |                    |       |          |             |                                                            |
|     |                              |           |                                |              |            |              |                    |       |          |             |                                                            |
|     |                              |           |                                |              |            |              |                    |       |          |             |                                                            |
|     |                              |           |                                |              |            |              |                    |       |          |             |                                                            |
|     |                              |           |                                |              |            |              |                    |       |          |             |                                                            |

#### Use Case – Sourcing Quote and send back

| Module | Sourcing                     |            | Use Case      | Quote and send back | Content            | <ul> <li>RFQ process quote and</li> </ul> | l send back |          |            |
|--------|------------------------------|------------|---------------|---------------------|--------------------|-------------------------------------------|-------------|----------|------------|
| System | view:                        |            |               |                     |                    |                                           |             |          |            |
|        |                              |            |               |                     |                    |                                           |             |          |            |
|        |                              |            |               |                     |                    |                                           |             |          |            |
|        |                              |            |               |                     |                    |                                           |             |          |            |
| 谷      | VOITH                        |            |               |                     |                    |                                           |             |          | <b>.</b> 1 |
| -      | RFQ Pure                     |            |               |                     |                    |                                           |             |          | ▼ Q        |
|        | Showing results 1 - 10 of 46 | Display 10 | •             |                     |                    |                                           |             |          | < 1 of 5 ▶ |
|        | RFQ NO. VE                   | ERSION     | NAME          | QUOTE STATUS        | RESPONSIBLE PERSON | DEADLINE                                  | ITEMS       | MESSAGES |            |
| 100 N  | 750                          | 1          | Test Voith Vx | New                 | Winkler Gernot     | 2021-12-21 23:59                          | 1           | 0        | Ø 1        |
|        |                              |            |               |                     |                    |                                           |             |          |            |
|        |                              |            |               |                     |                    |                                           |             |          |            |
|        |                              |            |               |                     |                    |                                           |             |          |            |
|        |                              |            |               |                     |                    |                                           |             |          |            |
|        |                              |            |               |                     |                    |                                           |             |          |            |

#### **Click guide** System view: 1. Click on the link provided in the e-mail VOITH PurONE: Invitation for RFQ 159 RFQ #159 (22.02.2022 10:49:25) - Test in Depth Banf 2. Login with your credentials provided in the e-mail or received no-reply@app11.jaggaer.com NR An 🖸 🎬 when the account got created Dear Mr. Ashing Di Welcome to the new VOITH supplier portal PurONE You have been invited to the following RFQ: 159 - Version: 1 - RFQ #159 (22.02.2022 10:49:25) - Test in Depth Banf Deadline for your quotation: 08.03.2022 23:59:00 (Europe/Berlin) How can I submit my quotation? Please open the link below and follow the steps in PurONE: https://jaggaer.voith.com/rfg/index.php?lang=eng&controller=quote&type=rfg&id=1027611&cid=347788 How do I get access to PurONE? To submit your quotation for the mentioned RfQ, you can use the following one-time login credentials Username: bisc.him.11 Password: 2pc1wbmwRind:=bT: Please contact purone@voith.com to register your company and get full access to the system and the related benefits. Who can I contact with questions? You can find detailed information about registration on our homepage in the Supplier Guide. In addition, you can contact purone@voith.com. Best Regards PurONE Team Voith Group Voith GmbH & Co. KGaA St. Pöltener Straße 43 89522 Heidenheim, Germany

**Use Case – Sourcing** 

**Quote and send back** 

#### System view: **Click guide** ALTERNATIVELY VOITH Supplier Portal Dashboard **OPTION 1** ))) Login to the portal and click on the latest RFQ received. A new My PurONE Orders Certificates tab opens starting with "Participation" <u>م</u> COMPANY PROFIL 뮵 RFQS ^ \$ RFQ no. **RFQ** name **RFQ** version Status Deadline Test Voith V1 RUNNING 2021-12-21 23:59 1 750 Test Voith Vx 1 RUNNING 2021-12-21 23:59 741 test aneon Vx 1 RUNNING 2021-12-21 23:59 720 aneon test V1 1 DONE 2021-12-17 23:59 638 test pur one aneon 1 RUNNING 2021-12-16 13:42 (i) More VOITH e 1 **^ OPTION 2** RFQ Pure T Q Login to the portal and click on "Requests" and "RFQ Pure" in the 0 of 5 ▶ s 1 - 10 of 47 navigation bar. Click on the latest RFQ QUOTE STATUS ITEMS RESPONSIBLE PERSON DEADLINE MESSAGES 2021-12-21 23:59 / 1 2021-12-21 23:59 / 1 In Progress Winkler Gernot Quoted Winkler Gorns 2021-12-21 23:59 e 1

**Use Case – Sourcing** 

**Quote and send back** 

#### Use Case – Sourcing Quote and send back

| System view:                                                                                                    |                                                                                                    | Click guide                                                                                                    |
|----------------------------------------------------------------------------------------------------|----------------------------------------------------------------------------------------------------|----------------------------------------------------------------------------------------------------|
| VOITH       Test Voith V1 · 752 •       Image: Constraint of the second second se | PARTICIPATION     @ GENERAL     @ QUOTE     @ REVIEW  Participation  Addreements  Addreements  Addree to Documents                                                                                                    | <b>Participation</b><br>Read and/ or agree to the documents (optional) to proceed with<br>the quotation and click on "Next" in the upper right corner |
| VOITH Test Volt V1 · 752 •      Contact Information     General      Vuren     Aven_contentrang                                                                                                    | Image: Control to the set of the set of the | General<br>Read general terms and conditions and click on "Next"<br>Optionally: leave a comment on the quote on head level here                       |

#### Use Case – Sourcing Quote and send back

| System view:                                                                                    |                       |                                                 |                                                                                                    |     |     | Click guide                                                                                                    |
|-------------------------------------------------------------------------------------------------|-----------------------|-------------------------------------------------|----------------------------------------------------------------------------------------------------|-----|-----|----------------------------------------------------------------------------------------------------|
| YOITH       Test Voith V1 · 752 ●       MATERIAL NAME       FIELS       IST of material       O | Ountity unit<br>1     | CONCREAL CONT<br>PRICE UNIT UNIT PRICE<br>1 N/3 | REVIEW     TOTAL PRICE REQUIRED     OOD EUR                                                                                                    | Con | I L | Quote         The quote tab provides an overview of items/materials requested for quotation         FILES = Item specific files attached         QUANTITY = Requested quantity         UNIT = litem unit         PRICE UNIT = Quantity unit of the price requested         UNIT PRICE = Price offered         TOTAL PRICE = Price offered multiplied by quantity         STATUS = Current status of quote each item         1. Click on the blue marked material name to jump into the details of the requested item/material or click on the "Folder" icon to the right to open item details |
|                                                                                                 | AUTCONTON     O DEMON |                                                 | Const Porter<br>Porta<br>Porta<br>Po |     |     | <ul> <li>On the left side item details are displayed<br/>Optionally item related documents can be downloaded in the<br/>section "Files"<br/>Under "Comment" it is possible to leave an item related comment</li> <li>2. Prepare your quote. Type in the price for the price unit given</li> <li>You may need to download an excel file for the CBD (cost<br/>breakdown/ template) and upload the maintained file again (see<br/>use case "Quote with excel CBD")</li> <li>3. When the quote is done, click on "Save" in the upper right<br/>corner</li> </ul>                                 |

#### Use Case – Sourcing Quote and send back

| Syst   | em view:                             |          |                                                                                                    |                                    |           |                                                                                                    | Click guide                                                                                                    |
|--------|--------------------------------------|----------|----------------------------------------------------------------------------------------------------|------------------------------------|-----------|----------------------------------------------------------------------------------------------------|----------------------------------------------------------------------------------------------------|
|        |                                      |          |                                                                                                    |                                    |           |                                                                                                    | If the quotation contains more than 1 item, you will be led to the<br>next item upon completing quotation for the first item. After<br>quotation of all items, a review of all quotes is offered |
|        | VOITH                                |          |                                                                                                    |                                    |           | = 1                                                                                                    | Deview                                                                                                    |
| т      | est Voith V1 · 752 o                 |          |                                                                                                    |                                    |           | + Previous Send                                                                                                    | Review                                                                                                    |
|        |                                      | 0        | PARTICIPATION Ø GENERAL                                                                                                    | QUOTE 4 REVIEW                     | 5.        |                                                                                                    | 1. The review tab provides an overview of quotes done. By                                                                                                    |
| •      | Accepted Items                       |          |                                                                                                    |                                    | 99,00 EUR | Bu and a state of the state of the state of | clicking on "Send" in the upper right corner the quotation is<br>done and sent to the customer                                                                                                   |
| e)     | # ITEM                               | QUANTITY | PRICE UNIT UNIT                                                                                                    | UNIT PRICE                         | TOTAL     | 99,00 EUR<br>Total Price Offer                                                                                                    |                                                                                                    |
| \$     | <ul> <li>Bill of material</li> </ul> | 1        | ,                                                                                                    | n/a                                | 99,00     | Oudred Heres     1/1       Decelline     2021-12:21:22:99                                                                                                    | 2. A window opens with an offer number to be maintained<br>optionally. Confirm the quote by clicking on "Send"                                                                                   |
| а<br>Ф | 1 88 d'autoral                       | 1        | 3 Send Quote Offer Number (sg. 2003102 Are you yare, that you would like to submit the gorial quotation back you will not be able to after it anymore | In After sending the<br>Cance Term | 9100      | Qualitati literas 1/7<br>Qualitati literas 1/7<br>Decatino<br>2021-102-1123/12350                                                                                                    |                                                                                                    |

#### Use Case – Sourcing Quote and send back

| System view: |                                                                                                    |                                                                   |          | Click guide                                                                                                    |
|--------------|----------------------------------------------------------------------------------------------------|-------------------------------------------------------------------|----------|----------------------------------------------------------------------------------------------------|
| Confirmation |                                                                                                    |                                                                   | ← 🛃 Core | <b>CONFIRMATION</b><br>Upon sending RFQ to Voith, a summary of the quotation is shown                                                            |
| ■<br>-2<br>京 | Successfully Quoted Name Test Volth V1 WTO No: 752 Oesdine 2021-12-21-28-59 Total Price Offer 99.00 EUR | Quoted by<br>Quote Date<br>2021-12:13 1515<br>Offer Number<br>123 |          | <b>Process ends</b><br>Close the RFQ/ window<br>For supplier portal users: Click on "Back to Overview" to go back<br>to the overview of all RFQs |
|              | 1 O<br>Approved Items                                                                                   | 0<br>Declined Items                                               | 0        |                                                                                                    |
|              |                                                                                                    |                                                                   |          |                                                                                                    |

| Module                                                                                                    | Sourcing                                                                                                    | Use Case                                                                                                    | Quote with excel CBD | Content | – quo                                                                                                    | ote with excel CBD e                                                                                                    | each item       |  |  |
|----------------------------------------------------------------------------------------------------|----------------------------------------------------------------------------------------------------|----------------------------------------------------------------------------------------------------|----------------------|---------|----------------------------------------------------------------------------------------------------|----------------------------------------------------------------------------------------------------|-----------------|--|--|
| System vi                                                                                                    | ew:                                                                                                    |                                                                                                    |                      |         |                                                                                                    |                                                                                                    |                 |  |  |
| ID:<br>Name:<br>Internal note:<br>Common Value<br>Daily<br>Daily<br>Daily<br>Daily<br>Daily<br>Daily<br>Common Value | 4226<br>GBS_EMEA<br>GBS_EMEA<br>s Structure Excel<br>rates (Separator - id: 281977)<br>verage daily rate (Formula -<br>artner (Currency - id: 281979)<br>roject leader (Currency - id:<br>281979<br>roject leader (Currency - id:<br>281979<br>roject leader (Currency - id:<br>281985<br>overview (Separator - id: 281985<br>overview (Separator - id: 281985<br>overview (Separator - id: 281985<br>overview (Separator - id: 281985<br>ost/Phase 1 (Price Break - i<br>ost/Phase 2 (Currency - id:<br>ost/Phase 3 (Currency - id:<br>ther costs (Separator - id: 2819<br>) Travel costs (Currency - id:<br>Additional costs (Currency - id:<br>Price (Formula - id: 281992) | A_2036*_Consulting<br>A_2036*_Consulting<br>Excel Multipos<br>i: 281978)<br>)<br>: 281980)<br>:: 281980)<br>:: 281980)<br>:: 281980)<br>:: 281985)<br>:<br>281987)<br>281986)<br>281987)<br>281988)<br>1989)<br>id: 281990)<br>ncy - id: 281991) | Customer Report      |         | 1           2           3           4           5           6           7           8           9           10           11           12           13           14           15           16           17           18           19           20           21           22           23           24           25           26           27           28           29           30           31           32           33           34           35 | B       Angebotsvergleich -<br>Beratervergaben       Ø Daily Rate       Ø Daily Rate       Mandays       monthly Cost       Cost/ Phase 1       Cost/ Phase 2       Cost/ Phase 3       Fixprice       Total       TravelCost       Additional Cost       Payment Terms | C Supplier Name |  |  |

| Syst           | em view:                                   |                         |             |         |                  |                               |   | Click guide                                                                                                    |
|----------------|--------------------------------------------|-------------------------|-------------|---------|------------------|-------------------------------|---|----------------------------------------------------------------------------------------------------|
|                |                                            |                         |             |         |                  |                               |   | <ul><li>OPEN RFQ</li><li>1. Click on the link provided in the e-mail</li><li>2. Login with your credentials provided in the e-mail or received when the account got created</li></ul> |
| *              | VOITH                                      |                         |             |         |                  |                               | 2 |                                                                                                    |
| 99             | Supplier Portal Dashboard My PurONE Orders | Certificates            |             |         |                  |                               |   | ALTERNATIVELY 1. Click on the RFQ displayed in the RFQ Box                                                                                                    |
| ି<br>କ <u></u> | COMPANY PROFIL                             |                         |             |         | 9                |                               |   |                                                                                                    |
|                | RFQS                                       |                         |             |         | ¢ ^              |                               |   |                                                                                                    |
| *              | RFQ no.                                    | RFQ name                | RFQ version | Status  | Deadline         | HELP                          |   |                                                                                                    |
|                | 754                                        | Test Voith excel CBD_V1 | 1           | RUNNING | 2021-12-21 23:59 |                               |   |                                                                                                    |
|                | 750                                        | Test Volth Vx           | 1           | RUNNING | 2021-12-21 23:59 | There is no data to be shown  |   |                                                                                                    |
|                | 741                                        | test aneon Vx           | 1           | RUNNING | 2021-12-21 23:59 | There is no data to be shown. |   |                                                                                                    |
|                | 720<br>(i) More                            | aneon test V1           | 1           | DONE    | 2021-12-17 23:59 |                               |   |                                                                                                    |
|                |                                            |                         |             |         |                  |                               |   |                                                                                                    |

| System view:                                                                        |                                                                                                | Click guide                                                                                                    |
|-------------------------------------------------------------------------------------|------------------------------------------------------------------------------------------------|----------------------------------------------------------------------------------------------------|
| Voith       Test Voith Excel CBD V1 · 754 •       Participation       Participation | C OLIMPAL O QUOTE O REVIEW                                                                     | <b>Participation</b><br>Read and/ or agree to the documents (optional, depending on<br>what buyer has defined) to proceed with the quotation and click<br>on "Next" in the upper right corner |
| A VOITH                                                                             | <u> </u>                                                                                       | General                                                                                                    |
| Test Voith Excel CBD V1 · 754 •                                                     | Privices Mont Ø GENERAL ① QUOTE ④ REVIEW                                                       | Read general terms and conditions and click on "Next"                                                                                                    |
| Contact Information General                                                         |                                                                                                |                                                                                                    |
| BUVER<br>Aneon, Customizing                                                         | Currency                                                                                       |                                                                                                    |
|                                                                                     | EUR                                                                                            |                                                                                                    |
| <b>V</b>                                                                            | 0060 (membrab von 60 Tagen ohne Abzug)                                                         |                                                                                                    |
|                                                                                     | Delivery Canditions                                                                            |                                                                                                    |
|                                                                                     | Cricicous a megny Delivery Address / Place Of Fulfilment                                       |                                                                                                    |
|                                                                                     | 0010,<br>VC<br>S. Pollone Brolle G.B. Nosa,<br>S. Pollone Brolle G.B.<br>Berner Marketer<br>BE |                                                                                                    |
|                                                                                     |                                                                                                |                                                                                                    |
|                                                                                     |                                                                                                |                                                                                                    |
|                                                                                     |                                                                                                |                                                                                                    |

| System view: |                                                                                                    |                                                                                                    | Click guide                                                                                                    |
|--------------|----------------------------------------------------------------------------------------------------|----------------------------------------------------------------------------------------------------|----------------------------------------------------------------------------------------------------|
|              | O PARTICIPATION         O GENERAL         O QUOTE         O REVIEW           QUANTITY         UNIT         PRICE UNIT         UNIT PRICE         TOTAL PRICE           1         PCK         1         1                                          | REQUIRED STATUS<br>• Open<br>• Open<br>• Op | Quote <ol> <li>Click on the blue marked material name to jump into the details<br/>of the requested item/material or click on the "Folder" icon to<br/>the right to open item details</li> </ol>                                                                                                    |
|              | Image: Second Decision         Cuote Details         • QUOTE         Export         • QUOTE         Export         • Comparison         • OUTE         Export         • Comparison         • OUTE         Export         • OUTE         • Comment | Catori Decine Ser                                                                                                    | <ul> <li>2. In the middle of the page below "Export" an excel file (for quotation) can be downloaded. Click on "Export Excel File" for item related information and prices.</li> <li>On the left side item details are displayed Optionally item related documents can be downloaded in the section "Files"</li> <li>Under "Comment" it is possible to leave an item related comment</li> </ul> |

|                                                        |                                                                                                    |                                                                                                    |                                                                                                    |                                                                                                    |                                                                                                    |                                                                                                    | Click guide                                                                                                    |
|--------------------------------------------------------|----------------------------------------------------------------------------------------------------|----------------------------------------------------------------------------------------------------|----------------------------------------------------------------------------------------------------|----------------------------------------------------------------------------------------------------|----------------------------------------------------------------------------------------------------|----------------------------------------------------------------------------------------------------|----------------------------------------------------------------------------------------------------|
|                                                        |                                                                                                    | P4T_excel_quotat                                                                                                    | Report created<br>Download Hite<br>Dion_754_v1_713616_q9433                                                                                                    | 61.xls (S9 Kb)                                                                                                    | Offner von P4T, socit, quettellon<br>Sie michten folgende Datie (H<br>@ P4T, excet, question(a),<br>Vom Yps, Microsoft Loci<br>Vom https://cathdema.a<br>Wes soft Preferen mit Gener<br>@ Officen mit<br>@ Effort matti<br>@ Effort batte perichem<br>@ Effort batte on dissen Type in                                                                                                    | J754_v1_J71518_q64361.sbs<br>nem<br>4_v1_J715416_q64361.sbs<br>7971_J8958_c64351.sbs<br>7971_J8958_ccom<br>textverfahren?<br>denth<br>mener diese Aktion ausführen<br>(OK) | 3. A new tab opens. Click on the file to open/save it                                                                                                    |
| B                                                      | D                                                                                                    | E                                                                                                    | F<br>Anmerkungen:                                                                                                    | G                                                                                                    | Н                                                                                                    | 1                                                                                                    | 4. Fill in information/prices/costs. Careful, do not change rows/<br>columns in the excel file - only add information/prices. Save<br>the excel file                                                                                                    |
| 22,57 €<br>Startlohn<br>14.04.2020<br>0,00 €<br>0,00 € | ar 20<br>davon 90%<br>BZ-Erhöhung 1<br>26.05.2020<br>0,00 €<br>0,00 €<br>0,00 €<br>0,00 €<br>0,00 €<br>0,00 ×<br>0,000 × | 20,31 €<br>Bi<br>0,00 €<br>0,00 €<br>0,00 ×<br>0,000 ×                                                                                                    | example<br>0,00 €<br>0,00 €<br>0,000 ×<br>0,000 ×                                                                                                    | 0,00 €<br>0,00 €<br>0,000 ×<br>0,000 ×                                                                                                    | BZ-Erhöhung 5<br>14.01.2021<br>0,00 €<br>0,00 €<br>0,00 €<br>0,00 €<br>0,000 ×<br>0,000 ×<br>0,000 ×                                                                                                    | BZ-Erhöhung 6<br>14.07.2021<br>0,00 €<br>0,00 €<br>0,00 €<br>- €<br>0,000 ×<br>0,000 ×<br>0,000 ×                                                                          |                                                                                                    |
|                                                        | B<br>14.04.2020<br>22.57 €<br>5 Startlohn<br>14.04.2020<br>0,00 €<br>0,00 €                                              | B         D           14.04.2020         in EG           22,57 €         davon 90%           Startlohn         B2-Erhöhung 1           114.04.2020         26.05.2020           0,00 €         0,00 €           0,00 €         0,00 €           0,00 €         0,00 €           0,00 €         0,00 €           0,00 €         0,00 €           0,00 €         0,00 €           0,000 ×         0,000 × | B         D         E           14.04.2020         in EG         22,57 €         davon 90%         20,31 €           3         Startlohn         BZ-Erhöhung 1         B         114.04,2020         114.04,2020           14.04.2020         0,00 €         0,00 €         0,00 €         0,00 €         0,00 €           0,00 €         0,00 €         0,00 €         0,00 €         0,00 €         0,00 €           0,00 €         0,00 €         0,00 €         0,00 €         0,00 €         0,00 €           0,000 €         0,000 €         0,000 €         0,000 €         0,000 €         0,000 € | B         D         E         F           PT:_excel_quotation_/724_v1_/73616_q042         PT:_excel_quotation_/724_v1_/73616_q042           14.04.2020         in EG         Anmerkungen:           14.04.2020         in EG         20,31 €           Startlohn         B2-Erhöhung 1         B           14.04.2020         60,00 €         0,00 €           0,00 €         0,00 €         0,00 €           0,00 €         0,00 €         0,00 €           0,00 €         0,00 €         0,00 €           0,00 €         0,00 €         0,00 €           0,00 €         0,00 €         0,00 €           0,00 €         0,00 €         0,00 €           0,00 €         0,00 €         0,00 €           0,000 €         0,000 €         0,000 € | B         D         E         F         G           HT: excel_quotation_7254_v1_[7254:01_0260,q04261_34]         50.00)         50.00)           14.04.2020         in EG         20,31 €         20,31 €           22,57 €         davon 90%         20,31 €         50.00)           3         Startlohn         B2-Erhöhung 1         B           0,00 €         0,00 €         0,00 €         0,00 €         0,00 €           0,00 €         0,00 €         0,00 €         0,00 €         0,00 €         0,00 €           0,00 €         0,00 €         0,00 €         0,00 €         0,00 €         0,00 €         0,00 €         0,00 €         0,00 €         0,00 €         0,00 €         0,00 €         0,00 €         0,00 €         0,00 €         0,00 €         0,00 €         0,00 €         0,00 €         0,00 €         0,00 €         0,00 €         0,00 €         0,00 €         0,00 €         0,00 €         0,00 €         0,00 €         0,00 €         0,00 €         0,00 €         0,00 €         0,00 €         0,00 €         0,00 €         0,00 €         0,00 €         0,00 €         0,00 €         0,00 €         0,00 €         0,00 €         0,00 €         0,00 €         0,000 €         0,00 €         0,00 € <td>B         D         E         F         G         H           P1</td> <th>B         D         E         F         G         H         I           Image: Startlohn         PPT_color_disting         So x0         So x0</th> | B         D         E         F         G         H           P1                                                                                                    | B         D         E         F         G         H         I           Image: Startlohn         PPT_color_disting         So x0         So x0 |

#### Use Case – Sourcing Quote with excel CBD

| System view:                                                                                                    |                                                                                                    |                     | Click guide                                                                                                    |
|----------------------------------------------------------------------------------------------------|----------------------------------------------------------------------------------------------------|---------------------|----------------------------------------------------------------------------------------------------|
| VOITH     Test Voith Excel CBD V1 · 754 •      Item Details                                                                                                    | PARTICIPATION     GENERAL     Quote     O     REVIEW      Rev1 of 1     Quote Details                                                                                                    | Cancel Decline Save | 5. After providing all relevant costs and information, import the file by drag and drop or browse                                                                                                    |
| Number<br>P47,00233<br>Name<br>Bill of material<br>Bill of material<br>Bill | OUOTE Export     Export     Porg and Drop file or Spense                                                                                                    |                     |                                                                                                    |
| Test Volth Excel CBD V1 · 754 •                                                                                                    | ⊘ participation ⊘ general. ● quote ④ review                                                                                                    | Cancel Decline Gree |                                                                                                    |
| <ul> <li>tem Details</li> <li>Number<br/>P4_00233</li> <li>Bil of material</li> <li>Batter</li> <li>opn</li> <li>Delivery Adoess</li> <li>073,<br/>Vieth Grouts &amp; Co. Stata,<br/>8: Pétreser Strala &amp; 3,<br/>89522 Heidenheim,<br/>DE</li> </ul>                                                                                                    | term 1 of 1       Quote Details         Course Details       Course         Deport       Deport Details         Import       Import         Import       Import |                     | <b>NOTE</b><br>The excel file/CBD is uploaded immediately and displays either<br>information about wrong inserted information/costs or states<br>"Uploaded file has been successfully checked". If information/<br>costs provided were wrong, please delete the old file, correct data<br>and import the new file again |

#### System view: **Click guide** 6. Click on "Save" in the upper right corner to continue VOITH â Test Voith Excel CBD V1 · 754 o Save $\odot$ Item 1 of 1 Quote Details Item Details •¥ OUOTE P4T\_00023 튭 Bill of m ø NOTE If the quotation contains more than 1 item, you will be led to the /oith GmbH & Co. KGa next item upon completing quotation for the first item. After St. Pöltener Straße 43, 89522 Heidenheim quotation of all items, a review of all quotes is offered ADDITIONAL INFORMATIO Review VOITH . . â 1. The review tab provides an overview of quotes done. By Test Voith Excel CBD V1 · 754 o Send 4 REVIEW clicking on "Send" in the upper right corner the quotation is **QUOTE** done and sent to the customer Accepted Items 4.550.00 EUR 4.550,00 EUR 2 ITEM UNIT PRICE TOTAL QUANTITY PRICE UNIT UNI 2. A window opens with an offer number to be maintained PCK 4.550.00 EUR 4.550.00 EUR optionally. Confirm the quote by clicking on "Send" • Send Ouote Deadline 2021-12-21 23:59 0 Offer Number Are you sure, that you would like to submit the quotation? After sending the quotation back you will not be able to alter it anymore! Cancel

PurONE - Guide for supplier | 2022 - March | external

**Use Case – Sourcing** 

**Quote with excel CBD** 

| System view: |                                                                                                    |                                                               |                | Click guide                                                                                                    |
|--------------|----------------------------------------------------------------------------------------------------|---------------------------------------------------------------|----------------|----------------------------------------------------------------------------------------------------|
| Confirmation |                                                                                                    |                                                               | # 1<br>+ 💮 Coo | <b>CONFIRMATION</b><br>Upon sending RFQ to Voith, a summary of the quotation is shown                                                               |
| ●<br>~<br>~  | Successfully Quoted      Name     Test Voth acad (20 V1      FC No.      FC No. | Quarted by<br>Quarte Date<br>2021-12:13 18:09<br>Offer Number |                | <b>Process ends</b><br>Close the RFQ/the window<br>For supplier portal users: Click on "Back to Overview" to go back<br>to the overview of all RFQs |
|              | 1<br>Approved Items                                                                                                    | 0<br>Declined Items                                           | 0              |                                                                                                    |
|              |                                                                                                    |                                                               |                |                                                                                                    |

#### Use Case – Sourcing Quote with excel CBD - multipos

| Module                                          | Sourcing                                                     | Use Case                                                                                | Use Case     Quote with excel CBD -<br>multipos     Content     – Quote with one excel CBD for all items |               |               |                |                                                                                                    |               |         |                                       |    |   |
|-------------------------------------------------|--------------------------------------------------------------|-----------------------------------------------------------------------------------------|----------------------------------------------------------------------------------------------------|---------------|---------------|----------------|----------------------------------------------------------------------------------------------------|---------------|---------|---------------------------------------|----|---|
| System vi                                       | ystem view:                                                  |                                                                                         |                                                                                                    |               |               |                |                                                                                                    |               |         |                                       |    |   |
| ID:<br>Name:<br>Internal note:<br>Common Values | 4220<br>ALL_Global_Pr<br>ALL_Global_Pr<br>Structure Excel Ex | ice List RFQ w/Mat.Master<br>ice List RFQ w/Mat.Master<br>icel Multipos Customer Report | Transfer fields                                                                                          |               |               |                |                                                                                                    | Pattern Type: | тсо     |                                       |    |   |
| Remove     Please                               | Excel File                                                   | as base for the Multipos Excel cells                                                    | to 2 Save row area                                                                                       | -             | _             |                |                                                                                                    | 1             |         |                                       |    |   |
| 1 Ma                                            | A<br>Terial number Desc                                      | B                                                                                       | C<br>Basic data text                                                                                     | D<br>Quantity | E<br>Unit Pr  | F<br>rice unit | G H I J K<br>t Currency Base price Planned delivery time (days) Supplier material code Minimum order |               |         |                                       |    |   |
| Material ba                                     | sed fields per row<br>Material:                              | B1                                                                                      |                                                                                                    |               | Material n    | umber:         | A1                                                                                                   |               |         | Comment:                              |    | ] |
|                                                 | Item text:                                                   | C1                                                                                      |                                                                                                    | Mater         | rial classifi | ication:       |                                                                                                    |               |         | Basic data text:                      | C1 | ] |
|                                                 | Price unit:                                                  | F1                                                                                      |                                                                                                    |               | Qu            | Jantity:       | D1                                                                                                   |               |         | Category:                             |    | ] |
|                                                 | Category (number):                                           |                                                                                         |                                                                                                    |               |               | Plant:         |                                                                                                    |               | Delive  | ry address / Place of<br>fulfillment: |    |   |
|                                                 | Unit:                                                        | E1                                                                                      |                                                                                                    |               | Position      | n Level:       |                                                                                                    |               |         | Quantity type:                        |    | ] |
|                                                 | Mandatory item:                                              |                                                                                         |                                                                                                    | Quali         | ity Release   | e state:       |                                                                                                    |               |         | Delivery text:                        |    | ] |
|                                                 | BOM:                                                         |                                                                                         |                                                                                                    |               | Material P    | 0 text:        |                                                                                                    |               | Price   | break for: Quantity:                  |    |   |
|                                                 | Item delivery date:                                          | alivery date:                                                                           |                                                                                                    |               |               | n level:       |                                                                                                    |               |         | BOM Item type:                        |    |   |
| TCO fields p                                    | er row                                                       |                                                                                         |                                                                                                    |               | NCV13101      |                |                                                                                                    |               |         |                                       |    |   |
|                                                 | Quantity:                                                    | H1                                                                                      |                                                                                                    | Minimur       | m order qu    | Jantity:       | K1                                                                                                   |               | Planned | delivery time (days):                 | I1 |   |
| 0                                               | Supplier material code:                                      | ]1                                                                                      |                                                                                                    |               | Qu            | Jantity:       |                                                                                                    |               |         |                                       |    |   |
|                                                 |                                                              |                                                                                         |                                                                                                    |               |               |                |                                                                                                    |               |         |                                       |    |   |

#### Use Case – Sourcing Quote with excel CBD - multipos

#### VOITH

| Syste  | m view:                                   |                           |             |         |                  |            | Click guide                                                                                                    |
|--------|-------------------------------------------|---------------------------|-------------|---------|------------------|------------|----------------------------------------------------------------------------------------------------|
|        |                                           |                           |             |         |                  |            | <ul><li>OPEN RFQ</li><li>1. Click on the link provided in the e-mail</li><li>2. Login with your credentials provided in the e-mail or received when the account got created</li></ul> |
| Â      | <b>VOITH</b><br>Supplier Portal Dashboard |                           |             |         |                  |            | ALTERNATIVELY 1. Click on the RFQ displayed in the RFQ Box                                                                                                    |
|        | My PurONE Orders C                        | ertificates               |             |         |                  |            |                                                                                                    |
| •<br>• | COMPANY PROFIL                            |                           |             |         |                  | 0))        |                                                                                                    |
|        | RFQS                                      |                           |             |         |                  | <b>ö</b> ^ |                                                                                                    |
| \$     | RFQ no.                                   | RFQ name                  | RFQ version | Status  | Deadline         |            |                                                                                                    |
|        | 757                                       | Test Voith price list RFQ | 1           | RUNNING | 2021-12-27 23:59 |            |                                                                                                    |
|        | 754                                       | Test Voith excel CBD V1   | 1           | RUNNING | 2021-12-21 23:59 |            |                                                                                                    |
|        | 752                                       | Test Voith V1             | 1           | RUNNING | 2021-12-21 23:59 |            |                                                                                                    |
|        | 750                                       | Test Volth Vx             | 1           | RUNNING | 2021-12-21 23:59 |            |                                                                                                    |
|        | (i) More                                  |                           |             | RONNING | 2021-12-21 23.39 |            |                                                                                                    |
|        |                                           |                           |             |         |                  |            |                                                                                                    |
|        |                                           |                           |             |         |                  |            |                                                                                                    |

#### Use Case – Sourcing Quote with excel CBD - multipos

| System view:                                                                                                    |                                                                                                    |                                                                                                    |         | Click guide                                                                                                    |
|----------------------------------------------------------------------------------------------------|----------------------------------------------------------------------------------------------------|----------------------------------------------------------------------------------------------------|---------|----------------------------------------------------------------------------------------------------|
| VOITH         Test Voith Price List RFQ · 757 •         Image: Constraint of the price list RFQ · 757 •         Image: Constraint of the price list RFQ · 757 • | PASTICIPATION Participation AGREEMENTS     @ crc*      * Opening document is repaired      Agree to Documents | (?) deneral (?) quote (?) review                                                                                                    | Declare | <b>Participation</b><br>Read and/or agree to the documents (optional) to proceed with<br>the quotation and click on "Next" in the upper right corner |
|                                                                                                    |                                                                                                    |                                                                                                    |         | General                                                                                                    |
| VOITH  Test Voit Price List RFQ - 757 •  Contact Information  Source Access Customizing                                                                         | Ceneral                                                                                                    | OLOCATION SETTINGS           Currency           Payment Conditions           Obderson Conditions           Optimized Conditions           Officients / Place of Fulfiltment           Order, Vices & Height)           Delivery Address / Place of Fulfiltment           VZUB, Vices & Frieght, Vices / Vices / | Perioz  | Read general terms and conditions and click on "Next"                                                                                                |

#### Use Case – Sourcing Quote with excel CBD - multipos

| System view:                                                                                                 |                                                                                                    |                                                                                                    |                          | Click guide                                                                                                    |
|----------------------------------------------------------------------------------------------------|----------------------------------------------------------------------------------------------------|----------------------------------------------------------------------------------------------------|--------------------------|----------------------------------------------------------------------------------------------------|
|                                                                                                    | O PARTICULATION     O GENERAL       MATERIAL NAME     FILES     QUANTITY     UNIT       presumatic cables.     0     10     PCK       reting plate 30sk.     1     1     PCK | QUOTE         Image: Preview           PRICE UNIT         UNIT PRICE         TOT           1         1         1 | AL PRICE REQUIRED STATUS | <b>Quote</b><br>The quote tab provides an overview of all items requested<br>To the right of each item an "Information" icon is found. Click on it<br>to receive more information about the item. Close the window to<br>jump back to the overview |
| VOITH Test Voith Price List RFQ · 757 • Export Export Export Proport Proport Proport Proport Proport Proport | PARTICIPATION     OPHERAL       ALTERIAL NAME     FILES     QUANTITY UNIT     proundic cables.     1     1     PCK                                                           | OUOTE  ORVIEW  PRICE UNIT UNIT PRICE TOTAL PRICE  1 1 1 1 1 1 1 1 1 1 1 1 1 1 1 1 1 1                            | EQUIRED STATUS<br>Con O  | Item related documents can be accessed by clicking on the blue<br>marked number in the column files or by downloading all item<br>related files when clicking on the button "Download Documents"                                                   |

#### System view: **Click guide** VOITH e 1. â At the left side of the quote overview a section called "Export" can Test Voith Price List RFQ • 757 o Next Edit Previous 🛞 👼 T be found 3 QUOTE GENERAL PARTICIPATION (4) REVIEW PRICE UNIT UNIT PRICE TOTAL PRICE STATUS 1. Click on "Export Excel File" to provide information and prices ě B 10 PCH Open 0 0 for all items listed • Open PCH 0 0 8 Ø Drag and Drop file or Brows 2. A new tab opens. Click on the file to open/ save it Öffnen von P4T\_excel\_quotation\_r757\_v1\_q94368.xlsx х Sie möchten folgende Datei öffnen: P4T\_excel\_quotation\_r757\_v1\_q94368.xlsx Vom Typ: Microsoft Excel Worksheet (8,3 KB) Von: https://voithdemo.app11.jaggaer.com Wie soll Firefox mit dieser Datei verfahren? **Excel Download** O Öffnen mit Excel (Standard) Datei speichern Eür Dateien dieses Typs immer diese Aktion ausführen Report has been created. File is ready for download. ОК P4T\_excel\_quotation\_r757\_v1\_q94368.xlsx 🕹

PurONE - Guide for supplier | 2022 - March | external

**Use Case – Sourcing** 

**Quote with excel CBD - multipos** 

#### System view: **Click guide** 3. Fill in information/prices/costs. Careful, do not change rows/columns in the excel file - only add information/prices. example Save the excel file 4. After providing all relevant costs and information, import the file VOITH . . by drag and drop or browse in the section "Import" Test Voith Price List RFQ • 757 o + ® = Next -Edit Previous Expor STATUS UNIT PRICI 2 Export Excel File 10 РСК • Open 0 0 큡 ating plate 30x PCH • Oper . Drag and Drop file or B VOITH e 1 ~ Test Voith Price List RFQ · 757 o ← ⑧ 🖶 🗋 T Previous Next 3 QUOTE Expor 2 [**4** E 10 PCK Open 0 0 NOTE ₿ PC • Oper 0 0 Import The excel file/CBD is uploaded immediately and displays either ø information about wrong inserted information/costs or states P 0 "Uploaded file has been successfully checked". If information/ costs provided were wrong, please delete the old file, correct data Please delete the old file in order to import a new and import the new file again

PurONE - Guide for supplier | 2022 - March | external

**Use Case – Sourcing** 

**Quote with excel CBD - multipos** 

#### Use Case – Sourcing Quote with excel CBD - multipos

### VOITH

| System view: |                                                                                                    |                                                                                                    | Click guide                                                                                                    |
|--------------|----------------------------------------------------------------------------------------------------|----------------------------------------------------------------------------------------------------|----------------------------------------------------------------------------------------------------|
|              | OPARTICIPATION     OPARTICIPATION     OPARTICIPATION     OPARTICIPATION       MATERIAL NAME     FLES     QUANTITY     UNIT       presurvatic cabina     0     10     PCK       rating plate 2006     1     1     PCK |                                                                                                    | 6. Click on "Next" in the upper right corner to continue                                                                                                    |
|              | © PARTICIPATION © GENERAL © QUO<br>QUANTITY PRICE UNIT UNIT<br>10 1 PCK<br>1 2<br>Send Quote<br>Offer Number                                                                                                    | rt e review<br>194.00 EUR<br>UNIT PRICE TOTAL<br>9.00 EUR 96.00 EUR<br>1 PCK 96.00<br>2/2<br>X                    | <ul> <li>Review</li> <li>1. The review tab provides an overview of quotes done. By clicking on "Send" in the upper right corner the quotation is done and sent to the customer</li> </ul> |
|              | 12345]<br>Are you sure, that<br>quotation back yo                                                                                                    | t you would like to submit the quotation? After sending the<br>ou will not be able to alter it anymore!<br>Cancel | 2. A window opens with an offer number to be maintained optionally. Confirm the quote by clicking on "Send"                                                                               |

#### Use Case – Sourcing Quote with excel CBD - multipos

| System view:      |                                                                                                    |                                                                         |                | Click guide                                                                                                    |  |  |  |
|-------------------|----------------------------------------------------------------------------------------------------|-------------------------------------------------------------------------|----------------|----------------------------------------------------------------------------------------------------|--|--|--|
| Confirmation      |                                                                                                    |                                                                         | € 1<br>← ⊕ Cos | <b>CONFIRMATION</b><br>Upon sending RFQ to Voith, a summary of the quotation is shown                                                               |  |  |  |
| •<br>এ<br>নি<br>ক | Successfully Quoted Name Test Volh price late MY0 MY0 Na. 767 Vestiller 2011-12,329 Testiller 1444 Proce Offer 14440 EURE | Clusted by<br>Cluster Date<br>2021-72-13 18-67<br>Offer Number<br>12345 |                | <b>Process ends</b><br>Close the RFQ/the window<br>For supplier portal users: Click on "Back to Overview" to go back<br>to the overview of all RFQs |  |  |  |
|                   | 2 O<br>Approved Items                                                                                                    | 0<br>Declined Items                                                     | •              |                                                                                                    |  |  |  |

| Module   | Sourcing                   | Use Case | Decline  | all items | Content    | <ul> <li>Decline all item</li> </ul> | s of RFQ    |          |        |               |
|----------|----------------------------|----------|----------|-----------|------------|--------------------------------------|-------------|----------|--------|---------------|
| System v | view:                      |          |          |           |            |                                      |             |          |        |               |
|          |                            |          |          |           |            |                                      |             |          |        |               |
|          |                            |          |          |           |            |                                      |             |          |        |               |
| 谷        | VOITH                      |          |          |           |            |                                      |             |          |        | = 1           |
|          | Test Voith V2.0 · 760 o    |          |          |           |            |                                      |             |          | ← 🛞    | Previous Next |
|          |                            |          |          |           | Ø GENER    | AL 3 QUOTE                           | (4) REVIEW  |          |        | 4             |
|          | MATERIAL NAME              | FILES    | QUANTITY | UNIT      | PRICE UNIT | UNIT PRICE                           | TOTAL PRICE | REQUIRED | STATUS |               |
| 0<br>112 | pneumatic cabinet +P09M    | 0        | 1        | PCK       | 1          | n/a                                  | 0,00 EUR    |          | Open   | 0 🗁 😣         |
| 뮵        | installation mat. DI1000-5 | 0        | 1        | РСК       | 1          | n/a                                  | 0,00 EUR    |          | Open   | 0 🗁 🛇         |
|          |                            |          |          |           |            |                                      |             |          |        |               |
|          |                            |          |          |           |            |                                      |             |          |        |               |
|          |                            |          |          |           |            |                                      |             |          |        |               |
|          |                            |          |          |           |            |                                      |             |          |        |               |
|          |                            |          |          |           |            |                                      |             |          |        |               |
|          |                            |          |          |           |            |                                      |             |          |        |               |

| System  | view:                              |                           |             |         |                  |            | Click guide                                                                                                    |
|---------|------------------------------------|---------------------------|-------------|---------|------------------|------------|----------------------------------------------------------------------------------------------------|
|         |                                    |                           |             |         |                  |            | <ul> <li>OPEN RFQ</li> <li>1. Click on the link provided in the e-mail</li> <li>2. Login with your credentials provided in the e-mail or received when the account got created</li> </ul> |
| ŕ       | VOITH<br>Supplier Portal Dashboard | Certificates              |             |         |                  |            | ALTERNATIVELY<br>1. Click on the RFQ displayed in the RFQ Box                                                                                                    |
| ů<br>.2 | COMPANY PROFIL                     |                           |             |         |                  | ())        |                                                                                                    |
| A       | RFQS                               |                           |             |         |                  | <b>o</b> ^ |                                                                                                    |
| *       | RFQ no.                            | RFQ name                  | RFQ version | Status  | Deadline         |            |                                                                                                    |
|         | 759                                | Test Voith V1.0           | 1           | RUNNING | 2021-12-27 23:59 |            |                                                                                                    |
|         | 758                                | Test Voith 🗸              | 1           | RUNNING | 2021-12-27 23:59 |            |                                                                                                    |
|         | 754                                | Test Voith price list RFQ | 1           | RUNNING | 2021-12-27 23:59 |            |                                                                                                    |
|         | 752<br>(i) More                    | Test Voith V1             | 1           | RUNNING | 2021-12-21 23:59 |            |                                                                                                    |
|         |                                    |                           |             |         |                  |            |                                                                                                    |

| System view:                                                                        |                                 |                                                                                                    |                     | Click guide                                                                                                    |
|-------------------------------------------------------------------------------------|---------------------------------|----------------------------------------------------------------------------------------------------|---------------------|----------------------------------------------------------------------------------------------------|
| YOITH       Test Voith V1.0 · 759 ●       ■       ■       □       □       □       □ | PARTICIPATION     Participation | () GEINERAL () QUOTE () REVIEW                                                                                                    | Cective Mari        | <b>Participation</b><br>Read and/or agree to the documents (optional) to proceed with<br>the quotation and click on "Next" in the upper right corner |
|                                                                                     |                                 |                                                                                                    |                     |                                                                                                    |
| VOITH<br>Test Voith V1.0 · 759 •                                                    | Ceneral                         | O BOACCALL     O BOACTE       O BOACCALLON BEETINGS       Currency       EVR       Payment Conditions       0650 (innehalb von 60 Tagen ohne Abzug)       Delivery Conditions       CPR(Costs & Inright)       Delivery Address / Flace of Fulfilment       OBGA       VARIANT Services       Variant Services       Variant Services       Unit Services       Variant Services       Variant Se | Freedow Contraction | General<br>Read general terms and conditions and click on "Next"                                                                                     |

| Sy              | ste                           | m view:                                                                                         |                 |                    |                    |                                                                          |                                   |                                          |                                                |          |                                         |                                                                                           |                          | Click guide                                                                                                   |
|-----------------|-------------------------------|-------------------------------------------------------------------------------------------------|-----------------|--------------------|--------------------|--------------------------------------------------------------------------|-----------------------------------|------------------------------------------|------------------------------------------------|----------|-----------------------------------------|-------------------------------------------------------------------------------------------|--------------------------|----------------------------------------------------------------------------------------------------|
|                 | VOI<br>Test<br>MATES<br>pneum | ITH<br>Voith V1.0 · 759 •<br>RIAL NAME<br>nattic cabinet +P09M_<br>ation mat. D11000 &_         | FILES<br>O<br>O | QUANTITY<br>1<br>1 | UNIT<br>PCK<br>PCK | PARTICIPATION                                                            | General<br>Price Unit<br>1        | QUOTE (                                  | REVIEW<br>TOTAL PRICE<br>0,00 EUR<br>0,00 EUR  | REQUIRED | Corrections<br>STATUS<br>Open<br>Open   | Previous No<br>O 2                                                                        | n ⊥<br>ext<br>D ©<br>D © | Quote 1. Click on the button "Decline all items" (x) in the upper right corner and comment a reason           |
| 6)<br>음 바 날 등 수 | MAT<br>Inst                   | OITH<br>at Voith V1.0 • 759 c<br>TERIAL NAME<br>umatic cabinet 4P09Ma.<br>addition mat. D1100 5 | FILE<br>0       | QUANTITY           | UNIT<br>PCK<br>PCK | PARTICIPATION      Decline all items      Resor*      [og unyou decline] | O GENERAL<br>PRICE UNIT<br>1<br>3 | QUOTE (C<br>UNIT FRICE<br>Na<br>Na<br>Na | ) NEWEW<br>TOTAL PRICE<br>CODELIR<br>C.00 ELIR | REQUIRED | <ul> <li>Cipen</li> <li>Open</li> </ul> | ) (*) <b>*</b> Presses (*)<br>(*)<br>(*)<br>(*)<br>(*)<br>(*)<br>(*)<br>(*)<br>(*)<br>(*) |                          | 2. Click on "Decline" to confirm the declining of the RFQ. The status changed to "Declined". The process ends |
|                 |                               |                                                                                                 |                 |                    |                    |                                                                          |                                   | Cancel Decline                           |                                                |          |                                         |                                                                                           |                          |                                                                                                    |

| System view:                                                                                                    |                                                                                                    | Click guide                                                                                                    |
|----------------------------------------------------------------------------------------------------|----------------------------------------------------------------------------------------------------|----------------------------------------------------------------------------------------------------|
| VOITH       Test Voith Vx · 758 •       •       •       •       •       •       •                                                                                                    | Additional Control Control Contr | ALTERNATIVELY 1. Open RFQ 2. Click on "Decline" within the "Participation" tab                                            |
| VOITH         Test Voith Vx - 758 •         Image: Constraint of the second second seco | INTEGRATION O GLOBER DE EFOT                                                                                                    | <ul> <li>3. State a reason for the decline</li> <li>4. Confirm the decline by clicking on the button "Confirm"</li> </ul> |

| Modu  | ıle          | Sourcing         | Use Case | Declin   | e single | e items | Content    | <ul> <li>Decline single</li> </ul> | items of RFQ |          |        |   |     |          |            |  |
|-------|--------------|------------------|----------|----------|----------|---------|------------|------------------------------------|--------------|----------|--------|---|-----|----------|------------|--|
| Syste | em vie       | w:               |          |          |          |         |            |                                    |              |          |        |   |     |          |            |  |
|       |              |                  |          |          |          |         |            |                                    |              |          |        |   |     |          |            |  |
| â     | VOITI        | н                |          |          |          |         |            |                                    |              |          |        |   |     |          | <b>e 1</b> |  |
|       | Test Vo      | ith V2.0 • 760 😖 |          |          |          |         |            |                                    |              |          | ÷      | 8 | ∄ ▼ | Previous | Next       |  |
|       |              |                  |          |          |          |         |            | IL 3 QUOTE                         | (4) REVIEW   |          |        |   |     |          |            |  |
|       | MATERIAL     | L NAME FIL       | .ES (    | QUANTITY | UNIT     |         | PRICE UNIT | UNIT PRICE                         | TOTAL PRICE  | REQUIRED | STATUS |   |     |          |            |  |
| ୍ଦ୍   | pneumatic    | cabinet +P09M    | 0        | 1        | PCK      |         | 1          | n/a                                | 0,00 EUR     |          | Open   |   |     |          | 0 🖻 3      |  |
| 뮵     | installation | n mat. DI1000-5  | 0        | 1        | PCK      |         | 1          | n/a                                | 0,00 EUR     |          | Open   |   |     |          |            |  |
|       |              |                  |          |          |          |         |            |                                    |              |          |        |   |     |          |            |  |
|       |              |                  |          |          |          |         |            |                                    |              |          |        |   |     |          |            |  |
|       |              |                  |          |          |          |         |            |                                    |              |          |        |   |     |          |            |  |
|       |              |                  |          |          |          |         |            |                                    |              |          |        |   |     |          |            |  |
|       |              |                  |          |          |          |         |            |                                    |              |          |        |   |     |          |            |  |
|       |              |                  |          |          |          |         |            |                                    |              |          |        |   |     |          |            |  |

| System view:    |                           |             | Click guide |                  |     |                                                                                                    |
|-----------------|---------------------------|-------------|-------------|------------------|-----|----------------------------------------------------------------------------------------------------|
|                 |                           |             |             |                  |     | <ul><li>OPEN RFQ</li><li>1. Click on the link provided in the e-mail</li><li>2. Login with your credentials provided in the e-mail or received when the account got created</li></ul> |
|                 | Certificates              |             |             |                  |     | <u>ALTERNATIVELY</u><br>1. Click on the RFQ displayed in the RFQ Box                                                                                                    |
| COMPANY PROFIL  |                           |             |             |                  | 0)) |                                                                                                    |
| RFQS            |                           |             |             | •                | ₽ ^ |                                                                                                    |
| RFQ no.         | RFQ name                  | RFQ version | Status      | Deadline         |     |                                                                                                    |
| 759             | Test Voith V1,0           | 1           | RUNNING     | 2021-12-27 23:59 |     |                                                                                                    |
| 758             | Test Voith Vx             | 1           | RUNNING     | 2021-12-27 23:59 |     |                                                                                                    |
| 757             | Test Voith price list RFQ | 1           | RUNNING     | 2021-12-27 23:59 |     |                                                                                                    |
| 754             | Test Voith excel CBD V1   | 1           | RUNNING     | 2021-12-21 23:59 |     |                                                                                                    |
| 752<br>(1) More | Test Voith V1             | 1           | RUNNING     | 2021-12-21 23:59 |     |                                                                                                    |
|                 |                           |             |             |                  |     |                                                                                                    |

| Systen      | n view:                         |               |                                                                                                    |                   | Click guide                                                                                                    |
|-------------|---------------------------------|---------------|----------------------------------------------------------------------------------------------------|-------------------|----------------------------------------------------------------------------------------------------|
| Test V      | <b>TH</b><br>Joith V1.0 · 759 • |               | ⊘ general. ⊘ guote ः ि review                                                                                   | + Decline Part    | <b>Participation</b><br>Read and/or agree to the documents (optional) to proceed with<br>the quotation and click on "Next" in the upper right corner |
| ■<br>₽<br>₽ |                                 | Participation |                                                                                                    |                   |                                                                                                    |
|             |                                 |               |                                                                                                    |                   |                                                                                                    |
| ☆ VOI       | TH                              |               |                                                                                                    | - 1               | General                                                                                                    |
| Test V      | /oith V1.0 • 759 o              |               |                                                                                                    | ← 🖶 Previous Next | Read general terms and conditions and click on "Next"                                                                                                |
| Contac      | ct Information                  | General       |                                                                                                    |                   |                                                                                                    |
| ВШУ         | ren .                           | ~             | QUOTATION SETTINGS                                                                                              |                   |                                                                                                    |
| Anec        | on, Customizing                 |               | Currency                                                                                                    |                   |                                                                                                    |
|             |                                 |               | EUN                                                                                                    |                   |                                                                                                    |
| *           |                                 |               | Payment Conditions 0060 (Innerhalb von 60 Tagen ohne Abzug)                                                     |                   |                                                                                                    |
|             |                                 |               | Delivery Conditions                                                                                             |                   |                                                                                                    |
|             |                                 |               | CFR (Costs & freight)                                                                                           |                   |                                                                                                    |
|             |                                 |               | Delivery Address / Place Of Fulfilment<br>0960,<br>V2016<br>Vanis B mc.<br>1940 B mc.<br>17406 B m1 Vork,<br>US |                   |                                                                                                    |
|             |                                 |               |                                                                                                    |                   |                                                                                                    |

| Syster   | m view:                       |       |                    |                    |                           |                          |                                     |                                     |                      | Click guide                                                            |
|----------|-------------------------------|-------|--------------------|--------------------|---------------------------|--------------------------|-------------------------------------|-------------------------------------|----------------------|------------------------------------------------------------------------|
| Test     | OITH<br>st Voith V1.0 · 759 o |       |                    |                    |                           |                          |                                     | + ® <del>6</del>                    | u ↓<br>Previous Next | Quote 1. Click on the button "Decline" next to the item/ material      |
|          |                               |       |                    |                    | PARTICIPATION Ø GENERAL   | 3 QUOTE                  | (4) REVIEW                          |                                     |                      |                                                                        |
| MATE     | TERIAL NAME                   | FILES | QUANTITY           | UNIT               | PRICE UNIT                | UNIT PRICE               | TOTAL PRICE                         | REQUIRED STATUS                     |                      |                                                                        |
| neur     | eumatic cabinet +P09M_        | 0     | 1                  | PCK                | 1                         | n/a                      | 0,00 EUR                            | Open                                | 0 2 9                |                                                                        |
| - instal | tallation mat. DI1000-5       | 0     | 1                  | PCK                | 1                         | n/a                      | 0,00 EUR                            | Open                                | 0 0 8                |                                                                        |
| ø        |                               |       |                    |                    |                           |                          |                                     |                                     |                      |                                                                        |
| 송        | VOITH                         |       |                    |                    |                           |                          |                                     |                                     | # 1                  | 2. Add a reason to the text field and click on "Decline" to confirm it |
| 8        | Test Voith V1.0 · 759         | 0     |                    |                    |                           |                          |                                     | + ⊗ ₱ ▼                             | Previous Next        |                                                                        |
|          |                               |       |                    |                    | PARTICIPATION     GENERAL | 3 QUOTE (                | <ol> <li>REVIEW</li> </ol>          |                                     |                      |                                                                        |
|          | MATERIAL NAME                 |       |                    |                    |                           |                          |                                     |                                     |                      |                                                                        |
|          |                               | FILES | QUANTITY           | UNIT               | PRICE UNIT                | UNIT PRICE               | TOTAL PRICE                         | REQUIRED STATUS                     |                      |                                                                        |
| 0<br>11  | pneumatic cabinet +P09M       | FILES | QUANTITY           | UNIT               | PRICE UNIT                | UNIT PRICE               | TOTAL PRICE                         | REQUIRED STATUS                     | 0 🗠 3                |                                                                        |
| a∳ fie   | pneumatic cabinet +P09M       | FILES | QUANTITY<br>1<br>1 | UNIT<br>PCK<br>PCK | PRICE UNIT                | UNIT PRICE<br>n/a<br>n/a | TOTAL PRICE<br>0,00 EUR<br>0,00 EUR | REQUIRED STATUS<br>© Open<br>© Open | 0 8 0<br>0 8 0       |                                                                        |

# Use Case – Sourcing Decline single items

| System view:                                                                                       |                                                                                   |                                       |                                                 |                                 |                                                          |                 | Click guide                                                                                                    |
|----------------------------------------------------------------------------------------------------|-----------------------------------------------------------------------------------|---------------------------------------|-------------------------------------------------|---------------------------------|----------------------------------------------------------|-----------------|----------------------------------------------------------------------------------------------------|
|                                                                                                    | Олинтеритор<br>Олинтту Unit<br>1 рок<br>1 рок                                     | R O GENERAL O<br>PRICE UNIT<br>1<br>1 | QUOTE () REVIEW<br>UNIT PRICE TOT<br>N'S<br>N'S | TAL PRICE REQUIRE<br>0.00 EUR   | ED STATUS<br>Decined<br>• Open                           | T Previous Rest | 3. The status changes to "Declined"                                                                                                    |
|                                                                                                    | PARTICIPAT     QUANTITY UNIT     1 POK     1 POK                                  | ION 🥥 GENERAL<br>PRICE UNIT<br>1      | QUOTE     OF REVELY UNIT PRICE N9 N9            | W<br>TOTAL PRICE RE<br>0,00 EUR | COURED STATUS                                            |                 | 4. Open the next item by clicking on the item/material name (blue marked) or by clicking on the folder icon to the right                                                              |
|                                                                                                    | PARTICIPAT  Mem 2 of 2     Quote Details      COUTE  Price Linit (inf)  Price 1 ① | NON 🧿 GENERAL 🚺                       | quote () neview                                 | Qua                             | Carcel<br>99,00 EU<br>Total Proc                         | R 1             | 5. Perform your quote and click on "Save" in the upper right corner                                                                                                    |
| Univery Address<br>OKA,<br>VZUS,<br>Vom US e.c.,<br>700 East Serie Read,<br>1736/8-701 York,<br>US | ADDITIONAL INFO<br>Basic Material<br>OHNE ENTRAD<br>Basic Material Numb           | 99 EUR/1PCK                           |                                                 | Prefill                         | Identical Fields<br>None<br>On Next Item<br>On All Items |                 | You may need to download an excel file for the CBD and upload<br>the maintained file again. Careful, do not change lines/ columns<br>in the excel file - only add information/ prices |

| System view:                               |                                                |                                                                                                    |            |           |                                  | Click quide                                                                                                    |
|--------------------------------------------|------------------------------------------------|----------------------------------------------------------------------------------------------------|------------|-----------|----------------------------------|----------------------------------------------------------------------------------------------------|
| VOITH<br>Test Voith V1.0 - 759 e           |                                                |                                                                                                    |            |           | e Perios Sent                    | Review<br>The review teb prevides on even iew of quetes accepted/declined                                                      |
|                                            | PARTICIPATION                                  |                                                                                                    | 4 REVIEW   |           |                                  | The review tab provides an overview of quotes accepted/declined                                                                |
| Accepted Items                             |                                                |                                                                                                    |            | 99,00 EUR | 99,00 EUR                        | 1. By clicking on "Send" in the upper right corner the quotation is                                                            |
| * ITEM                                     | QUANTITY                                       | PRICE UNIT UNIT                                                                                       | UNIT PRICE | TOTAL     | Total Price Offer                | done and sent to the customer                                                                                                  |
| 2 installation mat. D11000-SAR             | 1                                              | 1 PCK                                                                                                 | n/a        | 99,00     | Quoted Items 1/2                 |                                                                                                    |
| preumatic cabinet +POMM1 PD60751 mate*     | 1                                              | 1 PCK                                                                                                 | n/a        | 0,00      | Deadline 02021-12-227 23:59      |                                                                                                    |
|                                            |                                                |                                                                                                    |            |           |                                  |                                                                                                    |
| Test Voith V1.0 · 759 •                    |                                                |                                                                                                    |            |           | e Previous Send                  | <ol><li>A window opens with an offer number optionally to be<br/>maintained. Confirm the quote by clicking on "Send"</li></ol> |
|                                            | PARTICIPATION                                  | ⊘ general ⊘ quote                                                                                     | 4 REVIEW   |           |                                  |                                                                                                    |
| Accepted Items                             |                                                |                                                                                                    |            | 99,00 EUR | 8.                               |                                                                                                    |
| ITEM                                       | QUANTITY                                       | PRICE UNIT UNIT                                                                                       | UNIT PRICE | TOTAL     | Total Price Offer                |                                                                                                    |
| 2 installation mat. D11000-SAR             | 1                                              | 1 РСК                                                                                                 | n/a        | 99,00     |                                  |                                                                                                    |
| Declined Items                             | Decido unite                                   |                                                                                                    |            |           | Quoted items 1/2                 |                                                                                                    |
| 1 pneumatic cabinet +P09M1 FF04DT51 mater* | Offer Number                                   |                                                                                                    | n/a        | 0,00      | Deadline (0)<br>2021-12-27 23:59 |                                                                                                    |
|                                            | e.g. 2983102                                   |                                                                                                    |            |           |                                  |                                                                                                    |
|                                            | Are you sure, that you<br>quotation back you w | y would like to submit the quatation? After sending<br>III not be able to after it arymore!<br>Cancel | Send Life  |           |                                  |                                                                                                    |
|                                            |                                                |                                                                                                    |            |           |                                  |                                                                                                    |
|                                            |                                                |                                                                                                    |            |           |                                  |                                                                                                    |

# Use Case – Sourcing Decline single items
### Use Case – Sourcing Decline single items

| System view: |                                                                                                 |                                                              |                | Click guide                                                                                                    |
|--------------|-------------------------------------------------------------------------------------------------|--------------------------------------------------------------|----------------|----------------------------------------------------------------------------------------------------|
| Confirmation | Successfully Quoted                                                                             |                                                              | ≠ 1<br>← ⊕ Coo | <b>CONFIRMATION</b><br>Upon sending RFQ to Voith, a summary of the quotation is shown                                                               |
| 2<br>R<br>O  | Name<br>Test Volk VI.0<br>739<br>Deseller<br>2021-22 72 25 99<br>Total Price Offer<br>99,09 ELR | Quote Bate<br>Quote Date<br>2021-123 3 20:13<br>Offer Number |                | <b>Process ends</b><br>Close the RFQ/the window<br>For supplier portal users: Click on "Back to Overview" to go back<br>to the overview of all RFQs |
|              | 1 Paperoved Items                                                                               | 1 Occlined Items                                             |                |                                                                                                    |

#### Use Case – Sourcing Messaging

| Module    | Sourcing                                                                                                    | Use Case | RFQ collaboration | Content    | <ul> <li>Handle messages</li> </ul>                                                                                                    |  |
|-----------|----------------------------------------------------------------------------------------------------|----------|-------------------|------------|----------------------------------------------------------------------------------------------------|--|
| System vi | iew:                                                                                                    |          |                   |            |                                                                                                    |  |
|           | VOITH   Messages   Image: Image: |          |                   | Ne Message | I a contra transformation of the second second seco |  |

#### Use Case – Sourcing Messaging

| Sy       | ster                       | n viev                                 | w:        |                 |          |                                 |    |               |            |           |           |            |            |          |        |          |          |                |     | Click guide                                       |
|----------|----------------------------|----------------------------------------|-----------|-----------------|----------|---------------------------------|----|---------------|------------|-----------|-----------|------------|------------|----------|--------|----------|----------|----------------|-----|---------------------------------------------------|
| *        | <b>VO</b><br>RFQ<br>Showin | ITH<br>Pure<br>ng results 1 - 10 of 52 | Display 1 | 10 -            |          |                                 |    |               |            |           |           |            |            |          |        |          | · 0      | • 1<br>• Q     |     | 1. Go to RFQ overview and open an RFQ             |
|          | RFQ N                      | 10.                                    | VERSION   | NAME            |          | QUOTE STATU                     | IS | RESPONSIBLE   | PERSON     | DEADLIN   | E         |            |            | ITEMS    |        | MESSAGES |          |                |     |                                                   |
| 112      | 760                        |                                        | 1         | Test Voith V20  |          | <ul> <li>In Progress</li> </ul> |    | Winkler Gerno |            | 2021-12-2 | 27 23:59  |            |            | 2        |        | 0        |          | / ±            |     |                                                   |
| 8        | 759                        |                                        | 1         | Test Voith V1.0 |          | Quoted                          |    | Winkler Gerno |            | 2021-12-2 | 17 23:59  |            |            | 2        |        | 0        |          | ₽ 1            |     |                                                   |
|          |                            |                                        |           |                 |          |                                 |    |               |            |           |           |            |            |          |        |          |          |                |     |                                                   |
|          | VO                         | 1714                                   |           |                 |          |                                 |    |               |            |           |           |            |            |          |        |          |          |                |     | 2 Click on Massages" in the bettem right corner   |
| Â        | Test                       | Voith V2.0 • 7                         | 760 o     |                 |          |                                 |    |               |            |           |           |            |            |          | ÷      | ⊗ 🖶 т    | Previous | Next           | 4   | z. Click off "messages in the bottom right corner |
| 00       |                            |                                        |           |                 |          |                                 |    | ion (         | GENERAL    | 3 qu      | оте       | (4) REVIEW |            |          |        |          |          |                |     |                                                   |
| ٩        | MATE                       | RIAL NAME                              |           | FILES           | QUANTITY | UNIT                            |    |               | PRICE UNIT | U         | NIT PRICE | то         | DTAL PRICE | REQUIRED | STATUS |          |          |                |     |                                                   |
| e<br>E   | pneum                      | natic cabinet +P09M                    | A_        | 0               | 1        | PCK                             |    |               | 1          |           | n/a       |            | 0,00 EUR   |          | • Open |          |          | 0 0 0          | 9   |                                                   |
| 5        | install                    | lation mat. DI1000-5.                  | i         | 0               | 1        | PCK                             |    |               | 1          |           | n/a       |            | 0,00 EUR   |          | • Open |          |          | 8 🖻 8          | 9   |                                                   |
| \$       |                            |                                        |           |                 |          |                                 |    |               |            |           |           |            |            |          |        |          |          |                |     |                                                   |
|          |                            |                                        |           |                 |          |                                 |    |               |            |           |           |            |            |          |        |          |          |                |     |                                                   |
|          |                            |                                        |           |                 |          |                                 |    |               |            |           |           |            |            |          |        |          |          |                |     |                                                   |
|          |                            |                                        |           |                 |          |                                 |    |               |            |           |           |            |            |          |        |          |          |                |     |                                                   |
|          |                            |                                        |           |                 |          |                                 |    |               |            |           |           |            |            |          |        |          |          |                |     |                                                   |
|          |                            |                                        |           |                 |          |                                 |    |               |            |           |           |            |            |          |        |          |          |                |     |                                                   |
|          |                            |                                        |           |                 |          |                                 |    |               |            |           |           |            |            |          |        |          |          |                |     |                                                   |
|          |                            |                                        |           |                 |          |                                 |    |               |            |           |           |            |            |          |        |          |          |                |     |                                                   |
|          |                            |                                        |           |                 |          |                                 |    |               |            |           |           |            |            |          |        |          |          |                |     |                                                   |
|          |                            |                                        |           |                 |          |                                 |    |               |            |           |           |            |            |          |        |          |          |                |     |                                                   |
|          |                            |                                        |           |                 |          |                                 |    |               |            |           |           |            |            |          |        | Γ        |          |                | ווך |                                                   |
| →        |                            |                                        |           |                 |          |                                 |    |               |            |           |           |            |            |          |        |          | M        | Messages       |     |                                                   |
| <b>→</b> |                            |                                        |           |                 |          |                                 |    |               |            |           |           |            |            |          |        | L        | M        | essages<br>الس |     |                                                   |

#### Use Case – Sourcing Messaging

| System view:                                            | Click guide                                                                     |
|---------------------------------------------------------|---------------------------------------------------------------------------------|
| Messages & Investigation                                | 3. Click on "New Messages" in the middle of the page or in the top right corner |
|                                                         |                                                                                 |
|                                                         |                                                                                 |
|                                                         |                                                                                 |
|                                                         |                                                                                 |
| No Messages<br>There are no messages in your partal yet |                                                                                 |
|                                                         |                                                                                 |
|                                                         |                                                                                 |
|                                                         |                                                                                 |
|                                                         |                                                                                 |
|                                                         |                                                                                 |
|                                                         |                                                                                 |

#### Use Case – Sourcing Messaging

| System view:            |                                                                                                    | Click guide                                                                                                    |
|-------------------------|----------------------------------------------------------------------------------------------------|----------------------------------------------------------------------------------------------------|
| VOITH<br>Messages<br>Co | ▲ Decer<br>Tel:<br>Tel:<br>Te | <ul> <li>A new message opens<br/>The related RFQ is automatically linked to the message via "TAG"<br/>The recipient is the creator/buyer of the RFQ at Voith and<br/>automatically inserted</li> <li>4. Add a "Subject" and "Enter your message"</li> <li>5. Optionally, attach a file</li> <li>6. Click on "Send" in the upper right corner</li> </ul> |
|                         |                                                                                                    |                                                                                                    |

#### Use Case – Sourcing Messaging

| Syste                                     | em view:                                                                                |                                                                         |                         | Click guide                                                                                |
|-------------------------------------------|-----------------------------------------------------------------------------------------|-------------------------------------------------------------------------|-------------------------|--------------------------------------------------------------------------------------------|
| 유 프 · · · · · · · · · · · · · · · · · ·   | VOITH Messages Weiker, Genot Onextion to #F0 Presers help me. More, 825 PM              | ₽<br><b>Description</b>                                                 |                         | 7. The message is sent to Voith                                                            |
| 余 8 8 2 1 1 1 1 1 1 1 1 1 1 1 1 1 1 1 1 1 | VOITH<br>Messages<br>Weeks const<br>Question brig<br>Preser hillp min. An More, 2:23 PM | Cuestion To RFQ Wataker, Guerot To: Aneoro, Customizing Please help me. | Merry 2023-12-13 625 PM | 8. Click on the message at the left to open it<br>9. Click on "Back" to go back to the RFQ |

#### Use Case – Sourcing Messaging

| System view:                                                                                                    |                                                                   |       |          |     | Click guide                                                      |
|----------------------------------------------------------------------------------------------------|-------------------------------------------------------------------|-------|----------|-----|------------------------------------------------------------------|
| VOITH PurONE: New message for RFQ: 185 TEST: TEST Logistik                                                                                                    | CBD                                                               |       |          |     | 10. You are informed by e-mail if a new message is sent by Voith |
| NR An •                                                                                                    |                                                                   |       |          |     |                                                                  |
| Dear Mr. Martine Billion,                                                                                                    |                                                                   |       |          |     |                                                                  |
| a new message regarding RFQ 185 1 - TEST: TEST Logistik CBD is available for you:                                                                                        |                                                                   |       |          |     |                                                                  |
| Test Message                                                                                                    |                                                                   |       |          |     |                                                                  |
| To read the message please open the RFQ and go to the tab "Message Portal". Please<br>https://jaggaer.voith.com/rfq/index.php?lang=eng&controller=quote&type=rfq&id=1031 | e use the following link to answer the request:<br>353&cid=347788 |       |          |     |                                                                  |
| Best Regards                                                                                                    |                                                                   |       |          |     |                                                                  |
| PurONE Team<br>Voith Group                                                                                                    |                                                                   |       |          |     |                                                                  |
| Voith GmbH & Co. KGaA<br>St. Poltener Straße 43<br>89522 Heidenheim, Germany                                                                                             | a                                                                 |       |          |     |                                                                  |
| For supplier/ external supplier portal team (PurONE @voith.com or +49 7321 37 6623     For supplier/ external supplier portal team (PurONE@voith.com or +49 7321 37 6623 | ))<br>))                                                          |       |          |     |                                                                  |
|                                                                                                    |                                                                   |       |          |     | CHECK FOR REPLY                                                  |
|                                                                                                    |                                                                   |       |          | - 1 | 11. Open RFQ                                                     |
| RFQ Pure                                                                                                    |                                                                   |       |          | T Q |                                                                  |
|                                                                                                    |                                                                   | 17740 | MICELOTE |     |                                                                  |
| 760 1 Test Volh V2.0 In Progress                                                                                                    | Vinkler Gernot 2021-12-27 23:59                                   | 2     | 2        |     |                                                                  |
| Test Voith V1.0 Quoted                                                                                                    | Winkler Gernot 2021-12-27 23:59                                   | 2     | 0        | P 1 |                                                                  |
| C 758 1 Test Voth Vx   Declined  V                                                                                                    | Winkler Gernot 2021-12-27 23:59                                   | 2     | 0        | ⇒ 1 |                                                                  |
|                                                                                                    |                                                                   |       |          |     |                                                                  |
|                                                                                                    |                                                                   |       |          |     |                                                                  |
|                                                                                                    |                                                                   |       |          |     |                                                                  |
|                                                                                                    |                                                                   |       |          |     |                                                                  |

#### Use Case – Sourcing Messaging

| Sy      | stem v              | view:       |       |          |      |              |            |            |             |                 |                     | Click guide                                 |
|---------|---------------------|-------------|-------|----------|------|--------------|------------|------------|-------------|-----------------|---------------------|---------------------------------------------|
| ŝ       | VOITH               |             |       |          |      |              |            |            |             |                 | # 1                 | 12. Click on "Messages" in the bottom right |
|         | Test Voith V2       | 2.0 · 760 o |       |          |      |              |            |            |             | +               | 🛞 🖶 🝸 Previous Next |                                             |
|         |                     |             |       |          | Ø P/ | ARTICIPATION | Ø GENERAL  | 3 QUOTE 4  | REVIEW      |                 |                     |                                             |
|         | MATERIAL NAME       | E           | FILES | QUANTITY | UNIT |              | PRICE UNIT | UNIT PRICE | TOTAL PRICE | REQUIRED STATUS |                     |                                             |
| л.<br>Г | pneumatic cabine    | et +P09M    | 0     | 1        | PCK  |              | 1          | n/a        | 0,00 EUR    | Open            | 0 2 3               |                                             |
| 日       | installation mat. D | 011000-5    | 0     | 1        | PCK  |              | 1          | n/a        | 0,00 EUR    | Open            | 0 🗁 3               |                                             |
| -0      |                     |             |       |          |      |              |            |            |             |                 |                     |                                             |
|         |                     |             |       |          |      |              |            |            |             |                 |                     |                                             |
|         |                     |             |       |          |      |              |            |            |             |                 |                     |                                             |
|         |                     |             |       |          |      |              |            |            |             |                 |                     |                                             |
|         |                     |             |       |          |      |              |            |            |             |                 |                     |                                             |
|         |                     |             |       |          |      |              |            |            |             |                 |                     |                                             |
|         |                     |             |       |          |      |              |            |            |             |                 |                     |                                             |
|         |                     |             |       |          |      |              |            |            |             |                 |                     |                                             |
|         |                     |             |       |          |      |              |            |            |             |                 |                     |                                             |
|         |                     |             |       |          |      |              |            |            |             |                 |                     |                                             |
|         |                     |             |       |          |      |              |            |            |             |                 |                     |                                             |
|         |                     |             |       |          |      |              |            |            |             |                 |                     |                                             |
| ->      |                     |             |       |          |      |              |            |            |             |                 |                     |                                             |

#### Use Case – Sourcing Messaging

| System view:                                                                    |                                                                | Click guide                                           |
|---------------------------------------------------------------------------------|----------------------------------------------------------------|-------------------------------------------------------|
| VOITH Messages                                                                  | • Rev Manage                                                   | 13. Click on the new message to display details       |
| Amore Considering (     Re-Q-estion Br@)     You are webcome.     More, 8:31 PM |                                                                |                                                       |
| R<br>0                                                                          |                                                                |                                                       |
|                                                                                 |                                                                |                                                       |
| × VOITH                                                                         | • 1                                                            | 14. Click on the "Reply" button to reply if necessary |
| Messages                                                                        | + New Message                                                  |                                                       |
| Aneon, Customizing<br>Re: Question to RFO                                       | Question To RFQ 19700                                          |                                                       |
| You are welcome. Mon, 8:31 PM                                                   | Aneon, Customizing                                             |                                                       |
| тё<br>Я                                                                         | Te: Wolder, Genet More, 2023-12-3-8-31 M<br>You are velocitie. |                                                       |
| •                                                                               | Versiter, Genet Mon, 2021-12-13 0.25 PM.<br>Please help ms.    |                                                       |
|                                                                                 | μ <sub>β</sub> .                                               |                                                       |

#### Use Case – Sourcing Recall quote

| Module              | Sourcing                                                                    | Use Case       | Recall quote |                           | Content                   | <ul> <li>How to chan</li> </ul> | ge quotes al | lready sent/de              | eclined (recall quote)              |                    |
|---------------------|-----------------------------------------------------------------------------|----------------|--------------|---------------------------|---------------------------|---------------------------------|--------------|-----------------------------|-------------------------------------|--------------------|
| System vi           | ew:                                                                         |                |              |                           |                           |                                 |              |                             |                                     |                    |
| ▲ V<br>Te<br>●<br>● | OITH<br>st Voith V1 · 752 •<br>Quoted Items<br># ITEM<br>1 Bill of material |                | QUANTITY     | PARTICIPATION<br>PRICE UN | O GENERA<br>HIT UNIT<br>1 | al 🥥 qυστε                      | REVIEW       | 99,00 EUR<br>TOTAL<br>99,00 | €<br>99,00 EUR<br>Total Price Offer | Previous Recall Im |
| NOTE:               |                                                                             |                |              |                           |                           |                                 |              |                             |                                     |                    |
| An RFQ ca           | an be edited if the                                                         | state is "In P | rogress"     |                           |                           |                                 |              |                             |                                     |                    |

| System view:                                                                                                    |                                                                          |                                                   |                                                     |                                                                      |                                     |                                                                                                 |                                                                                                    |                                     | Click guide                                                                                   |
|----------------------------------------------------------------------------------------------------|--------------------------------------------------------------------------|---------------------------------------------------|-----------------------------------------------------|----------------------------------------------------------------------|-------------------------------------|-------------------------------------------------------------------------------------------------|----------------------------------------------------------------------------------------------------|-------------------------------------|-----------------------------------------------------------------------------------------------|
| VOITH           RFQ Pure           Proving results 1-16 of ST           Proving results 1-16 of ST                                                                                                    | AAME Test Voth VI. 0 Test Voth Vx Test Voth pice list #PQ                | QUOTE STATUS<br>In Progress<br>Declined<br>Quoted | RESPONSILE PERSON<br>Winkier Gemot<br>Winkier Gemot | DEADLINE<br>2021-12-27-23-59<br>2021-12-27-23-59<br>2021-12-27-23-59 | птем<br>:<br>:                      | 5<br>2<br>2<br>2                                                                                | MESSAGES<br>0<br>0<br>0                                                                                                    | • 1<br>7 Q<br>9 d 6 .<br>• 1<br>0 1 | <b>RECALL – after quotation</b><br>1. Navigate to RFQ overview and open RFQ (status "Quoted") |
| 754 1<br>752 1                                                                                                    | Test Volth excel CBD V1<br>Fore Wolth excel First v IIn<br>Test Volth V1 | Quoted     Quoted                                 | Winkler Gernot                                      | 2021-12-21 23:59<br>2021-12-21 23:59                                 | •                                   | 1                                                                                               | 0                                                                                                    | 6 1<br>6 1                          |                                                                                               |
| VOITH Test Volth Excel CBD V1 · 754 e Quoted Items Units of material Units of material Units of mater | •<br>OUANTITY<br>1                                                       | PARTICIPATION     PRICE UNIT                      | N () GENERAL<br>UNIT<br>PCK                         | OUDTE REVIEW 4. UNIT FRICE 4.550,00 EUR                              | 550,00 EUR<br>TOTAL<br>4.550,00 EUR | Quoted Items<br>Deadline<br>2021-12-21 23:99<br>Quote Details<br>Quote Data<br>2021-12-13 18:09 | the provided of the provided of the provi |                                     | 2. Click on "Recall"                                                                          |

| System viev                                                                                                    | <i>ı</i> :                  |                                                                                            |                                                                                                    |                                      |                                                                                                    |               | Click guide                                                                          |  |
|----------------------------------------------------------------------------------------------------|-----------------------------|--------------------------------------------------------------------------------------------|----------------------------------------------------------------------------------------------------|--------------------------------------|----------------------------------------------------------------------------------------------------|---------------|--------------------------------------------------------------------------------------|--|
| Test Voith Excel CBD                                                                                                    | V1 · 754 o                  |                                                                                            |                                                                                                    | REVIEW                               | +                                                                                                    | Recall        | 3. Click on "Recall" to confirm                                                      |  |
| Cucied items Cucied items Cuci | QUANTI                      | TY PRICE UNIT UN<br>3 3 PCI<br>Information<br>You can reall your q<br>Are you sure you wan | T UNIT PRICE<br>C 4 550,00 EUR<br>used until the deadline is reached.<br>It is recall your quote?<br>Cancel function | 4.550.00 EUR<br>Total<br>4.550.0 EUR | Ro<br>4.550,00 EVR<br>Tatal Prec Offer<br>Outlet Prec Offer<br>2021-12:01 20.59<br>Outlet Details<br>Contro Date<br>2021-12:03 10.09 | 1/1           |                                                                                      |  |
| VOITH Test Voith Excel CBD MATERIAL NAME                                                                                                    | V1 · 754 •<br>FILES QUANTIT | PARTICIPATION<br>TY UNIT                                                                   |                                                                                                    |                                      | + ® 🖶 T                                                                                                    | Previous Next | 4. You are navigated to the "Quote" tab. Perform your quote and proceed until "Send" |  |
| Eli of material                                                                                                    | 0                           | 1 POK                                                                                      | 1 4.550,00 EUR                                                                                                    | 4.550,00 EUR                         | Ready                                                                                                    | 0 7 0         |                                                                                      |  |

| Sy       | stei            | m vie                             | ew:          |             |                     |       |          |    |                 |        |              |            |       |                                |                             |          |                        | Click guide                                   |
|----------|-----------------|-----------------------------------|--------------|-------------|---------------------|-------|----------|----|-----------------|--------|--------------|------------|-------|--------------------------------|-----------------------------|----------|------------------------|-----------------------------------------------|
|          | VOIT<br>RFQ Pt  | TH<br>ure<br>results 1 - 10 of 51 | Display      | 10 -        |                     |       |          |    |                 |        |              |            |       |                                |                             |          | ■ ▲<br>▼ Q<br>0 of 6 → | <b>RECALL – after deletion</b><br>1. Open RFQ |
| •        | RFQ NO.         |                                   | VERSION      | NAME        | E                   | QUOTE | E STATUS | F  | RESPONSIBLE PEI | SON    | DEADLINE     |            |       | ITEMS                          |                             | MESSAGES |                        |                                               |
| ě        | 759             |                                   | 1            | Test V      | Volth V1.9          | • Der | clined   | ۷  | Winkler Gernot  |        | 2021-12-27 2 | 3:59       |       | 2                              |                             | 0        | 01                     |                                               |
| R        | 758             |                                   | 1            | Test V      | Volth Vx            | • Der | clined   | ۷  | Winkler Gernot  |        | 2021-12-27 2 | 3:59       |       | 2                              |                             | 0        | 8 <b>1</b>             |                                               |
|          | 767             |                                   |              | Teach 14    | saila adaa lin 1970 | • ••• |          |    | Histor Connot   |        | 0004 40 03 0 | n.En       |       | •                              |                             | ñ        |                        |                                               |
| <b>*</b> | VOIT<br>Test Vo | TH<br>oith V1.0 • 75              | 59 <b>o</b>  |             |                     |       |          | ON | ⊘ gener         | L.     | Quote        | 4 REVIEW   |       |                                | ۴                           | Previous |                        | 2. Click on "Recall"                          |
| ٩        | Decl            | ined Items                        |              |             |                     |       |          |    |                 |        |              |            |       |                                | R.                          |          |                        |                                               |
| ŝ        |                 | ITEM                              |              |             |                     |       | QUANTITY |    | PRICE UN        | T UNIT |              | UNIT PRICE | TOTAL |                                | 0,00 EUR<br>Total Price Off | ier      |                        |                                               |
| 뮭        | 1               | pneumatic cabir                   | net +P09M1   | FF04DT51 mi | nater*              |       | 1        |    |                 | 1 PCK  |              | n/a        | 0,00  |                                |                             |          |                        |                                               |
| ø        | 2               | installation mat.                 | . DI1000-5AR | t           |                     |       | 1        |    |                 | 1 PCK  |              | n/a        | 0,00  | Quoted Items                   |                             | a        | /2                     |                                               |
|          |                 |                                   |              |             |                     |       |          |    |                 |        |              |            |       | Deadline<br>2021-12-27 23:59   |                             |          | 0                      |                                               |
|          |                 |                                   |              |             |                     |       |          |    |                 |        |              |            |       | Quote Details                  |                             |          |                        |                                               |
|          |                 |                                   |              |             |                     |       |          |    |                 |        |              |            |       | Quote Date<br>2021-12-13 19:13 | 1                           |          | m                      |                                               |
|          |                 |                                   |              |             |                     |       |          |    |                 |        |              |            |       |                                |                             |          |                        |                                               |
|          |                 |                                   |              |             |                     |       |          |    |                 |        |              |            |       |                                |                             |          |                        |                                               |
|          |                 |                                   |              |             |                     |       |          |    |                 |        |              |            |       |                                |                             |          |                        |                                               |
|          |                 |                                   |              |             |                     |       |          |    |                 |        |              |            |       |                                |                             |          |                        |                                               |

| System view:                                                                                                    |                |                                                                                                    |                          |                              |                                                                                                    |                       | Click guide                                                                          |
|----------------------------------------------------------------------------------------------------|----------------|----------------------------------------------------------------------------------------------------|--------------------------|------------------------------|----------------------------------------------------------------------------------------------------|-----------------------|--------------------------------------------------------------------------------------|
| VOITH     Test Voith V1.0 - 759 •                                                                                                    |                | O participation O general                                                                                                    | QUOTE ▲ REVIEW           | ,                            | ¢                                                                                                    | Previous Recall       | 3. Click on "Recall" to confirm                                                      |
| Declined Items     results     result | 51 ente*       | QUANTITY         PROCESSIT         CMIT           1         1         PCR           1         1         PCR           1         1         PCR           1         1         PCR           1         1         PCR           1         1         PCR           1         1         PCR           Information         Processor scale year space with the read year space. | a<br>Crost<br>L<br>Crost | <b>TOTAL</b><br>0,00<br>0,00 | Contest terms Counter terms Counter terms Counter terms Counter Counter terms Counter Counter | er<br>0 r 2<br>0<br>0 |                                                                                      |
| VOITH           Test Voith V1.0 · 759 •                                                                                                    |                | ⊘ participation ⊘ general                                                                                                    | QUOTE ④ REVIL            | W                            | + 8 9 1                                                                                                    | Previous Next         | 4. You are navigated to the "Quote" tab. Perform your quote and proceed until "Send" |
| MATERIAL NAME FILES                                                                                                    | QUANTITY UNIT  | PRICE UNIT                                                                                                    | UNIT PRICE               | TOTAL PRICE                  | REQUIRED STATUS                                                                                                    |                       |                                                                                      |
| pneumatic cabinet +P09M 0                                                                                                    | 1 PCK<br>1 PCK | 1                                                                                                    | n/a                      | 0,00 EUR                     | Open     Open                                                                                                    | 0 8 0                 |                                                                                      |
|                                                                                                    |                |                                                                                                    |                          |                              |                                                                                                    |                       |                                                                                      |

#### Use Case – Sourcing Re-assign RFx

| Modu   | le          | Sourcing           | )            | Use Case        | Edit responsibilitie | es of RFx | Content           | <ul> <li>Re-assign F</li> </ul> | RFx/ change | responsibility |       |          |                                |
|--------|-------------|--------------------|--------------|-----------------|----------------------|-----------|-------------------|---------------------------------|-------------|----------------|-------|----------|--------------------------------|
| Syste  | em viev     | w:                 |              |                 |                      |           |                   |                                 |             |                |       |          |                                |
|        |             |                    |              |                 |                      |           |                   |                                 |             |                |       |          |                                |
| â      | VOITH       | H                  |              |                 |                      |           |                   |                                 |             |                |       |          | <b>.</b> 1                     |
| 2      | RFQ Pur     | re                 |              |                 |                      |           |                   |                                 |             |                |       |          | ₹ Q                            |
|        | Showing res | sults 1 - 10 of 51 | Display 10 👻 |                 |                      |           |                   |                                 |             |                |       |          | <ul> <li>● 1 of 6 ▶</li> </ul> |
|        | RFQ NO.     |                    | VERSION      | NAME            | QUOTE STATUS         | RE        | ESPONSIBLE PERSON | DEADLINE                        |             |                | ITEMS | MESSAGES |                                |
| °<br>ڀ | 759         |                    | 1            | Test Voith V1.0 | In Progress          | Wi        | inkler Gernot     | 2021-12-27 23:                  | :59         |                | 2     | 0        | <b>*</b> 100                   |
| 8      |             |                    |              |                 |                      |           |                   |                                 |             |                |       |          |                                |
|        |             |                    |              |                 |                      |           |                   |                                 |             |                |       |          |                                |
|        |             |                    |              |                 |                      |           |                   |                                 |             |                |       |          |                                |
|        |             |                    |              |                 |                      |           |                   |                                 |             |                |       |          |                                |
| NOTE   | :           |                    |              |                 |                      |           |                   |                                 |             |                |       | <br>     |                                |
| If the | deadlir     | ne isn't           | reached      | , an RFQ car    | be re-assigned.      |           |                   |                                 |             |                |       |          |                                |

#### Use Case – Sourcing Re-assign RFx

| System v                                                                                                    | iew:                                                                                     |                              |                                                                                                    |                                                                                           |                                                                                                    |           |                                                                                                    |                                       | Click guide                                                                                                    |
|----------------------------------------------------------------------------------------------------|------------------------------------------------------------------------------------------|------------------------------|----------------------------------------------------------------------------------------------------|-------------------------------------------------------------------------------------------|----------------------------------------------------------------------------------------------------|-----------|----------------------------------------------------------------------------------------------------|---------------------------------------|----------------------------------------------------------------------------------------------------|
| Volth       RFQ Pure       showing results 1-       and and and and and and and and and and                                                                                                    | -10 of 51 Display 10<br>VERSION                                                          | -<br>NAME<br>Test Vorth V1.0 | QUOTE STATUS                                                                                                    | RESPONSIBLE PERSON<br>Wirkler Genot                                                       | DEADLINE<br>2021-12-27 23-59                                                                                      | темя<br>2 | MESSAGES<br>0                                                                                      | • 1<br>• Q<br>• O of 6 •              | 1. Go to RFQ overview and click on the "Silhouette" icon located at the right to the RFQ                       |
| NOTH           RQ Que           RQ Que           Source           Image: Comparison of the second of the second o | stillerst Dioper 1<br>VERSON<br>1<br>1<br>1<br>1<br>1<br>1<br>1<br>1<br>1<br>1<br>1<br>1 |                              | OUOTE STATUS<br>in Progress<br>Conclimed<br>Conclimed<br>in Progress<br>Outof<br>in Progress<br>Outof<br>Outof<br>In Progress<br>Outof<br>In Progress<br>Outof<br>In Progress<br>Outof<br>In Progress<br>Outof<br>In Progress<br>Outof<br>In Progress<br>Outof<br>In Progress<br>Outof<br>In Progress<br>Outof<br>In Progress<br>In Progress | RESPONSIBLE PERSON<br>Winkler Gemet<br>Winkler Gemet<br>gen Person<br>n<br>wwinker source | DEADLINE<br>2021-12-27 23-59<br>2021-12-27 23-59<br>2021-12-27 23-59<br>2021-12-27 23-59<br>2021-12-27 23-59<br>X |           | MESSAGES<br>0<br>0<br>0<br>0<br>0<br>0<br>0<br>0<br>0<br>0<br>0<br>0<br>0<br>0<br>0<br>0<br>0<br>0 | • • • • • • • • • • • • • • • • • • • | 2. Choose a user from the dropdown and click on "Assign"                                                       |
| VOITH     RFQ Pure     Sowing results 1-1     arg No.     P79                                                                                                    | 10 of 51 Display 10 ·<br>VERSION                                                         | NAME<br>Test Volih V1.0      | QUOTE STATUS<br>• In Progress                                                                                                    | RESPONSIBLE PERSON<br>Pain Peter                                                          | DEADLINE<br>2021-12-27 23:59                                                                                      | томя<br>2 | MESSAGES                                                                                           | • 1<br>• 0 a 6 •                      | 3. The entry in the column "Responsible person" changed to the user selected. The user gets informed by e-mail |

125

#### **Supplier Collaboration/ WebEDI**

Order created in the ERP-system are available to the supplier electronically. Suppliers can enter an order confirmation for the order in the portal and it is automatically transferred to the ERPsystem of the customer. It is possible to view & download documents attached to the order by the customer

x x

#### Purchase Order / WebEDI Process

#### **New Order** Order **Check Order Order confirmed** Arrived Processing Receive Check incoming **OPTION A: Process** Notes: information about order ends here Following order states are available: a new order - Sent: state of order which is sent to the supplier, up to now no action by the suppliers arrived **OPTION A: Confirm OPTION B:** - Confirmed: supplier confirmed the whole purchase order **OPTION A** order Changes are - Delivered: goods receipt is booked for this purchase order, the flag 'delivered completely' is set Enter portal via accepted by Voith **OPTION B:** - Partially confirmed/ delivered: supplier confirmed only specific items in the PO/not all goods link - process ends were received **OPTION B** Change order here - Declined - Purchase order/cancellation or 'Delivery Completed' indicator was declined by the Enter portal via Decline order Changes are not supplier MyVoith accepted - start - Cancelled - Purchase order was deleted/canceled by the buyer over with 'Check - Clearance pending - Changes were done by the supplier and the buyer needs to approve or Order' decline those, the order confirmation of the purchase order is pending until the proposed changes are accepted by the customer

VOITH

#### Use Case – Supplier Collaboration / WebEDI One Time account (OTA)

| Module                                                                                                    | WebEDI                                                                                                    | Use Case                                                                                                  | OTA & duration of the validity of one-time accounts            | <ul> <li>Content</li> <li>Explain one time account</li> <li>Sending access to WebEDI by purchaser</li> </ul>                                    |                |               |                                                                                                    |                                                                |                                                                                                    |              |                |  |  |
|----------------------------------------------------------------------------------------------------|----------------------------------------------------------------------------------------------------|----------------------------------------------------------------------------------------------------|----------------------------------------------------------------|----------------------------------------------------------------------------------------------------|----------------|---------------|----------------------------------------------------------------------------------------------------|----------------------------------------------------------------|----------------------------------------------------------------------------------------------------|--------------|----------------|--|--|
| System v                                                                                                    | view:                                                                                                    |                                                                                                    |                                                                |                                                                                                    |                |               |                                                                                                    |                                                                |                                                                                                    |              |                |  |  |
| VOITH PurON<br>Supplier<br>An<br>Constant of the second<br>Sehr geehrte Damen<br>eine neue Bestellung<br>Bestellnummer: 455<br>Link zur Bestellung: ]<br>Bitte bearbeiten Sie of<br>Link: https:/appli. | E: Neue Bestellung (450<br>Portal <no-reply@app11.jag<br>E: E-Mail stammt von außerhalb o<br/>und Herren,<br/>last für Sie im VOITH Lieferanten<br/>1901011_TV1<br/>ink<br/>lie Bestellung umgehend.<br/>jaggaer.com/order_reques</no-reply@app11.jag<br> | )1901011_TV1) verfügb<br>gaer.com><br>er Organisation. Klicken Sie nich<br>portal verfügbar.<br>t.php?ID= | ar<br>at auf Links oder offnen Sie keine Anhänge, es sei denn, |                                                                                                    |                |               |                                                                                                    |                                                                |                                                                                                    |              |                |  |  |
| Passwort: 097xxx<br>Bitte schließen Sie Ih                                                                                                    | xxx<br>x<br>re Registrierung in PurONE ab, t                                                                                                    | ım alle Ihre Bestellungen in eine                                                                         | r Übersicht in Ihrem Account bearbeiten zu können.             | VOITH                                                                                                    |                |               | Order                                                                                                    |                                                                |                                                                                                    | 2            | 2021-10-14     |  |  |
| Für weitere Fragen s<br>Mit freundlichen Grüße<br>PurONE Team                                                                                                    | ehen wir Ihnen gerne zur Verfüg<br>en / Best Regards                                                                                                    | ung.                                                                                                    |                                                                | Supplier address:<br>JAGGARR Austris GmbH Aneon 121<br>Wienerbergstraße 11/Turm B, 29. Stock<br>1112<br>Austria<br>Austria<br>Delivery address: |                | 4             | S01901011_TV1 Order number Order date Contact Supplier number Incotern Payment conditions Currency                                  |                                                                | 4501901011_TV1<br>2021-10-14<br>Arcen, Customizing<br>P@aneon.at<br>123465789<br>CPT Sarguter (Carriage paid to)<br>within 50 days due net<br>EUR |              |                |  |  |
| Voith Group<br>Voith GmbH & Co. KGaA<br>St. Pöltener Straße 43<br>89522 Heidenheim, Germa                                                                                                    | ny                                                                                                    |                                                                                                    |                                                                | Pos. Mat.No/Details<br>10 24900577510<br>Magnetventil 5772070220 CD                                                                             | 07-3/2NC-SR-0* | Delivery date | Quantity<br>2 Piece                                                                                                    | Price<br>309,99<br>Splt                                        | Price/Unit<br>103,33/1,00 Piece                                                                                                    | Confirmation | ₽<br>¥ Decline |  |  |
| purone@voith.com<br>www.voith.com<br>Follow Voith on Facebook,                                                                                                    | Instagram, Linkedin, Twitter and YouTube                                                                                                    | 1                                                                                                    |                                                                | Remarks                                                                                                    |                | 2022-11-25    | Piece Condition PBXX Basispreis Condition BEA0 Bearb.zuschlag abs. Condition APZ DIN EN 10204/3.1 Condition LZ01 Legierungszuschlag | 60,00 EUR / 1 ST<br>25,00 EUR<br>30,00 EUR<br>25,00 EUR / 1 ST |                                                                                                    |              |                |  |  |
|                                                                                                    |                                                                                                    |                                                                                                    |                                                                |                                                                                                    |                |               |                                                                                                    |                                                                |                                                                                                    |              |                |  |  |

#### Use Case – Supplier Collaboration / WebEDI One Time account (OTA)

| System view:                                                                                    | Click guide                                                                                                   |
|-------------------------------------------------------------------------------------------------|----------------------------------------------------------------------------------------------------|
| Link: https:app11.jaggaer.com/order_request.php?ID=<br>Username: 1tr45xxxx<br>Passwort: o97xxxx | 1. You will receive an e-mail with the username and password<br>(both one time) and a link to the platform    |
| VOITH<br>Username 1tr45xxxx<br>Password ••••••••••••••••••••••••••••••••••••                    | 2. Open the link, type in the login credentials, and click on 'Login' to open the tab with the order overview |

#### Use Case – Supplier Collaboration / WebEDI One Time account (OTA)

| Syste                                                             | em view:                                                                                                   |               |                                                                                           |                       |                                                                                                    |              |            | Click guide                                                                                         |
|-------------------------------------------------------------------|----------------------------------------------------------------------------------------------------|---------------|-------------------------------------------------------------------------------------------|-----------------------|----------------------------------------------------------------------------------------------------|--------------|------------|----------------------------------------------------------------------------------------------------|
| vo                                                                | ЫТН                                                                                                    |               | <b>Order</b><br>4501901011_TV1                                                            |                       |                                                                                                    |              | 2021-10-14 | 3. Proceed with order checking. For further information please go to next use case 'Confirming Pos' |
| Suppli<br>DAGGA<br>Wiener<br>11122<br>1100 W<br>Austria<br>Delive | ver addresse<br>Ver addresse<br>Standard og blender<br>Standard og som som som som som som som som som som |               | Order aumber<br>Order date<br>Contact<br>Suppler number<br>Payment conditions<br>Carrency |                       | 4501901011_TV1<br>2021-10-14<br>Aneon, Customizing<br>philips, bader@eneon.at<br>12365/299<br>12365/299<br>12365/299<br>12365/299<br>12365/2000<br>within 90 days due net<br>EUR | to)          |            |                                                                                                    |
| Pos.                                                              | Nat.No/Details                                                                                             | Delivery date | Quantity                                                                                  | Price                 | Price/Unit                                                                                                    | Confirmation |            |                                                                                                    |
| 10                                                                | 24900577610<br>Magnetventil 5772070220 CD07-3/2NC-SR-0*                                                    | 2022-10-27    | 2 Piece                                                                                   | 309,99                | 103,33/1,00 Piece                                                                                                    |              | V Decline  |                                                                                                    |
|                                                                   |                                                                                                    | 2022-11-25    | 1 Piece                                                                                   |                       |                                                                                                    |              |            |                                                                                                    |
|                                                                   |                                                                                                    |               | Condition PBXX Basispr                                                                    | eis: 60,00 EUR / 1 ST |                                                                                                    |              |            |                                                                                                    |
|                                                                   |                                                                                                    |               | Condition BEA0 Bearb.zuschlag a                                                           | bs.: 25,00 EUR        |                                                                                                    |              |            |                                                                                                    |
|                                                                   |                                                                                                    |               | Condition APZ DIN EN 10204/                                                               | 3.1: 30,00 EUR        |                                                                                                    |              |            |                                                                                                    |
|                                                                   | Remarks                                                                                                    |               | Condition E201 Englishings20sch                                                           | ag. 23,00 EDK/ 1 51   |                                                                                                    |              |            |                                                                                                    |
|                                                                   |                                                                                                    |               |                                                                                           |                       |                                                                                                    |              |            |                                                                                                    |

| Module | WebEDI                                                                                                    | Use Case                                                                                | Supplier view on confirming POs                                                       | Content                                                                                             | <ul><li>Process</li><li>Mainter</li></ul>                                                                                | s description<br>nance of P                                | on<br>Os     | - How to co                                      | nfirming POs                                                                |                                                                                                    |                                                                            |                                    |
|--------|----------------------------------------------------------------------------------------------------|-----------------------------------------------------------------------------------------|---------------------------------------------------------------------------------------|----------------------------------------------------------------------------------------------------|----------------------------------------------------------------------------------------------------|------------------------------------------------------------|--------------|--------------------------------------------------|-----------------------------------------------------------------------------|----------------------------------------------------------------------------------------------------|----------------------------------------------------------------------------|------------------------------------|
| System | view:                                                                                                    |                                                                                         |                                                                                       |                                                                                                    |                                                                                                    |                                                            |              |                                                  |                                                                             |                                                                                                    |                                                                            |                                    |
|        | VOITH PurONE: Neue<br>SP Supplier Portal <r<br>An Dear Ladies and Gentlemen,<br/>a new order is available for you<br/>Order number: 4501901011_1<br/>Direct link to order: Link<br/>Please process the order soon.<br/>Link: https://app11.ij<br/>Username: volth anoon.pan</r<br> | e Bestellung (45019010<br>no-reply@app11.jag S<br>in the VOITH supplier portal Pr<br>V3 | Antworten (*) Allen antworten (*) Weterleiten (****<br>Mo. 25.10.2021 10.49<br>ArONE. | ・ VO<br>B<br>B<br>D<br>D<br>D<br>D<br>D<br>D<br>D<br>D<br>D<br>D<br>D<br>D<br>D<br>D<br>D<br>D<br>D | DITH<br>piler Portal Dashboard<br>vour regithation is currently heing nr<br>ParONE Orders C<br>OMPANY PROFIL<br>28<br>84 | viewd<br>rtificates<br>BFQ name<br>BFQ P494 (12.10.2021 14 | 20           | voithdema.app11.jaggar.com × +                   | demo.app11.jaggaer.com/module<br>2021-11-13<br>Condition RE<br>Condition LZ | v/order/order//id=20427<br>s Piece<br>ndtion PBxX Basispreiss:<br>Desrb.zuschlag abs.:<br>APZ DNI EN 10204/3.1:<br>01 Legierungzuschlag: | *✓_supplier=1<br>■ spin<br>= 50,00 EUR /<br>= 25,00 EUR /<br>= 25,00 EUR / | 96,00/1,00 Piece [<br>1 ST<br>1 ST |
|        | Please complete your regist<br>account.                                                                                                    | ration in PurONE to be able                                                             | to process all your orders in one overview in your                                    | 46                                                                                                  | 69                                                                                                    | RFQ #469 (07.10.2021 12:<br>RFQ #469 (07.10.2021 12:       | 2            | Delivery address<br>J.M. Voith SE & Co. KG   VTA |                                                                             |                                                                                                    |                                                                            |                                    |
|        | Mit freundlichen Grüßen / Best<br>PurONE Team<br>Voith Group                                                                                                    | Regards                                                                                 |                                                                                       | 33<br>30<br>() 1                                                                                    | 36<br>36<br>More<br>W OR CHANGED ORDERS                                                                                  | RFQ #336 (22.09.2021 11:<br>RFQ #336 (22.09.2021 11:       | 12<br>18<br> | Schönwalder Allee 51<br>13587 Berlin<br>Germany  | Net                                                                         | total without VAT EUR                                                                                                    | 789,99                                                                     |                                    |
|        | Voith GmbH & Co. KGaA<br>St. Poltener Straße 43<br>89522 Heidenheim, Germany<br>purone@voith.com<br>www.voith.com                                                                                                    |                                                                                         |                                                                                       | 0r<br>45<br>45                                                                                      | rder no.<br>501916222<br>501901011_TV3<br>501901011_TV2                                                                  | Line items 1 2 2                                           |              |                                                  | Supplier confirmation n<br>Remark                                           | umber: confirm_a1                                                                                                    | tions)                                                                     | 3                                  |
|        | Follow Voith on Facebook, Instagran                                                                                                    | n, LinkedIn, Twitter and YouTube!                                                       | -                                                                                     | 45                                                                                                  | 501901011_TV1<br>501901011_TV                                                                                            | 2                                                          |              |                                                  |                                                                             | X Decline                                                                                                    |                                                                            | <i>li</i> i.                       |
|        | ist auf dem neusten Stand. Verbund                                                                                                    | den mit Microsoft Exchange 🛛 🖓 🖉                                                        | nzeigeeinstellungen 🔟 🕮 – — + 100%                                                    |                                                                                                    |                                                                                                    |                                                            |              |                                                  |                                                                             |                                                                                                    |                                                                            |                                    |

| System | view:                                                   |                                |                  |           |                  |   | Click guide                                                          |
|--------|---------------------------------------------------------|--------------------------------|------------------|-----------|------------------|---|----------------------------------------------------------------------|
| â      | VOITH                                                   |                                |                  |           |                  |   | 1. Click on the relevant order in the box or navigate via navigation |
| _      | Supplier Portal Dashboard                               |                                |                  |           |                  |   | bar to the orders (next slide)                                       |
|        | <ol> <li>Your registration is currently bein</li> </ol> | ng reviewed                    |                  |           |                  |   |                                                                      |
| 4      | My PurONE Orders                                        | Certificates                   |                  |           |                  |   |                                                                      |
|        |                                                         |                                |                  |           |                  |   |                                                                      |
| 뮵      | COMPANY PROFIL                                          |                                |                  |           |                  |   |                                                                      |
| \$     | RFQS                                                    |                                |                  |           |                  | ^ |                                                                      |
|        | RFQ no.                                                 | RFQ name                       | RFQ version      | Status    | Deadline         |   |                                                                      |
|        | 494                                                     | RFQ #494 (12.10.2021 14:42:08) | 1                | RUNNING   | 2021-10-26 23:59 |   |                                                                      |
|        | 469                                                     | RFQ #469 (07.10.2021 12:26:37) | 2                | CHECKING  | 2021-10-21 23:59 |   |                                                                      |
|        | 469                                                     | RFQ #469 (07.10.2021 12:26:37) | 1                | CANCELLED | 2021-10-21 23:59 |   |                                                                      |
|        | 336                                                     | RFQ #336 (22.09.2021 11:46:23) | 1                | CHECKING  | 2021-10-07 23:59 |   |                                                                      |
|        | 336<br>(i) More                                         | RFQ #336 (22.09.2021 11:46:23) | 2                | CHECKING  | 2021-10-07 23:59 |   |                                                                      |
|        | NEW OR CHANGED ORDERS                                   |                                |                  |           |                  | ^ |                                                                      |
|        | Order no.                                               | Line items                     | Date created     |           | Status           |   |                                                                      |
|        | 4501916222                                              | 1                              | 2021-08-27 10:04 |           | Sent             |   |                                                                      |
|        | 4501901011_TV3                                          | 2                              | 2021-10-25 10:47 |           | Sent             |   |                                                                      |
|        | 4501901011_TV2                                          | 2                              | 2021-10-25 10:44 |           | Sent             |   |                                                                      |
|        | 4501901011_TV1                                          | 2                              | 2021-10-14 15:29 |           | Sent             |   |                                                                      |
|        | 4501901011_TV                                           | 2                              | 2021-10-14 12:52 |           | Sent             |   |                                                                      |
|        |                                                         |                                |                  |           |                  |   |                                                                      |
|        |                                                         |                                |                  |           |                  |   |                                                                      |
|        |                                                         |                                |                  |           |                  |   |                                                                      |

### VOITH

| System vie    | ew:                    |                                             |                                                                                                    |                                        |                                               |                                  |           | Click guide                                                                                                    |
|---------------|------------------------|---------------------------------------------|----------------------------------------------------------------------------------------------------|----------------------------------------|-----------------------------------------------|----------------------------------|-----------|----------------------------------------------------------------------------------------------------|
| <b>₽</b>      | SCM                    | 1<br>nase Orders                            | •                                                                                                    | Purch<br>Order L<br>Positio<br>Disposi | ist<br>ist<br>n List<br>ition List            | lers                             |           | <ol> <li>Click on the 'SCM-icon' (fifth icon) located in the taskbar on the<br/>left side of the homepage</li> <li>Click on 'Purchase Orders Pure' and then 'Order List' to open<br/>the orders list</li> </ol> |
| <b>ř</b>      | VOITH<br>Received orde | rs<br>11 View 📻 Not Confirm                 | ed View 📑 Not Complete 6                                                                                                    | Confirmed View                         | SIP downl                                     | oad                              |           | 3. Choose the relevant order (Status needs to be: 'Sent orders')<br>and click on the folder of the order to open it                                                                                             |
| ■<br>*}<br>\$ | Head level - C         | Order Type NB NB NB NB NB NB NB NB NB NB NB | Order number           4501901011_TV3           4501901011_TV2           4501901011_TV1           4501901011_TV1           4501901011_TV           4501901012_TV | No. pos.<br>2<br>2<br>2<br>2<br>1      | State<br>Sent<br>Sent<br>Sent<br>Sent<br>Sent | Changes<br>0<br>0<br>0<br>0<br>1 | Open<br>@ |                                                                                                    |

### VOITH

| System view:                                                                                                    | Click guide                                                                                                    |
|----------------------------------------------------------------------------------------------------|----------------------------------------------------------------------------------------------------|
| Quantity delivery date Stat. Delivery Date Price/Unit   ST 2021-02-17 2021-02-17     2021-02-17 2021-02-17     ST     Net total without VAT EUR     Supplier confirmation number:     Save and send back | 4. Type in the confirmation number in the box under Confirmation<br>number or scroll down to Supplier confirmation number and<br>type in the number to initiate the process for more than one<br>position (if you have 10 for example you don't need to type in<br>the confirmation number 10 times, a supplier confirmation<br>number is enough) |
| Supplier confirmation number:                                                                                                    | <ul><li>5. Click on 'Save and send back' next to the box of the Supplier confirmation number and then click 'Ok' in the tab that will open</li><li>Order will be sent back to Voith</li></ul>                                                                                                    |

| Module | WebEDI Use Case Order upo<br>tolerance |              |           |                |    | hanges &                                            | Content           | <ul><li>Accep</li><li>Order</li></ul> | <ul> <li>Accepting changes to the order</li> <li>Order confirmation: Order update &amp; tolerances (e.g. change in delivery date)</li> </ul> |             |     |              |                |         |        |          |              |       |          |        |        |      |  |  |
|--------|----------------------------------------|--------------|-----------|----------------|----|-----------------------------------------------------|-------------------|---------------------------------------|----------------------------------------------------------------------------------------------------|-------------|-----|--------------|----------------|---------|--------|----------|--------------|-------|----------|--------|--------|------|--|--|
| System | view:                                  |              |           |                |    |                                                     |                   |                                       |                                                                                                    |             |     |              |                |         |        |          |              |       |          |        |        |      |  |  |
| â      | VOITH                                  |              |           |                | 1  |                                                     |                   |                                       |                                                                                                    |             | Cu  | rrency       | '              |         |        |          | EUK          |       |          |        |        |      |  |  |
|        | Received or                            | ders         |           |                | De | ivery conditions: CPT S                             | Salzgitter (Carri | age paid to)                          |                                                                                                    |             |     |              |                |         |        |          |              |       |          |        |        |      |  |  |
|        | Fast View                              | All View     | Rot Confi | irmed View   📰 | N  | . Mat No (Dotaile                                   |                   | Delivery data                         |                                                                                                    | Quantita    |     |              | v Price        |         |        | Drice    | /11=:+       | 0     |          |        |        |      |  |  |
|        | Head level -                           | • Orders not | confirmed |                | 10 | 24900577610<br>Magnetventil 5772<br>CD07-3/2NC-SR-0 | 2070220<br>*      | 1.2-10-27                             | ?<br>«                                                                                                    | 2<br>2<br>4 | Oc  | tobei<br>Tod | 309,<br>r, 202 | 99<br>2 | 1      | ×        | 3/1,00 Piece |       |          |        |        |      |  |  |
|        | Menu                                   | Order Type   | Order nur | mber No. pos   | •  |                                                     |                   | 2022-11-25                            | <b>wk</b>                                                                                                    | Mon         | Tue | Wed          | Thu            | Fri     | Sat :  | Sun<br>2 |              |       |          |        |        |      |  |  |
|        |                                        | NB           | 4501916   | 222 1          |    |                                                     |                   | Condi                                 | 40                                                                                                    | 3           | 4   | 5            | 6              | 7       | 8      | 9        |              |       |          |        |        |      |  |  |
| Ę.     |                                        |              |           |                |    |                                                     |                   | Condition BEAU<br>Condition AP        | 41                                                                                                    | 17          | 18  | 12           | 20             | 21      | 22     | 23       |              |       |          |        |        |      |  |  |
|        |                                        |              |           |                |    | Remarks                                             |                   | Condition LZ01                        | 43                                                                                                    | 31          | 25  | 20<br>Mon (  | <b>Z</b>       | 20      | 29     | 30       |              |       |          |        |        |      |  |  |
| \$     |                                        |              |           |                |    |                                                     |                   |                                       |                                                                                                    | -           |     | Mon, C       |                | _       | _      |          |              |       |          |        |        |      |  |  |
|        |                                        |              |           |                |    |                                                     |                   |                                       |                                                                                                    |             |     |              |                |         |        |          |              |       |          |        |        |      |  |  |
|        |                                        |              |           |                |    |                                                     |                   |                                       |                                                                                                    |             |     |              | Su             | pplie   | er coi | nfirm    | nation num   | ber:  | Confirm  | mation | _numbe | r_1a |  |  |
|        |                                        |              |           |                |    |                                                     |                   |                                       |                                                                                                    |             |     |              |                |         |        |          | 2 Save       | e and | d send l | back   |        |      |  |  |

| System view:                                                                  | Click guide                                                                                                    |
|-------------------------------------------------------------------------------|----------------------------------------------------------------------------------------------------|
| VOIT H PURONE. Neue Bestellung (4501901011_TV3) verfügbar / VOITH PURONE. New | <ol> <li>You will receive an e-mail with the username and password<br/>and a link to the platform (see use case <u>One Time Account</u>)<br/>Or</li> <li>Login with your login-data</li> <li>Open the link, type in the login credentials, and click on 'Login'<br/>to open the tab with the order overview</li> </ol> |
|                                                                               |                                                                                                    |

### VOITH

| System view:                                                                                                    |                                                                                                    | Click guide                                                                                                    |           |                                                                                                    |
|----------------------------------------------------------------------------------------------------|----------------------------------------------------------------------------------------------------|----------------------------------------------------------------------------------------------------|-----------|----------------------------------------------------------------------------------------------------|
| 2040very stateves<br>2041very stateves<br>Unerstrass 60<br>24106 Kel<br>Germany<br>20<br>28<br>29<br>20<br>29<br>20<br>29<br>20<br>20<br>20<br>20<br>20<br>20<br>20<br>20<br>20<br>20<br>20<br>20<br>20 | 2221-13-13 Ø 5 Piece                                                                                                | <b>A: Release the PO</b><br>Type in the Supplier confirmation number at bottom of the<br>overview tab and click on 'Save and send back' to accept the                                                                                                    |           |                                                                                                    |
| Magnetveriel 5772070220 CD07-3/2NC-SR-0*                                                                                                    | Condition PEAN Bath<br>Condition AP2 DIN<br>Condition AP2 DIN                                                       | spit     spit     spit     Southing abs.:     25.00 EUR / 1 ST     uschlug abs.:     25.00 EUR     N 10204/3.1:     Southing abs.:     southing abs.:     southi | ¥ Dedine  | changes                                                                                                   |
| Remarks                                                                                                    | Condition 1201 Legier                                                                                               | ingszuschlag: 25.00   EUR / 1 ST                                                                                                    | ,         |                                                                                                    |
| Delivery address<br>J.M. Voht SE & Co. KG   VTA<br>Schorw alder Alles 51<br>1387 Berlin<br>Germany                                                                                                    |                                                                                                    |                                                                                                    |           |                                                                                                    |
|                                                                                                    | Net total wit                                                                                                    | hout VAT EUR 789,99                                                                                                    |           |                                                                                                    |
|                                                                                                    | Supplier confirmation numberin <u>confirm, act</u><br>(Save and sand back)<br>Remark of decline (copy to all pools) | na)                                                                                                    |           |                                                                                                    |
|                                                                                                    | (# Decine)                                                                                                    | đ                                                                                                    | Ν         |                                                                                                    |
|                                                                                                    | 😸 Prot                                                                                                    |                                                                                                    | 43        |                                                                                                    |
|                                                                                                    |                                                                                                    |                                                                                                    |           | <b>B: Change the order/ Tolerances</b><br>(example case Quantity: Supplier can deliver 1000 instead of 5) |
| 20 24900577610<br>Magnetvenbil 5772070220 CD07-3/2NC-SR-0*                                                                                                    | 2021-11-13 O                                                                                                    | 48.000,00 96,00/1,00 Piece                                                                                                    | Z Decline |                                                                                                    |
|                                                                                                    |                                                                                                    |                                                                                                    |           |                                                                                                    |
|                                                                                                    |                                                                                                    |                                                                                                    |           |                                                                                                    |

Click guide System view: 1. Change the Quantity from 5 to 1000 2021-11-13 🔗 1.000 Piece 96.000,00 96,00/1,00 Piece 🛈 split 2. Click on 'Save and send back' 2021-11-13 1.000 Piece 96.000.00 96.00/1.00 Piece D07-3/2NC-SR-0\* O split Condition PBXX Basispreis: 60,00 EUR / 1 ST Condition BEA0 Bearb.zuschlag abs.: 25,00 EUR Condition APZ DIN EN 10204/3.1: 30,00 EUR Condition LZ01 Legierungszuschlag: 25,00 EUR / 1 ST I VTA Net total without VAT EUR 96.309,99 umber: confirm\_a1 Save and send back Remark of decline (copy to all positions)

PurONE - Guide for supplier | 2022 - March | external

|                                                               | Click guide                                              |
|---------------------------------------------------------------|----------------------------------------------------------|
|                                                               | 3. Confirm the changes and send the order to the custome |
| 1.000 Piece <b>96.000,00</b> 96,                              | D0/1,00 Piece                                            |
| Condition PBXX Basispreis: 60,00 EUR / 1 ST                   |                                                          |
| Condition BEA0 Bearb.zuschlag abs.: 25,00 EUR                 |                                                          |
| Condition APZ DIN EN 10204/3.1: 30,00 EUR                     |                                                          |
| app11.jaggaer.com                                             |                                                          |
| you sure to send the order confirmation back to the customer? |                                                          |
| Net total without VAT FUR 96.309.99                           |                                                          |
|                                                               |                                                          |
|                                                               |                                                          |
|                                                               |                                                          |
|                                                               |                                                          |

PurONE - Guide for supplier | 2022 - March | external

Su

Save and send back

System view:

-3/2NC-SR-0\*

### VOITH

| System view:                                                                                                    |                                                                                                    |                                                                                                    | Click guide                                                                                                    |
|----------------------------------------------------------------------------------------------------|----------------------------------------------------------------------------------------------------|----------------------------------------------------------------------------------------------------|----------------------------------------------------------------------------------------------------|
| Image: 100 (000)         1.500           Poster: 200.00         0.00           Requested: 3.00         0.00           Min allowed: 4,73         Max allowed: 5,25 | order                                                                                                    | -<br>2021-10-25                                                                                                    | 3. If a red information will open at the top left corner, check the<br>Min allowed and the Max allowed to check the tolerances<br>regarding this order |
| 4501                                                                                                    | 001011_TV3                                                                                                    |                                                                                                    |                                                                                                    |
| Supplier address:<br>Woentwork MAnen 121<br>Wientwork Manen 121<br>1122<br>1100 Wien<br>Auerra<br>Delivery address:                                               | order aumber<br>Conter date<br>Conter date<br>Mail Address<br>Suppler number<br>Incotern<br>Incotern<br>Currency<br>Currency                          | 469990101 TV3<br>2021-10-25<br>Heller, Steffen<br>jiVolth.com<br>123455789<br>CPT Salgafter (Carriage paid to)<br>with 90 days due net<br>EDR |                                                                                                    |
| 2021-11-13 C (4,75 PMcG)<br>Condition PR0 Earth Au<br>Condition AP2 DN PR1<br>Condition L201 Legierung                                                            | 456.00 96.00/1.00 Piece<br>96.00/1.00 Piece<br>seleptone:<br>5204/1.1: 32.00 EVR<br>2204/1.1: 32.00 EVR<br>2204/1.1: 32.00 EVR<br>2204/1.1: 32.00 EVR |                                                                                                    | 4. Adjust the changes according to the tolerances and click on 'Save and send back'                                                                    |
| Net total without<br>Suppler confirmation number):<br>Suppler confirmation number):<br>Suppler confirmation number):<br>Semant of decime (cory to al              | VAT EUR 765,99                                                                                                    |                                                                                                    |                                                                                                    |

#### Click guide System view: 5. Confirm the changes/order and send it back to the customer 2021-11-13 4,75 Piece 456,00 96,00/1,00 Split Condition PBXX Basispreis: 60,00 EUR / 1 ST Condition BEA0 Bearb.zuschlag abs.: 25,00 EUR Condition APZ DIN EN 10204/3.1: 30,00 EUR Condition LZ01 Legierungszuschlag: 25,00 EUR / 1 ST $\oplus$ app11.jaggaer.com Are you sure to send the order confirmation back to the customer? Abbrechen Net total without VAT EUR 765,99 umber: confirm\_a1 Save and send back 6. Information appears on the top left corner: Successfully saved Successfully saved 2021-10-25 VOITH Order

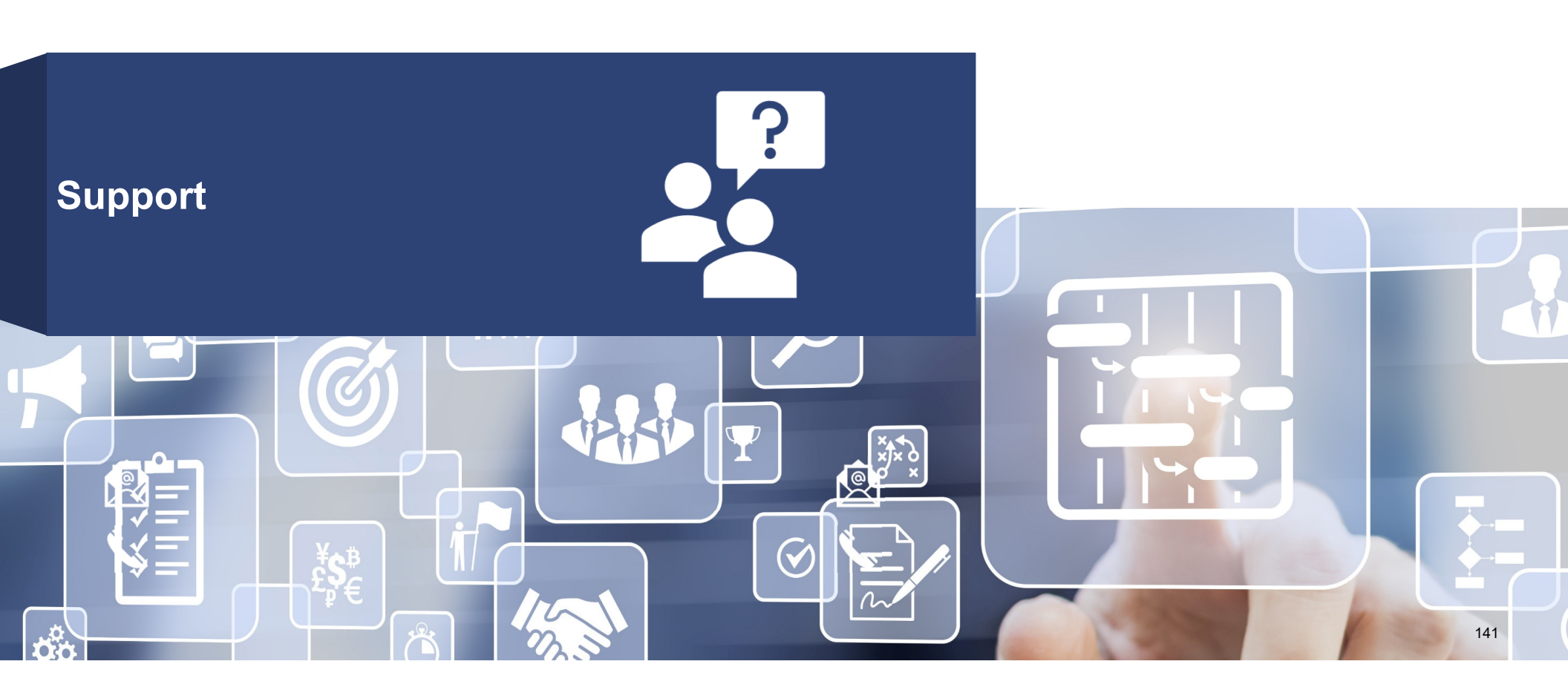

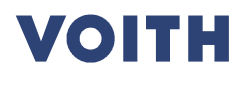

In case of user access questions, please contact

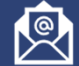

myvoith@voith.com

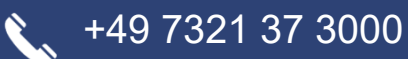

In all other cases, please contact

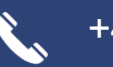

+49 7321 37 6823

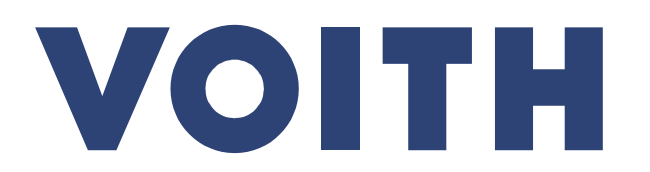

Inspiring Technology for Generations